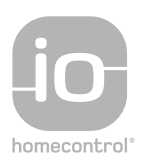

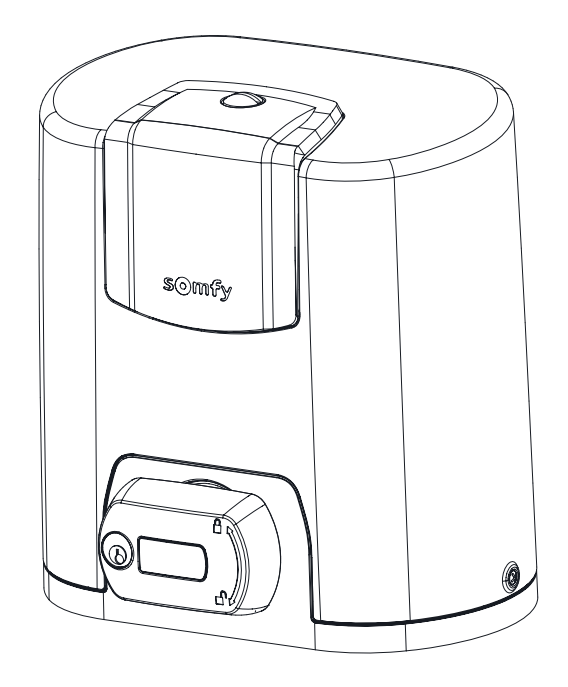

# Elixo 500 3S io

| PL |
|----|
| HU |
| CS |
| RO |

Instrukcja montażu Telepítési kézikönyv Instalační příručka Manual de instalare

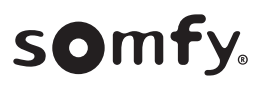

### **SPIS TREŚCI**

| 1. | Zalecenia dotyczące bezpieczeństwa1.1. Informacja o zagrożeniach - Ważne instrukcje dotyczące bezpieczeństwa1.2. Ważne informacje1.3. Kontrole wstępne1.4. Zapobieganie ryzyku1.5. Instalacja elektryczna1.6. Zalecenia dotyczące ubioru1.7. Zalecenia bezpieczeństwa dotyczące instalacji1.8. Zgodność z przepisami1.9. Pomoc techniczna | 1<br>2<br>2<br>3<br>3<br>3<br>3<br>3<br>3<br>3 |
|----|----------------------------------------------------------------------------------------------------|------------------------------------------------|
| 2. | <b>Opis produktu</b><br>2.1. Zakres zastosowania<br>2.2. Skład zestawu standardowego - Rys. 1<br>2.3. Opis napędu - Fig. 2<br>2.4. Opis interfejsu<br>2.5. Ogólne wymiary napędu - Rys. 3<br>2.6. Widok ogólny typowej instalacji - Rys. 4                                                                                                | <b>4</b><br>4<br>4<br>4<br>4<br>5              |
| 3. | Instalacja<br>3.1. Montaż dźwigni do ręcznego odblokowania<br>3.2. Odblokowanie zespołu napędowego - Rys. 5<br>3.3. Instalacja napędu                                                                                                    | <b>5</b><br>5<br>5<br>5                        |
| 4. | <ul> <li>Szybkie uruchomienie</li> <li>4.1. Programowanie pilotów zdalnego sterowania Keygo io do działania w tryl całkowitego otwarcia - Rys. 13</li> <li>4.2. Automatyczne przyuczenie</li> </ul>                                                                                                    | <b>6</b><br>6<br>6                             |
| 5. | <b>Próba działania</b><br>5.1. Działanie w trybie całkowitego otwarcia - Rys. 16<br>5.2. Działanie funkcji wykrywania przeszkód                                                                                                    | <b>6</b><br>6                                  |

## **INFORMACJE OGÓLNE**

#### Zalecenia dotyczące bezpieczeństwa

### Δ

Niebezpieczeństwo

A | Sygnalizuje niebezpieczeństwo powodujące bezpośrednie zagrożenie życia lub poważne obrażenia ciała.

## **Ostrzeżenie**

Sygnalizuje niebezpieczeństwo mogące doprowadzić do zagrożenia życia lub poważnych obrażeń ciała.

#### Uwaga

Sygnalizuje niebezpieczeństwo mogące doprowadzić do obrażeń ciała o stopniu lekkim lub średnim.

### \_ |*Ważne*

Sygnalizuje niebezpieczeństwo mogące doprowadzić do uszkodzenia lub zniszczenia produktu.

### 1.ZALECENIA DOTYCZĄCE BEZPIECZEŃ-Stwa

### A NIEBEZPIECZEŃSTWO

Napęd musi być montowany i ustawiany przez instalatora posiadającego kwalifikacje zawodowe z zakresu urządzeń mechanicznych i automatyki w budynkach mieszkalnych, zgodnie z przepisami obowiązującymi w kraju, w którym będzie użytkowany. Ponadto, instalator powinien postępować zgodnie z zaleceniami podanymi w instrukcji montażu przez cały czas prowadzenia czynności związanych z instalacją.

Nieprzestrzeganie tych zaleceń mogłoby spowodować poważne obrażenia ciała, na przykład przygniecenie przez bramę.

### 1.1.Informacja o zagrożeniach – Ważne instrukcje dotyczące bezpieczeństwa

### 🕂 OSTRZEŻENIE

Przestrzeganie wszystkich podanych zaleceń ma ogromne znaczenie dla bezpieczeństwa użytkowników, ponieważ nieprawidłowa instalacja może spowodować poważne obrażenia ciała. Te instrukcje należy zachować.

Instalator musi koniecznie przeszkolić wszystkich użytkowników, aby zapewnić pełne bezpieczeństwo użytkowania napędu zgodnie z instrukcją obsługi.

Instrukcja obsługi oraz instrukcja montażu powinny zostać przekazane końcowemu użytkownikowi. Należy jasno wytłumaczyć użytkownikowi, że instalacja, regulacja i konserwacja napędu muszą być powierzane profesjonalnemu instalatorowi specjalizującemu się w zakresie urządzeń mechanicznych i automatyki w budynkach mieszkalnych.

### 1.2.Ważne informacje

Ten produkt jest napędem przeznaczonym wyłącznie do wyposażenia bram przesuwnych, przeznaczonym do użytku w obiektach mieszkalnych, takich jak określone w normie EN 60335-2-103, z którą jest zgodny. Niniejsze zalecenia mają na celu przede wszystkim spełnienie wymogów wspomnianej normy, a tym samym zapewnienie bezpieczeństwa osób i mienia.

### 🕂 OSTRZEŻENIE

Użytkowanie tego produktu poza zakresem zastosowania opisanym w tej instrukcji jest zabronione (patrz punkt "Zakres zastosowania" w instrukcji montażu).

Stosowanie jakichkolwiek akcesoriów lub podzespołów innych niż zalecane przez firmę Somfy jest zabronione, ponieważ mogłoby spowodować zagrożenie dla użyt-kowników.

Somfy nie będzie ponosić odpowiedzialności za szkody wynikłe na skutek nieprzestrzegania zaleceń podanych w tej instrukcji.

W razie pojawienia się wątpliwości podczas instalacji napędu lub w celu uzyskania dodatkowych informacji, należy odwiedzić stronę internetową www.somfy.com.

Niniejsze zalecenia mogą być zmodyfikowane w przypadku zmiany norm lub parametrów napędu.

### 1.3.Kontrole wstępne

#### 1.3.1. Otoczenie instalacji

### 🛆 WAŻNE

Nie polewać napędu wodą.

Nie montować napędu w miejscach, w których występuje ryzyko wybuchu.

Sprawdzić, czy zakres temperatury zaznaczony na napędzie jest dostosowany do miejsca jego montażu.

#### 1.3.2. Stan bramy, do której napęd jest przeznaczony

Przed zamontowaniem napędu sprawdzić, czy:

- brama jest w dobrym stanie technicznym,
- brama jest stabilna, niezależnie od swojego położenia,
- brama wyposażona w listwę zębatą jest wystarczająco solidna,
- brama zamyka się i otwiera we właściwy sposób, przy użyciu siły mniejszej niż 150 N.

### 1.4.Zapobieganie ryzyku

### 🛕 OSTRZEŻENIE

Zadbać o zachowanie odpowiedniej odległości od strefy znajdującej się między częścią napędzaną a zlokalizowanymi w pobliżu elementami nieruchomymi, ze względu na niebezpieczeństwo związane z przesuwaniem się części napędzanej podczas otwierania (przygniecenie, przycięcie, zakleszczenie) lub o oznaczenie stref niebezpiecznych na instalacji.

Umieścić na stałe naklejki ostrzegające przed ryzykiem przygniecenia w miejscu dobrze widocznym lub w pobliżu ewentualnie montowanych, stałych mechanizmów sterowania.

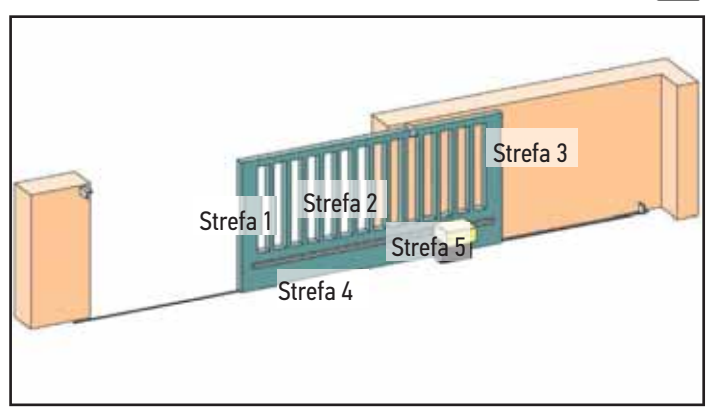

Strefy niebezpieczne: jakie środki należy podjąć, aby je wyeliminować?

| RYZYKO                                                                                                    | ROZWIĄZANIE                                                                                                    |
|----------------------------------------------------------------------------------------------------|----------------------------------------------------------------------------------------------------|
| STREFA 1<br>Ryzyko przygniece-<br>nia podczas zamy-<br>kania                                                                   | System wykrywania przeszkód we-<br>wnątrz napędu. Koniecznie potwier-<br>dzić, że system wykrywania prze-<br>szkód jest zgodny z załącznikiem A<br>do normy EN 12 453.<br>W przypadku działania bramy w try-<br>bie automatycznego zamykania, na-<br>leży zainstalować fotokomórki. |
| STREFA 2<br>Ryzyko zakleszcze-<br>nia i przycięcia przy<br>powierzchni pance-<br>rza bramy                                     | System wykrywania przeszkód we-<br>wnątrz napędu. Koniecznie potwier-<br>dzić, że system wykrywania prze-<br>szkód jest zgodny z załącznikiem A<br>do normy EN 12 453.<br>Wyeliminować wszelki prześwit o<br>wymiarach ≥ 20 mm                                                      |
| STREFA 3<br>Ryzyko przygniece-<br>nia przez znajdujący<br>się w pobliżu ele-<br>ment stały podczas<br>otwierania               | System wykrywania przeszkód we-<br>wnątrz napędu. Koniecznie potwier-<br>dzić, że system wykrywania prze-<br>szkód jest zgodny z załącznikiem A<br>do normy EN 12 453.<br>Zabezpieczenie poprzez zachowanie<br>bezpiecznych odległości (patrz rysu-<br>nek 1)                       |
| STREFA 4<br>Ryzyko zakleszczenia,<br>a następnie przygnie-<br>cenia między prowad-<br>nicami a rolkami                         | Wyeliminować wszystkie ostre kra-<br>wędzie prowadnic.<br>Wyeliminować wszelki prześwit ≥ 8<br>mm pomiędzy prowadnicami a rol-<br>kami.                                                                                                    |
| STREFA 5<br>Ryzyko wciągnięcia, a<br>następnie przygniece-<br>nia na poziomie połą-<br>czenia koła zębatego/<br>listwy zębatej | Wyeliminować wszelki prześwit ≥<br>8 mm pomiędzy kołem zębatym a<br>listwą.                                                                                                    |

Żadne zabezpieczenie nie jest wymagane, jeżeli brama będzie sterowana w trybie ciągłym lub jeżeli strefa niebezpieczna znajduje się na wysokości powyżej 2,5 m względem podłoża lub jakiegokolwiek innego poziomu stałego dostępu.

#### Rysunek 1 - Bezpieczna odległość

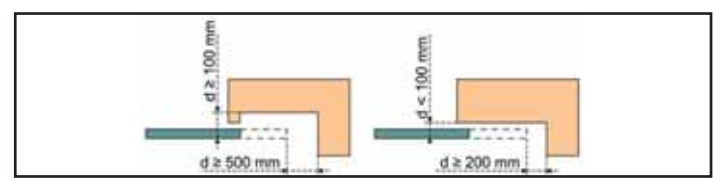

### PL

### 1.5.Instalacja elektryczna

### A NIEBEZPIECZEŃSTWO

Instalacja zasilania elektrycznego musi być zgodna z normami obowiązującymi w kraju, w którym zainstalowano napęd i powinna być wykonana przez wykwalifikowane osoby.

Układ elektryczny musi być przeznaczony wyłącznie do napędu i wyposażony w zabezpieczenie składające się z następujących elementów:

- bezpiecznik lub samoczynny wyłącznik 10 A,
- i urządzenie typu różnicowego (30 mA).

Należy zapewnić możliwość wielobiegunowego odłączania zasilania. Wyłączniki wielobiegunowe przewidziane do odłączania zasilania urządzeń stałych muszą być podłączone bezpośrednio do zacisków zasilania oraz znajdować się w bezpiecznej odległości od styków na wszystkich biegunach, aby zagwarantować całkowite odłączenie zasilania w warunkach przepięcia kategorii III.

Przewody niskiego napięcia wystawione na działanie warunków atmosferycznych muszą być przynajmniej typu H07RN-F. Zalecane jest zamontowanie odgromnika (konieczne maksymalne napięcie szczątkowe 2 kV).

### 1.5.1.Ułożenie przewodów

### 

Przewody poprowadzone pod ziemią muszą być wyposażone w osłonę o średnicy wystarczającej na ułożenie w niej przewodu napędu oraz przewodów akcesoriów.

W przypadku przewodów, które nie są poprowadzone pod ziemią, użyć przelotki, która wytrzyma przejazd pojazdów (nr kat. 2400484).

### 1.6.Zalecenia dotyczące ubioru

Na czas montażu należy zdjąć wszelką biżuterię (bransoletka, łańcuszek lub inne).

Przy wykonywaniu wszelkich czynności oraz wierceniu i spawaniu, używać stosownych zabezpieczeń (specjalne okulary ochronne, rękawice, nauszniki ochronne itd.).

### 1.7.Zalecenia bezpieczeństwa dotyczące instalacji

### 🛕 NIEBEZPIECZEŃSTWO

Nie podłączać napędu do źródła zasilania przed zakończeniem instalacji.

### \Lambda OSTRZEŻENIE

Wprowadzanie zmian do któregokolwiek z elementów dostarczonych w tym zestawie lub używanie jakiegokolwiek dodatkowego elementu, który nie jest zalecany w tej instrukcji, jest surowo wzbronione.

Obserwować otwieranie lub zamykanie bramy i pilnować, aby wszystkie osoby pozostawały w bezpiecznej odległości do momentu zakończenia instalacji.

Nie stosować środków klejących do zamocowania napędu.

### \Lambda OSTRZEŻENIE

Ręczne odblokowanie może spowodować niekontrolowane przesuwanie bramy.

### 🛆 WAŻNE

Montować stałe urządzenia sterujące na wysokości co najmniej 1,5 m, w miejscu, z którego brama jest dobrze widoczna, lecz z dala od ruchomych części.

Po zakończeniu instalacji upewnić się, że:

- mechanizm jest prawidłowo wyregulowany,
- mechanizm ręcznego odblokowania działa prawidłowo,
- napęd zmienia kierunek działania, gdy brama napotyka przeszkodę, której wysokość wynosi 50 mm i która znajduje się w połowie wysokości skrzydła bramy.

#### 1.7.1. Urządzenia zabezpieczające

### \Lambda OSTRZEŻENIE

W przypadku działania w trybie automatycznym lub w sytuacji, gdy sterowanie ma miejsce poza polem widzenia szlabanu, należy zainstalować fotokomórki.

Zespół napędowy w trybie automatycznym to taki, który działa przynajmniej w jednym kierunku, bez konieczności aktywacji przez użytkownika.

W przypadku działania bramy w trybie automatycznym albo gdy brama wychodzi na drogę publiczną, może być konieczne zamontowanie pomarańczowego światła, zgodnie z przepisami obowiązującymi w kraju, w którym napęd jest użytkowany.

### 1.8.Zgodność z przepisami

Firma Somfy oświadcza niniejszym, że produkt opisany w tej instrukcji, o ile jest używany zgodnie z podanymi zaleceniami, spełnia zasadnicze wymogi obowiązujących Dyrektyw Europejskich, a w szczególności Dyrektywy Maszynowej 2006/42/ WE oraz Dyrektywy dot. urządzeń radiowych 2014/53/UE.

Pełny tekst deklaracji zgodności WE jest dostępny pod następującym adresem internetowym: www.somfy.com/ce.

Antoine CREZE, Manager ds. zgodności z przepisami, Cluses

### 1.9.Pomoc techniczna

Może się zdarzyć, że podczas instalacji napędu pojawią się trudności lub dodatkowe wątpliwości.

W takim przypadku prosimy o kontakt, a nasi specjaliści udzielą Państwu odpowiedzi na wszelkie pytania. Internet: www.somfy.com

#### Elixo 500 3S io

## 2.0PIS PRODUKTU

#### 2.1.Zakres zastosowania

Napęd ELIXO 3S został opracowany do napędzania bram przesuwnych o masie do 500 kg.

W celu zapewnienia bezpieczeństwa osób i mienia, należy przestrzegać wskazówek podanych w poniższej tabeli:

| Do bram o wadze<br>od: | zainstalować na zakończe-<br>niu bramy:  | Nr ref. |
|------------------------|------------------------------------------|---------|
| od 0 do 200 kg         | gumowa listwa krawędziowa<br>pasywna h58 | 9019613 |
| od 200 do 500 kg       | gumowa listwa krawędziowa<br>pasywna h90 | 9019612 |

W przypadku stosowania gumowych listew krawędziowych innych niż wymienione powyżej, należy sprawdzić zgodność instalacji z obowiązującymi przepisami.

### 2.2.Skład zestawu standardowego - Rys. 1

| Oznaczenie                  | llość | Nazwa                                   |  |  |
|-----------------------------|-------|-----------------------------------------|--|--|
| Napęd                       |       |                                         |  |  |
| 1                           | 1     | Napęd Elixo 24 V                        |  |  |
| 2                           | 2     | Pilot                                   |  |  |
| 3                           | 1     | Zespół dźwigni do ręcznego odblokowania |  |  |
| 4                           | 2     | Klucz blokujący dźwignię                |  |  |
| 5                           | 2     | Uchwyt ogranicznika toru przesuwania    |  |  |
| Zestaw mocowania do podłoża |       |                                         |  |  |
| 6a                          | 4     | Wkręt                                   |  |  |
| 6b                          | 12    | Nakrętka                                |  |  |
| 6c                          | 8     | Podkładka                               |  |  |
| 7                           | 1     | Wzornik do wiercenia otworów            |  |  |
| 8                           | 1     | Metalowa płytka                         |  |  |

Skład zestawów może się różnić.

#### 2.3.0pis napędu - Fig. 2

| Oznaczenie | Nazwa                                              |  |  |
|------------|----------------------------------------------------|--|--|
| 1          | Śruba na górnej części osłony                      |  |  |
| 2          | Górna część osłony                                 |  |  |
| 3          | Osłona                                             |  |  |
| 4          | Napęd 24 V                                         |  |  |
| 5          | Reduktor                                           |  |  |
| 6          | Zespół elektromechanicznych wyłączników krańcowych |  |  |
| 7          | Koło zębate                                        |  |  |
| 8          | Mechanizm ręcznego odblokowania                    |  |  |
| 9          | Moduł sterujący                                    |  |  |

|    | Oznaczenie | Nazwa                                                            |                                             |  |
|----|------------|------------------------------------------------------------------|---------------------------------------------|--|
|    | 10         | Zesta                                                            | aw akumulatorów (w opcji, nr kat. 9016732): |  |
|    |            | а                                                                | 2 akumulatory zapasowe                      |  |
|    |            | b                                                                | Podstawa pod akumulator                     |  |
|    |            | С                                                                | Karta sterowania zasilaniem akumulatorów    |  |
| 11 |            | Akun                                                             | nulator (w opcji, nr kat. 9001001)          |  |
|    | 12         | Bezpiecznik (250 V / 5 A) chroniący wyjście oświetlenia<br>230 V |                                             |  |
|    | 13         | Bezpiecznik (250 V / 5 A) zamienny                               |                                             |  |

### 2.4.0pis interfejsu

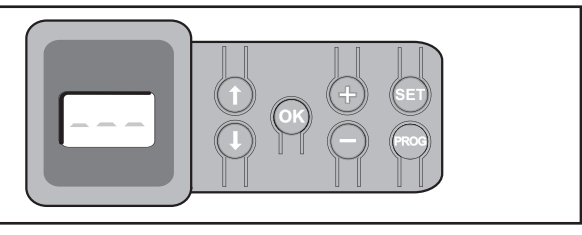

#### Wyświetlacz 3-znakowy LCD

Wyświetlanie parametrów, kodów (działania, programowania, błędów i usterek) i danych zapisanych w pamięci.

Wyświetlanie wartości parametru:

- w sposób ciągły = wartość wybrana/ustawiona automatycznie
- miganie = wartość parametru, którą można wybrać

| Przycisk | Funkcja                                                                                                    |  |  |
|----------|----------------------------------------------------------------------------------------------------|--|--|
|          | <ul> <li>Nawigacja w obrębie listy parametrów i kodów:</li> <li>krótkie naciśnięcie = przewijanie kolejnych parametrów</li> <li>naciśnięcie z przytrzymaniem = szybkie przewijanie parametrów</li> </ul>                                                                                                    |  |  |
| ОК       | <ul> <li>Uruchomienie cyklu automatycznego przyuczenia</li> <li>Potwierdzenie wyboru parametru</li> <li>Potwierdzenie wartości parametru</li> </ul>                                                                                                    |  |  |
| + -      | <ul> <li>Zmiana wartości parametru</li> <li>krótkie naciśnięcie = przewijanie wartości</li> <li>naciśnięcie z przytrzymaniem = szybkie przewijanie wartości</li> </ul>                                                                                                    |  |  |
|          | Użycie trybu wymuszonego działania                                                                                                    |  |  |
| SET      | <ul> <li>Naciskanie przez 0,5 s: wejście i wyjście z menu<br/>ustawiania parametrów</li> <li>Naciskanie przez 2 s: uruchomienie cyklu przyucze-<br/>nia</li> <li>Naciskanie przez 7 s: wykasowanie z pamięci warto-<br/>ści przyuczeń i parametrów</li> <li>Zatrzymanie cyklu automatycznego przyuczenia</li> </ul> |  |  |
| PROG     | <ul> <li>Naciskanie przez 2 s: zaprogramowanie pilotów zdal-<br/>nego sterowania</li> <li>Naciskanie przez 7 s: usunięcie pilotów zdalnego<br/>sterowania</li> </ul>                                                                                                    |  |  |

### 2.5.0gólne wymiary napędu - Rys. 3

### 2.6.Widok ogólny typowej instalacji - Rys. 4

| Nazwa                                      |  |  |
|--------------------------------------------|--|--|
| Napęd                                      |  |  |
| Listwa zębata                              |  |  |
| Antena                                     |  |  |
| Pomarańczowe światło                       |  |  |
| Zestaw fotokomórek                         |  |  |
| Przełącznik kluczowy                       |  |  |
| Gumowa krawędź pasywna                     |  |  |
| Uchwyt ogranicznika toru przesuwania       |  |  |
| Ograniczniki blokujące montowane w podłożu |  |  |
|                                            |  |  |

### **3.INSTALACJA**

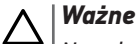

vuzne Imredumistri kuć edlaren

Napęd musi być odłączony podczas instalacji.

### 3.1.Montaż dźwigni do ręcznego odblokowania

- 1) Wprowadzić dźwignię odblokowującą do specjalnego gniazda napędu.
- 2) Wkręcić dźwignię odblokowującą.
- 3) Założyć osłonę śruby.

### 3.2.0dblokowanie zespołu napędowego - Rys. 5

- 1) Obrócić klucz o ćwierć obrotu w lewo.
- 2) Obrócić dźwignię odblokowującą w prawo.

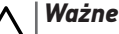

Nie popychać gwałtownie bramy. Przytrzymywać bramę przez cały czas jej przesuwania w trybie ręcznym.

### 3.3.Instalacja napędu

### 3.3.1. Montaż systemu mocującego - Rys. 6 i 7

Dostarczony zestaw mocujący napęd jest przeznaczony do montażu na podstawie betonowej. W przypadku podstawy innego typu należy użyć odpowiednio dostosowanych mocowań.

- 1) Ustawić wzornik:
  - równolegle do bramy,
  - kierując symbol koła zębatego w stronę bramy,
  - odsuwając ją o 25 mm prostopadle do przedniej części listwy zębatej (jeżeli listwa zębata jest wyposażona w osłonę, wykonać pomiar prostopadle do listwy zębatej, a nie do osłony),
  - w taki sposób, aby nie blokować przejścia i zapewnić możliwość całkowitego otwarcia oraz zamknięcia bramy.
- 2) Zaznaczyć miejsca mocowania w podłożu.
- 3) Przewiercić otwór o głębokości 60 mm.
- 4) Wprowadzić wkręty.
- 5) Umieścić podkładkę i nakrętkę na każdym wkręcie.
- 6) Dokręcić nakrętki, aby zablokować wkręty w podłożu.
- Założyć nakrętkę na każdy wkręt i przykręcić je, aby znalazły się w odległości 23 mm od podłoża.
- 8) Umieścić metalową płytkę na nakrętkach.
- 9) Sprawdzić, czy płytka metalowa jest prawidłowo wypoziomowana.
- **10)** Umieścić napęd na metalowej płytce.
- Sprawdzić wymiary wskazane na Rys. 7 instrukcji montażu ilustracje.
- 12) Umieścić podkładkę i nakrętkę na każdym wkręcie, nie dokręcając ich.

#### 3.3.2. Mocowanie napędu - Rys. 8 i 9

- 1) Dosunąć napęd do bramy.
- Sprawdzić, czy koło zębate jest prawidłowo ustawione pod listwą zębatą.
- Wyregulować wysokość napędu i/lub listwy zębatej, aby uzyskać prześwit wynoszący około 2 mm między listwą a kołem zębatym.
- Ustawienie to jest ważne, ponieważ pozwala uniknąć przedwczesnego zużycia koła zębatego i listwy zębatej; koło zębate nie powinno utrzymywać ciężaru bramy.
- 4) Sprawdzić, czy:
  - wszystkie nakrętki regulacyjne stykają się z metalową płytką,
  - brama przesuwa się prawidłowo,
  - zestaw listwa zębata-koło zębate nie zmienia w zbyt dużym stopniu swojego położenia na całej długości toru przesuwania się bramy.
- Przykręcić nakrętkę umieszczoną na każdym wkręcie, aby zamocować napęd.

#### 3.3.3. Mocowanie uchwytów ograniczników toru przesuwania – Rys. 10

- 1) Przesunąć ręcznie bramę do położenia otwartego.
- Ustawić uchwyt na listwie zębatej w taki sposób, aby aktywował styk wyłącznika krańcowego napędu.
- 3) Przykręcić uchwyt na listwie zębatej.
- 4) Przesunąć bramę ręcznie, aby ustawić ją w położeniu zamkniętym, po czym powtórzyć etapy 2 i 3 procedury, aby zamocować drugi uchwyt na listwie zębatej.

#### 3.3.4. Podłączenie do zasilania - Rys. 11

- 1) Podłączyć fazę (L) do zacisku 1 napędu.
- 2) Podłączyć przewód neutralny (N) do zacisku 2 napędu.
- Podłączyć przewód uziemiający do zacisku uziemiającego podstawy napędu.

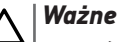

Przewód uziemiający powinien być zawsze dłuższy niż przewód fazowy i neutralny, tak by w razie wyrwania odłączał się jako ostatni.

Zastosować koniecznie dostarczone uchwyty kablowe.

Sprawdzić, czy wszystkie przewody niskiego napięcia wytrzymują działanie siły 100 N. Sprawdzić, czy przewody nie poruszyły się podczas stosowania tej siły.

Transformator jest podłączony przewodami do końcówek 3 i 4. Nie należy modyfikować tego podłączenia.

#### Podłączyć instalację do zasilania przed rozpoczęciem uruchamiania.

#### 3.3.5. Przed rozpoczęciem procedury szybkiego uruchomienia

- 1) Sprawdzić czystość prowadnicy.
- 2) Przesunąć ręcznie bramę do położenia pośredniego.

#### 3.3.6. Ponowne podłączenie napędu - Rys. 12

- 1) Obrócić dźwignię odblokowującą w lewo.
- Przesuwać bramę ręcznie, aż do ponownego zablokowania zespołu napędowego.
- 3) Obrócić klucz o ćwierć obrotu w prawo.

### **4.SZYBKIE URUCHOMIENIE**

#### 4.1.Programowanie pilotów zdalnego sterowania Keygo io do działania w trybie całkowitego otwarcia – Rys. 13

Wykonanie tej procedury dla już zaprogramowanego kanału powoduje jego wykasowanie.

- Wcisnąć i przytrzymać przez 2 s przycisk "PROG". Na ekranie wyświetla się "F0".
- Nacisnąć jednocześnie na przyciski zewnętrzne prawy i lewy pilota zdalnego sterowania. Lampka kontrolna pilota zdalnego sterowania miga.
- Wcisnąć przycisk pilota, który będzie sterował całkowitym otwieraniem bramy.

Na ekranie wyświetla się "Add".

#### 4.2. Automatyczne przyuczenie

Przyuczenie pozwala wyregulować prędkość, maksymalny moment obrotowy i strefy zwolnionego ruchu bramy.

- ∧ |Ważne
  - Automatyczne przyuczenie toru przesuwania bramy jest etapem obowiązkowym przy pierwszym uruchomieniu napędu.
    - Zanim zostanie włączone automatyczne przyuczanie, brama musi ustawić się w położeniu pośrednim.
    - Podczas trwania automatycznego przyuczania funkcja wykrywania przeszkód nie jest aktywna. Usunąć wszelkie przedmioty i uniemożliwić dostęp lub przebywanie osób w strefie działania napędu.
    - W celu awaryjnego zatrzymania urządzenia podczas cyklu automatycznego przyuczania, należy użyć zaprogramowanego pilota zdalnego sterowania lub wcisnąć jeden z przycisków interfejsu.

#### 4.2.1. Uruchomienie trybu przyuczenia - Rys. 14 i 15

1) Wcisnąć i przytrzymać przez 2 s przycisk "SET".

- Zwolnić przycisk, gdy wyświetlacz pokaże "H1".
- 2) Nacisnąć na "OK", aby uruchomić przyuczenie.

Przyuczenie powinno zacząć się od otwarcia bramy.

Brama wykonuje dwa pełne cykle otwarcia / zamknięcia.

- ∧ |Ważne
  - Jeżeli automatyczne przyuczenie rozpoczyna się od zamknięcia bramy, zatrzymać przyuczanie w trakcie jego trwania, przesunąć kursor wskazany na Rys. 15, a następnie ponownie uruchomić automatyczne przyuczanie.
  - Jeżeli automatyczne przyuczenie zostało wykonane prawidłowo, wyświetlacz pokazuje "C1".
  - Jeżeli cykl automatycznego przyuczenia nie przebiegł prawidłowo, wyświetlacz pokazuje "H0".

#### Ważne

Po zakończeniu instalacji, należy koniecznie sprawdzić, czy system wykrywania przeszkód jest zgodny ze specyfikacją podaną w załączniku A do normy EN 12 453.

Istnieje możliwość wznowienia trybu przyuczenia w dowolnej chwili, nawet po zakończeniu cyklu, gdy wyświetlacz pokazuje **C1**.

Automatyczne przyuczenie może zostać wstrzymane przez:

- aktywację jednego z wejść urządzeń zabezpieczających (fotokomórki itd.)
- pojawienie się usterki technicznej (zabezpieczenie termiczne itd.)
- wciśnięcie przycisku sterującego (układ elektroniczny napędu, zaprogramowany pilot zdalnego sterowania, nadajnik przewodowy itd.).

W przypadku przerwania cyklu, wyświetlacz pokazuje "**HO**", napęd powraca do trybu "**Oczekiwania na regulację**".

W trybie "**Oczekiwanie na regulację**", nadajniki radiowe działają, a ruch bramy odbywa się z bardzo ograniczoną prędkością. Tego trybu należy używać wyłącznie podczas montażu. Wykonanie udanego przyuczenia jest konieczne przed rozpoczęciem normalnego użytkowania bramy.

Jeżeli brama zatrzyma się w trakcie przyuczania, wciśnięcie przycisku "**SET**" umożliwia wyjście z trybu przyuczenia.

## 5.PRÓBA DZIAŁANIA

### 5.1. Działanie w trybie całkowitego otwarcia - Rys. 16

#### 5.2. Działanie funkcji wykrywania przeszkód

Wykrycie przeszkody przy otwieraniu = zatrzymanie + cofnięcie.

Wykrycie przeszkody przy zamykaniu = zatrzymanie + ponowne całkowite otwarcie.

#### 5.3.Działanie fotokomórek

Z fotokomórkami podłączonymi do suchego styku./Fotokomórka (zaciski 19-20) i parametr Wejście zabezpieczeń poprzez fotokomórki P07=1.

- Zasłonięcie fotokomórek przy bramie otwartej = żaden ruch bramy nie jest możliwy do momentu włączenia trybu ręcznego (po upływie 3 minut).
- Zasłonięcie fotokomórek przy otwieraniu = stan fotokomórek nie jest uwzględniany, brama nadal się przesuwa.
- Zasłonięcie fotokomórek przy zamykaniu = zatrzymanie + ponowne całkowite otwarcie.

#### 5.4.Działanie listwy czujnikowej (wyłącznie zamykanie)

Włączenie listwy czujnikowej przy zamykaniu = zatrzymanie + ponowne całkowite otwarcie.

#### 5.5.Specjalne tryby działania

Patrz instrukcja obsługi.

### 5.6.Przeszkolenie użytkowników

Należy koniecznie zapoznać wszystkich użytkowników z zasadami w pełni bezpiecznego używania tej bramy z napędem elektrycznym (standardowe korzystanie i sposób odblokowywania) oraz przeprowadzania obowiązkowych przeglądów okresowych.

### 6.PODŁĄCZENIE URZĄDZEŃ ZEWNĘTRZNYCH

### 6.1.0gólny schemat okablowania - Rys. 17

|          | Zacisk             | Podłączenie                                       | Uwagi                                                                        |
|----------|--------------------|---------------------------------------------------|------------------------------------------------------------------------------|
| 1<br>2   | L<br>N             | Zasilanie 230 V                                   | Uwaga: Połączenie z<br>uziemieniem dostępne na<br>kołnierzu napędu           |
| 3<br>4   | L<br>N             | Wyjście głównego za-<br>silania transformatora    |                                                                              |
| 5<br>6   | N<br>L             | Wyjście oświetlenia<br>230 V                      | Maks. moc 500 W<br>Chronione bezpiecznikiem 5A<br>o opóźnionym działaniu     |
| 7<br>8   | Rdzeń<br>Plecionka | Antena                                            |                                                                              |
| 9        | Styk               | Wejście sterowania<br>PIESZY / OTWARCIE           | Programowany (parametr<br>P37)                                               |
| 10       | Wspólny            |                                                   |                                                                              |
| 11       | Styk               | Wejście sterowania<br>CAŁKOWITE / ZA-<br>MKNIĘCIE | Programowany (parametr<br>P37)                                               |
| 12<br>13 | Wspólny<br>Styk    | Wyjście styku pomoc-<br>niczego                   | Odłączenie 24 V, 1,2 A<br>Bardzo niskie napięcie bez-<br>pieczne (ang. SELV) |
| 14<br>15 | Styk<br>Wspólny    | Wejście zabezpiecze-<br>nia 3 - programowane      |                                                                              |
| 16       | Styk               | Wyjście testu urządzeń<br>zabezpieczających       |                                                                              |

#### PL

|                | Zacisk                    | Podłączenie                                              | Uwagi                                                                                        |
|----------------|---------------------------|----------------------------------------------------------|----------------------------------------------------------------------------------------------|
| 17<br>18       | Styk<br>Wspólny           | Wejście zabezpie-<br>czenia 2 - listwa<br>czujnikowa     | Kompatybilność listwy czuj-<br>nikowej wyłącznie z suchym<br>stykiem                         |
| 19             | Styk                      | Wejście urządzeń<br>zabezpieczających 1 -<br>Fotokomórki | Kompatybilne z BUS (patrz<br>tabela parametrów)<br>Używane do połączenia z<br>fotokomórką RX |
| 20             | Wspólny                   |                                                          |                                                                                              |
| 21             | 24 V                      | Zasilanie zabezpieczeń                                   | Stałe, jeśli nie wybrano                                                                     |
| 22             | 0 V                       |                                                          | autotestu, sterowane, jeśli<br>wybrano autotest                                              |
| 23             | 24 V                      | Zasilanie urządzeń                                       | 1,2 A maks. dla wszystkich                                                                   |
| 24             | 0 V                       | dodatkowych 24 V                                         | urządzeń dodatkowych na<br>wszystkich wyjściach                                              |
| 25<br>26       | 24 V - 15 W<br>0 V        | Wyjście pomarańczowe-<br>go światła 24 V - 15 W          |                                                                                              |
| 27             | 9 V - 24 V                | Wejście zasilania                                        | Kompatybilne z akumulatora-                                                                  |
| 28             | UV                        | hiskonapięciowego 9 v<br>lub 26 V                        | IIII 9,0 V I 24 V<br>Przy 9 V – działanie ograniczone                                        |
|                |                           |                                                          | Przy 24 V – działanie normalne                                                               |
| 29<br>30<br>31 | EOS 0<br>Wspólny<br>EOS F | Wyłącznik krańcowy<br>napędu                             |                                                                                              |
| 32<br>33       | 1<br>2                    | Napęd                                                    |                                                                                              |
| 34<br>35       | 24 VAC                    | Transformator                                            |                                                                                              |

### 6.2.Opis poszczególnych urządzeń zewnętrznych

#### Ostrzeżenie

Zastosować koniecznie dostarczone uchwyty przewodów w celu zablokowania przewodów dodatkowego osprzętu.

### 6.2.1. Fotokomórki - Rys. 18

#### 🔥 🛛 Ostrzeżenie

Instalacja fotokomórek Z AUTOTESTEM P07 = 3 jest obowiązkowa w przypadku, gdy:

- jest używane zdalne sterowanie automatycznym mechanizmem (brama poza polem widzenia),
- jest włączona funkcja automatycznego zamykania ("P01" = 1, 3 lub 4).

Możliwe jest wykonanie trzech typów podłączenia:

- A bez autotestu: zaprogramować parametr "P07" = 1.
- **B z autotestem:** zaprogramować parametr "P07" = 3.
  - Umożliwia wykonanie automatycznego testu działania fotokomórek przy każdym ruchu bramy.
  - Jeżeli wynik testu działania okaże się negatywny, żaden ruch bramy nie będzie możliwy do momentu włączenia trybu ręcznego (po upływie 3 minut).

#### **C - BUS:** zaprogramować parametr "P07" = 4.

wyjąć mostek między zaciskami 19 i 20, a następnie zaprogramować parametr "P07" = 4.

#### ∖ |Ważne

7

Należy ponownie wykonać przyuczenie w związku z podłączeniem sieci BUS fotokomórek.

#### 6.2.2. Fotokomórka typu Reflex - Rys. 19

#### Ostrzeżenie

Instalacja fotokomórek Z AUTOTESTEM P07 = 2 jest obowiązkowa w przypadku, gdy:

- jest używane zdalne sterowanie automatycznym mechanizmem (brama poza polem widzenia),
- jest włączona funkcja automatycznego zamykania ("P01" = 1, 3 lub 4).

Bez autotestu: zaprogramować parametr "P07" = 1.

Z autotestem: zaprogramować parametr "P07" = 2.

- Umożliwia wykonanie automatycznego testu działania fotokomórki przy każdym ruchu bramy.
- Jeżeli wynik testu działania okaże się negatywny, żaden ruch bramy nie będzie możliwy do momentu włączenia trybu ręcznego (po upływie 3 minut).

#### 6.2.3. Pomarańczowe światło - Rys. 20

Zaprogramować parametr "P12", zależnie od żądanego trybu działania:

- Bez wcześniejszego ostrzeżenia przed przesunięciem bramy: "P12" = 0.
- Z wcześniejszym ostrzeżeniem 2 s przed przesunięciem bramy: "P12" = 1.

#### 6.2.4. Wideodomofon - Rys. 21

#### 6.2.5. Antena - Rys. 22

Podłączyć przewód antenowy do zacisków 7 (rdzeń) i 8 (plecionka).

#### 6.2.6. Listwa czujnikowa - Rys. 23

Aktywna wyłącznie przy zamykaniu.

W przypadku listwy czujnikowej aktywnej przy otwieraniu, użyć wejścia urządzeń zabezpieczających z możliwością programowania i zaprogramować parametr "P10" = 1.

### **Ważne**

Funkcja autotestu jest obowiązkowa w przypadku podłączania aktywnej listwy czujnikowej, aby zapewnić zgodność instalacji z obowiązującymi normami.

Listwa czujnikowa z autotestem, nr kat. 9019611: zaprogramować parametr "P08" = 2.

- Umożliwia wykonanie automatycznego testu działania listwy czujnikowej przy każdym ruchu bramy.
- Jeżeli wynik testu działania okaże się negatywny, żaden ruch bramy nie będzie możliwy do momentu włączenia trybu ręcznego (po upływie 3 minut).

### ∆ | Ważne

W przypadku usunięcia listwy czujnikowej konieczne jest zmostkowanie zacisków 17 i 18.

#### 6.2.7. Akumulator 24 V - Rys. 24

- 1) Założyć i przykręcić kartę sterowania zasilaniem akumulatorów.
- 2) Założyć akumulatory.
- 3) Wykonać podłączenia.

Więcej szczegółowych informacji można znaleźć w instrukcji akumulatora 24 V.

Działanie normalne: prędkość nominalna, działające urządzenia dodatkowe.

Czas działania: 5 cykli / 24 godz.

### 6.2.8. Akumulator 9,6 V - Rys. 25

Działanie ograniczone: prędkość ograniczona i stała (bez zwalniania pod koniec cyklu przesuwania), urządzenia dodatkowe 24 V nieaktywne (w tym fotokomórki).

Czas działania: 5 cykli / 24 godz.

#### 6.2.9. Oświetlenie strefowe - Rys. 26

W przypadku oświetlenia klasy I, podłączyć przewód uziemiający do zacisku uziemiającego podstawy.

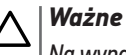

## Na wypadek wyrwania, przewód uziemiający powinien być zawsze dłuższy niż przewód fazowy i neutralny.

Można podłączyć wiele elementów oświetlenia, przy czym ich całkowita moc nie może przekroczyć 500 W.

### 7.ZAAWANSOWANE USTAWIENIA PARAMETRÓW

### 7.1. Nawigacja w obrębie listy parametrów

| Wciśnięcie | w celu                                                                                                    |  |
|------------|----------------------------------------------------------------------------------------------------|--|
| SET        | Wchodzenie i wychodzenie z menu ustawiania para-<br>metrów                                                                                                    |  |
|            | <ul> <li>Nawigacja w obrębie listy parametrów i kodów:</li> <li>krótkie naciśnięcie = zwykłe przewijanie kolejnych parametrów</li> <li>naciśnięcie z przytrzymaniem = szybkie przewijanie parametrów</li> </ul> |  |
| OK         | Potwierdzenie:<br>• wyboru parametru<br>• wartości parametru                                                                                                    |  |
| +          | <ul> <li>Awiększenie/zmniejszenie wartości parametru:</li> <li>krótkie naciśnięcie = zwykłe przewijanie kolejnych wartości</li> <li>naciśnięcie z przytrzymaniem = szybkie przewijanie wartości</li> </ul>      |  |
| -          |                                                                                                    |  |

Nacisnąć na SET w celu wyjścia z menu ustawiania parametrów.

### 7.2. Wyświetlanie wartości parametrów

Jeśli parametr jest wyświetlany w sposób **ciągły**, to wartość wyświetlona jest **wartością wybraną** dla tego parametru.

Jeśli wyświetlany parametr miga, to wartość wyświetlona jest wartością, którą można wybrać dla tego parametru.

### 7.3.0znaczenia poszczególnych parametrów

(Druk pogrubiony = domyślne ustawienie wartości)

|             | Tryb działania z cyklem całkowitym                                                                                                    |       |
|-------------|----------------------------------------------------------------------------------------------------|-------|
| Wartości    | 0: sekwencyjny<br>1: sekwencyjny + opóźnienie zamykania<br>2: półautomatyczny<br>3: automatyczny<br>(. automatyczny                                                                                                    | _     |
|             | 4: automatyczny + biokada lotokomorki<br>5: ręczny (przewodowy)                                                                                                    | P02   |
| Objaśnienia | P01 =0: Każde wciśnięcie przycisku pilota powoduje ruch<br>napędu (położenie początkowe: brama zamknięta) zgodnie<br>z poniższym cyklem: otwarcie, zatrzymanie, zamknięcie,<br>zatrzymanie, otwarcie itd.                          | Warto |
|             | P01 =1: Działanie w trybie automatycznego zamykania                                                                                                    |       |
|             | jest dozwolone tylko w przypadku, gdy są zamontowane<br>fotokomórki i P07 = 2 lub 3.                                                                                                    | P03   |
|             | <ul> <li>W trybie sekwencyjnym z opóźnieniem automatycznego<br/>zamykania:</li> <li>zamknięcie bramy następuje automatycznie po upływie<br/>czasu opóźnienia zaprogramowanego w parametrze "P02",</li> </ul>                       | Warte |
|             | <ul> <li>wciśnięcie przycisku pilota powoduje przerwanie<br/>trwającego cyklu przesuwania i opóźnienie czasowe<br/>zamykania (brama pozostaje otwarta).</li> </ul>                                                                 | Objaś |
|             | <ul> <li>P01 =2: W trybie półautomatycznym:</li> <li>jedno wciśnięcie przycisku pilota podczas otwierania powoduje zatrzymanie bramy,</li> <li>wciśnięcie przycisku pilota podczas zamykania powoduje ponowne otwarcie.</li> </ul> |       |

P01 = 3: Działanie w trybie automatycznego zamykania jest dozwolone tylko w przypadku, gdy są zamontowane fotokomórki i P07 = 2 lub 3

Ten tryb działania jest niekompatybilny ze zdalnym sterowaniem za pomocą modułu TaHoma.

- W trybie zamykania automatycznego:
- zamknięcie bramy następuje automatycznie po upływie czasu opóźnienia zaprogramowanego w parametrze "P02",
  - wciśniecie przycisku pilota podczas otwierania nie jest uwzględniane,
- wciśnięcie przycisku pilota podczas zamykania powoduje ponowne otwarcie,
- wciśnięcie przycisku pilota w fazie opóźnienia zamykania powoduje rozpoczęcie odliczania czasu opóźnienia od nowa (brama zamknie się po upływie odliczonego od nowa czasu opóźnienia).

Jeżeli w strefie wykrywania fotokomórek znajduje się przeszkoda, brama nie zostanie zamknięta. Jej zamknięcie będzie możliwe dopiero po usunięciu przeszkody.

P01 = 4: Działanie w trybie automatycznego zamykania jest dozwolone tylko w przypadku, gdy są zamontowane fotokomórki i P07 = 2 lub 3. Ten tryb działania jest niekompatybilny ze zdalnym stero-

waniem za pomocą modułu TaHoma. Po otwarciu bramy, przejście/przejazd przed fotokomórkami (zabezpieczenie zamykania) powoduje zamknięcie

po krótkim opóźnieniu czasowym (ciągłe 2 s). Jeżeli przejście/przejazd przed fotokomórkami nie miało miejsca, zamknięcie bramy następuje automatycznie po upływie opóźnienia czasowego zaprogramowanego w

parametrze "P02". Jeżeli w strefie wykrywania fotokomórek znajduje się przeszkoda, brama nie zostanie zamknięta. Jej zamknięcie będzie możliwe dopiero po usunięciu przeszkody.

- P01 = 5: W trybie ręcznym (przewodowym):
  sterowanie bramą odbywa się poprzez wciśnięcie z przytrzymaniam wydacznie elementu przewodowani
  - przytrzymaniem wyłącznie elementu przewodowego systemu sterowania,
  - nadajniki radiowe są nieaktywne.

| P02         | Czas opóźnienia automatycznego zamykania w<br>trybie całkowitego otwarcia                                                                                                    |  |
|-------------|----------------------------------------------------------------------------------------------------|--|
| Wartości    | od 0 do 30 (wartość x 10 s = wartość opóźnienia)<br><b>2: 20 s</b>                                                                                                    |  |
| Objaśnienia | Jeżeli zostanie wybrana wartość 0, automatyczne za-<br>mknięcie bramy jest natychmiastowe.                                                                                                    |  |
| P03         | Tryb działania w cyklu umożliwiającym przejście pieszego                                                                                                    |  |
| Wartości    | <ul> <li>0: identycznie jak w trybie działania cyklu całkowite-<br/>go otwarcia</li> <li>1: bez automatycznego zamykania</li> <li>2: z zamykaniem automatycznym</li> </ul>                                                                                                    |  |
| Objaśnienia | Parametry trybu działania w cyklu umożliwiającym przejście<br>pieszego można ustawić tylko wtedy, gdy P01 = 0 do 2.<br>Tryb działania P03 = 2 jest niekompatybilny ze zdalnym<br>sterowaniem za pomocą modułu TaHoma.                                                                                                    |  |
|             | P03 =0: Tryb działania w cyklu umożliwiającym przejście<br>pieszego jest identyczny jak wybrany tryb działania cyklu<br>całkowitego otwarcia.                                                                                                    |  |
|             | P03 =1: Zamknięcie bramy nie nastąpi automatycznie po<br>zakończeniu sterowania jej otwarciem umożliwiającym<br>przejście pieszego.                                                                                                    |  |
|             | P03 = 2: Działanie w trybie automatycznego zamykania<br>jest dozwolone tylko w przypadku, gdy są zamontowane<br>fotokomórki. Czyli P07=2 lub 3.<br>Niezależnie od wartości P01, zamknięcie bramy nastąpi<br>automatycznie po zakończeniu sterowania jej otwarciem<br>umożliwiającym przejście pieszego.<br>Opóźnienie automatycznego zamykania można zaprogra-<br>mować w parametrze "P04" (krótki czas opóźnienia) lub w<br>parametrze "P05" (długi czas opóźnienia). |  |

### PL

| P04                                           | Krótkie opóźnienie czasowe automatycznego zamy-<br>kania w cyklu umożliwiającym przejście pieszego                                                                                                    |  |
|-----------------------------------------------|----------------------------------------------------------------------------------------------------|--|
| Wartości                                      | od 0 do 30 (wartość x 10 s = wartość opóźnienia)<br><b>2: 20 s</b>                                                                                                    |  |
| Objaśnienia                                   | Jeżeli zostanie wybrana wartość 0, automatyczne<br>zamknięcie bramy jest natychmiastowe.                                                                                                    |  |
|                                               |                                                                                                    |  |
| P05                                           | Dłuższe opóźnienie czasowe automatycznego<br>zamykania w cyklu umożliwiającym przejście<br>pieszego                                                                                                    |  |
| Wartości                                      | od 0 do 99 (wartość x 5 minut = wartość opóźnienia)<br><b>0: 0 min</b>                                                                                                    |  |
| Objaśnienia                                   | Należy wybrać wartość 0, jeżeli krótkie opóźnienie<br>automatycznego zamykania w cyklu umożliwiającym<br>przejście pieszego ma większe znaczenie.                                                                                                    |  |
| P06                                           | Amplituda otwarcia umożliwiającego przejście<br>pieszego                                                                                                    |  |
| Wartości                                      | od 1 do 9                                                                                                    |  |
| Hartoool                                      | 2: 80 cm                                                                                                    |  |
|                                               |                                                                                                    |  |
| Ubjasnienia                                   | i: minimalne otwarcie umozliwiające przejscie piesze-<br>go<br>                                                                                                    |  |
|                                               | 9. maksymalne otwarcie umożliwiające przejście pie-                                                                                                    |  |
|                                               | szego (około 80% całkowitego toru przesunięcia bramy)                                                                                                    |  |
|                                               |                                                                                                    |  |
| P07                                           | Wejście zabezpieczenia przez fotokomórki                                                                                                    |  |
| Wartości                                      | 0: nieaktywne                                                                                                    |  |
|                                               | 1. aktywne                                                                                                    |  |
|                                               | 1. artywie                                                                                                    |  |
|                                               | 2: aktywne z autotestem poprzez wyjście testowe                                                                                                    |  |
|                                               | 2: aktywne z autotestem poprzez wyjście testowe<br>3: aktywne z autotestem poprzez przełączenie zasilania                                                                                                    |  |
|                                               | 2: aktywne z autotestem poprzez wyjście testowe<br>3: aktywne z autotestem poprzez przełączenie zasilania<br>4: fotokomórki bus                                                                                                    |  |
| Objaśnienia                                   | <ul> <li>2: aktywne z autotestem poprzez wyjście testowe</li> <li>3: aktywne z autotestem poprzez przełączenie zasilania</li> <li>4: fotokomórki bus</li> <li>0: wejście urządzeń zabezpieczających nie jest<br/>uwzględniane.</li> </ul>                                                                                                    |  |
| Objaśnienia                                   | <ul> <li>2: aktywne z autotestem poprzez wyjście testowe</li> <li>3: aktywne z autotestem poprzez przełączenie zasilania</li> <li>4: fotokomórki bus</li> <li>0: wejście urządzeń zabezpieczających nie jest<br/>uwzględniane.</li> <li>1: urządzenie zabezpieczające nie ma funkcji autotestu,<br/>należy koniecznie sprawdzać co 6 miesięcy prawidło-<br/>we działanie urządzenia</li> </ul>                                                                                                    |  |
| Objaśnienia                                   | <ol> <li>aktywne z autotestem poprzez wyjście testowe</li> <li>aktywne z autotestem poprzez przełączenie zasilania</li> <li>fotokomórki bus</li> <li>wejście urządzeń zabezpieczających nie jest<br/>uwzględniane.</li> <li>urządzenie zabezpieczające nie ma funkcji autotestu,<br/>należy koniecznie sprawdzać co 6 miesięcy prawidło-<br/>we działanie urządzenia.</li> <li>autotest urządzenia odbywa się przy każdym cyklu<br/>działania poprzez wyjście testowe, zastosowanie</li> </ol>                                                                                                    |  |
| Objaśnienia                                   | <ol> <li>aktywne z autotestem poprzez wyjście testowe</li> <li>aktywne z autotestem poprzez przełączenie zasilania</li> <li>fotokomórki bus</li> <li>wejście urządzeń zabezpieczających nie jest<br/>uwzględniane.</li> <li>urządzenie zabezpieczające nie ma funkcji autotestu,<br/>należy koniecznie sprawdzać co 6 miesięcy prawidło-<br/>we działanie urządzenia.</li> <li>autotest urządzenia odbywa się przy każdym cyklu<br/>działania poprzez wyjście testowe, zastosowanie<br/>fotokomórki odblaskowej z autotestem.</li> <li>autotest urządzenia odbywa się przy każdym cyklu<br/>działania poprzez przełaczenie zasilania wyjścia</li> </ol>                                                                                                    |  |
| Objaśnienia                                   | <ol> <li>aktywne z autotestem poprzez wyjście testowe</li> <li>aktywne z autotestem poprzez przełączenie zasilania</li> <li>fotokomórki bus</li> <li>wejście urządzeń zabezpieczających nie jest<br/>uwzględniane.</li> <li>urządzenie zabezpieczające nie ma funkcji autotestu,<br/>należy koniecznie sprawdzać co 6 miesięcy prawidło-<br/>we działanie urządzenia.</li> <li>autotest urządzenia odbywa się przy każdym cyklu<br/>działania poprzez wyjście testowe, zastosowanie<br/>fotokomórki odblaskowej z autotestem.</li> <li>autotest urządzenia odbywa się przy każdym cyklu<br/>działania poprzez przełączenie zasilania wyjścia<br/>zasilającego fotokomórek (zaciski 21 i 22).</li> <li>zastosowanie komórek bus.</li> </ol>                                                                                                    |  |
| Objaśnienia                                   | <ol> <li>aktywne z autotestem poprzez wyjście testowe</li> <li>aktywne z autotestem poprzez przełączenie zasilania</li> <li>fotokomórki bus</li> <li>wejście urządzeń zabezpieczających nie jest<br/>uwzględniane.</li> <li>urządzenie zabezpieczające nie ma funkcji autotestu,<br/>należy koniecznie sprawdzać co 6 miesięcy prawidło-<br/>we działanie urządzenia.</li> <li>autotest urządzenia odbywa się przy każdym cyklu<br/>działania poprzez wyjście testowe, zastosowanie<br/>fotokomórki odblaskowej z autotestem.</li> <li>autotest urządzenia odbywa się przy każdym cyklu<br/>działania poprzez przełączenie zasilania wyjścia<br/>zasilającego fotokomórek (zaciski 21 i 22).</li> <li>zastosowanie komórek bus.</li> </ol>                                                                                                    |  |
| Objaśnienia<br>P08                            | <ol> <li>aktywne z autotestem poprzez wyjście testowe</li> <li>aktywne z autotestem poprzez przełączenie zasilania</li> <li>fotokomórki bus</li> <li>wejście urządzeń zabezpieczających nie jest<br/>uwzględniane.</li> <li>urządzenie zabezpieczające nie ma funkcji autotestu,<br/>należy koniecznie sprawdzać co 6 miesięcy prawidło-<br/>we działanie urządzenia.</li> <li>autotest urządzenia odbywa się przy każdym cyklu<br/>działania poprzez wyjście testowe, zastosowanie<br/>fotokomórki odblaskowej z autotestem.</li> <li>autotest urządzenia odbywa się przy każdym cyklu<br/>działania poprzez przełączenie zasilania wyjścia<br/>zasilającego fotokomórek (zaciski 21 i 22).</li> <li>zastosowanie komórek bus.</li> </ol>                                                                                                    |  |
| Objaśnienia<br>P08<br>Wartości                | <ol> <li>aktywne z autotestem poprzez wyjście testowe</li> <li>aktywne z autotestem poprzez przełączenie zasilania</li> <li>fotokomórki bus</li> <li>wejście urządzeń zabezpieczających nie jest<br/>uwzględniane.</li> <li>urządzenie zabezpieczające nie ma funkcji autotestu,<br/>należy koniecznie sprawdzać co 6 miesięcy prawidło-<br/>we działanie urządzenia.</li> <li>autotest urządzenia odbywa się przy każdym cyklu<br/>działania poprzez wyjście testowe, zastosowanie<br/>fotokomórki odblaskowej z autotestem.</li> <li>autotest urządzenia odbywa się przy każdym cyklu<br/>działania poprzez przełączenie zasilania wyjścia<br/>zasilającego fotokomórek (zaciski 21 i 22).</li> <li>zastosowanie komórek bus.</li> <li>Wejście zabezpieczenia przez listwę czujnikową</li> <li>nieaktywne</li> </ol>                                                                                                    |  |
| Objaśnienia<br>P08<br>Wartości                | <ol> <li>aktywne z autotestem poprzez wyjście testowe</li> <li>aktywne z autotestem poprzez przełączenie zasilania</li> <li>fotokomórki bus</li> <li>wejście urządzeń zabezpieczających nie jest<br/>uwzględniane.</li> <li>urządzenie zabezpieczające nie ma funkcji autotestu,<br/>należy koniecznie sprawdzać co 6 miesięcy prawidło-<br/>we działanie urządzenia.</li> <li>autotest urządzenia odbywa się przy każdym cyklu<br/>działania poprzez wyjście testowe, zastosowanie<br/>fotokomórki odblaskowej z autotestem.</li> <li>autotest urządzenia odbywa się przy każdym cyklu<br/>działania poprzez przełączenie zasilania wyjścia<br/>zasilającego fotokomórek (zaciski 21 i 22).</li> <li>zastosowanie komórek bus.</li> <li>Wejście zabezpieczenia przez listwę czujnikową</li> <li>nieaktywne</li> <li>aktywne</li> </ol>                                                                                                    |  |
| Objaśnienia<br>P08<br>Wartości                | <ol> <li>aktywne z autotestem poprzez wyjście testowe</li> <li>aktywne z autotestem poprzez przełączenie zasilania</li> <li>fotokomórki bus</li> <li>wejście urządzeń zabezpieczających nie jest<br/>uwzględniane.</li> <li>urządzenie zabezpieczające nie ma funkcji autotestu,<br/>należy koniecznie sprawdzać co 6 miesięcy prawidło-<br/>we działanie urządzenia.</li> <li>autotest urządzenia odbywa się przy każdym cyklu<br/>działania poprzez wyjście testowe, zastosowanie<br/>fotokomórki odblaskowej z autotestem.</li> <li>autotest urządzenia odbywa się przy każdym cyklu<br/>działania poprzez przełączenie zasilania wyjścia<br/>zasilającego fotokomórek (zaciski 21 i 22).</li> <li>zastosowanie komórek bus.</li> <li>Wejście zabezpieczenia przez listwę czujnikową</li> <li>nieaktywne</li> <li>aktywne</li> <li>aktywne z autotestem</li> </ol>                                                                                                    |  |
| Objaśnienia<br>P08<br>Wartości<br>Objaśnienia | <ul> <li>2: aktywne z autotestem poprzez wyjście testowe</li> <li>3: aktywne z autotestem poprzez przełączenie zasilania</li> <li>4: fotokomórki bus</li> <li>0: wejście urządzeń zabezpieczających nie jest<br/>uwzględniane.</li> <li>1: urządzenie zabezpieczające nie ma funkcji autotestu,<br/>należy koniecznie sprawdzać co 6 miesięcy prawidło-<br/>we działanie urządzenia.</li> <li>2: autotest urządzenia odbywa się przy każdym cyklu<br/>działania poprzez wyjście testowe, zastosowanie<br/>fotokomórki odblaskowej z autotestem.</li> <li>3: autotest urządzenia odbywa się przy każdym cyklu<br/>działania poprzez przełączenie zasilania wyjścia<br/>zasilającego fotokomórek (zaciski 21 i 22).</li> <li>4: zastosowanie komórek bus.</li> <li>Wejście zabezpieczenia przez listwę czujnikową</li> <li>0: nieaktywne</li> <li>1: aktywne</li> <li>2: aktywne z autotestem</li> <li>0: wejście urządzeń zabezpieczających nie jest<br/>uwzględniane.</li> </ul>                                                                                                    |  |
| Objaśnienia<br>P08<br>Wartości<br>Objaśnienia | <ul> <li>2: aktywne z autotestem poprzez wyjście testowe</li> <li>3: aktywne z autotestem poprzez przełączenie zasilania</li> <li>4: fotokomórki bus</li> <li>0: wejście urządzeń zabezpieczających nie jest<br/>uwzględniane.</li> <li>1: urządzenie zabezpieczające nie ma funkcji autotestu,<br/>należy koniecznie sprawdzać co 6 miesięcy prawidło-<br/>we działanie urządzenia.</li> <li>2: autotest urządzenia odbywa się przy każdym cyklu<br/>działania poprzez wyjście testowe, zastosowanie<br/>fotokomórki odblaskowej z autotestem.</li> <li>3: autotest urządzenia odbywa się przy każdym cyklu<br/>działania poprzez przełączenie zasilania wyjścia<br/>zasilającego fotokomórek (zaciski 21 i 22).</li> <li>4: zastosowanie komórek bus.</li> <li>Wejście zabezpieczenia przez listwę czujnikową</li> <li>0: nieaktywne</li> <li>1: aktywne</li> <li>2: aktywne z autotestem</li> <li>0: wejście urządzeń zabezpieczających nie jest<br/>uwzględniane.</li> <li>1: urządzenie zabezpieczające nie ma funkcji autotestu,<br/>należy koniecznie sprawdzać co 6 miesięcy prawidło-<br/>we działanie urządzenia.</li> </ul> |  |

| P09                                                                                         | Wejście zabezpieczenia z możliwościa programowania                                                                                                    |  |  |
|---------------------------------------------------------------------------------------------|----------------------------------------------------------------------------------------------------|--|--|
| Wartości                                                                                    | 0: nieaktywne                                                                                                    |  |  |
|                                                                                             | 1: aktywne                                                                                                    |  |  |
|                                                                                             | 2: aktywne z autotestem poprzez wyjście testowe                                                                                                    |  |  |
|                                                                                             | 3: aktywne z autotestem poprzez przełączenie zasilania                                                                                                    |  |  |
| Objaśnienia                                                                                 | 0. wejście urządzeń zabezpieczających nie jest uwzględniane.                                                                                                    |  |  |
|                                                                                             | 1: urządzenie zabezpieczające bez autotestu.<br>2: autotect urządzenia odbawa cie przy każdym cyklu.                                                                                                    |  |  |
|                                                                                             | działania poprzez wyjście testowe.                                                                                                    |  |  |
|                                                                                             | <ol> <li>autotest urządzenia odbywa się przy każdym cyklu<br/>działania poprzez przełączenie zasilania wyjścia zasila<br/>jącego fotokomórek (zaciski 21 i 22).</li> </ol>                                                                                                    |  |  |
| P10                                                                                         | Wejście zabezpieczeń z możliwością programowania<br>– funkcja                                                                                                    |  |  |
| Wartości                                                                                    | 0: aktywne zamykanie                                                                                                    |  |  |
|                                                                                             | 1: aktywne otwieranie                                                                                                    |  |  |
|                                                                                             | 2: aktywne zamykanie + ADMAP                                                                                                    |  |  |
|                                                                                             | 3: całkowity zakaz ruchu                                                                                                    |  |  |
| Objaśnienia                                                                                 | 0: wejście urządzeń zabezpieczających z możliwością<br>programowania jest aktywne tylko przy zamykaniu.                                                                                                    |  |  |
|                                                                                             | 1: wejście urządzeń zabezpieczających z możliwością                                                                                                    |  |  |
|                                                                                             | programowania jest aktywne tylko przy otwieraniu.                                                                                                    |  |  |
|                                                                                             | <ol> <li>wejście urządzeń zabezpieczających z możliwością progra-<br/>mowania jest aktywne tylko przy zamykaniu i jeśli zostanie<br/>włączone, otwarcie bramy będzie niemożliwe.</li> </ol>                                                                                                    |  |  |
|                                                                                             | 3: zastosowanie zatrzymania awaryjnego; jeśli wejście                                                                                                    |  |  |
|                                                                                             | urządzen zabezpieczających z możliwością programo-<br>wania jest aktywne, to przesuwanie bramy nie jest w<br>ogóle możliwe.                                                                                                    |  |  |
| P11                                                                                         | Wejście zabezpieczeń z możliwością programowania<br>– działanie                                                                                                    |  |  |
| Martaási                                                                                    |                                                                                                    |  |  |
| wartosci                                                                                    | U: zatrzymanie                                                                                                    |  |  |
| Wartosci                                                                                    | U: zatrzymanie<br>1: zatrzymanie + cofnięcie                                                                                                    |  |  |
|                                                                                             | U: zatrzymanie<br>1: zatrzymanie + cofnięcie<br><b>2: zatrzymanie + odwrócenie kierunku ruchu</b>                                                                                                    |  |  |
| Objaśnienia                                                                                 | <ul> <li>U: zatrzymanie</li> <li>1: zatrzymanie + cofnięcie</li> <li>2: zatrzymanie + odwrócenie kierunku ruchu</li> <li>0: zastosowanie zatrzymania awaryjnego, obowiązkowe, jeśli P10=3 niedozwolone, jeśli listwa czujnikowa jest podłączona do wejścia zabezpieczenia z możliwością programowania</li> </ul>                                                                                                    |  |  |
| Objaśnienia                                                                                 | <ul> <li>U: zatrzymanie</li> <li>1: zatrzymanie + cofnięcie</li> <li>2: zatrzymanie + odwrócenie kierunku ruchu</li> <li>0: zastosowanie zatrzymania awaryjnego, obowiązkowe, jeśli P10=3 niedozwolone, jeśli listwa czujnikowa jest podłączona do wejścia zabezpieczenia z możliwością programowania</li> <li>1: zalecane przy stosowaniu listwy czujnikowej</li> </ul>                                                                                                    |  |  |
| Objaśnienia                                                                                 | <ul> <li>U: zatrzymanie</li> <li>1: zatrzymanie + cofnięcie</li> <li>2: zatrzymanie + odwrócenie kierunku ruchu</li> <li>0: zastosowanie zatrzymania awaryjnego, obowiązkowe, jeśli P10=3 niedozwolone, jeśli listwa czujnikowa jest podłączona do wejścia zabezpieczenia z możliwością programowania</li> <li>1: zalecane przy stosowaniu listwy czujnikowej</li> <li>2: zalecane przy stosowaniu fotokomórki</li> </ul>                                                                                                    |  |  |
| Objaśnienia                                                                                 | <ul> <li>U: zatrzymanie</li> <li>1: zatrzymanie + cofnięcie</li> <li>2: zatrzymanie + odwrócenie kierunku ruchu</li> <li>0: zastosowanie zatrzymania awaryjnego, obowiązkowe, jeśli P10=3 niedozwolone, jeśli listwa czujnikowa jest podłączona do wejścia zabezpieczenia z możliwością programowania</li> <li>1: zalecane przy stosowaniu listwy czujnikowej</li> <li>2: zalecane przy stosowaniu fotokomórki</li> <li>Wcześniejsze ostrzeżenie przez pomarańczowe światło</li> </ul>                                                                                                    |  |  |
| Objaśnienia P12 Wartości                                                                    | <ul> <li>U: zatrzymanie</li> <li>1: zatrzymanie + cofnięcie</li> <li>2: zatrzymanie + odwrócenie kierunku ruchu</li> <li>0: zastosowanie zatrzymania awaryjnego, obowiązkowe, jeśli P10=3 niedozwolone, jeśli listwa czujnikowa jest podłączona do wejścia zabezpieczenia z możliwością programowania</li> <li>1: zalecane przy stosowaniu listwy czujnikowej</li> <li>2: zalecane przy stosowaniu fotokomórki</li> <li>Wcześniejsze ostrzeżenie przez pomarańczowe światło</li> <li>0: bez wcześniejszego ostrzeżenia</li> </ul>                                                                                                    |  |  |
| Objaśnienia P12 Wartości                                                                    | <ul> <li>U: zatrzymanie</li> <li>1: zatrzymanie + cofnięcie</li> <li>2: zatrzymanie + odwrócenie kierunku ruchu</li> <li>0: zastosowanie zatrzymania awaryjnego, obowiązkowe, jeśli P10=3 niedozwolone, jeśli listwa czujnikowa jest podłączona do wejścia zabezpieczenia z możliwością programowania</li> <li>1: zalecane przy stosowaniu listwy czujnikowej</li> <li>2: zalecane przy stosowaniu fotokomórki</li> <li>Wcześniejsze ostrzeżenie przez pomarańczowe światło</li> <li>0: bez wcześniejszego ostrzeżenia</li> <li>1: z wcześniejszym ostrzeżeniem, 2 s przed przesunięciem</li> </ul>                                                                                                    |  |  |
| Vartosci<br>Objaśnienia<br>P12<br>Wartości<br>Objaśnienia                                   | <ul> <li>U: zatrzymanie</li> <li>1: zatrzymanie + cofnięcie</li> <li>2: zatrzymanie + odwrócenie kierunku ruchu</li> <li>0: zastosowanie zatrzymania awaryjnego, obowiązkowe, jeśli P10=3 niedozwolone, jeśli listwa czujnikowa jest podłączona do wejścia zabezpieczenia z możliwością programowania</li> <li>1: zalecane przy stosowaniu listwy czujnikowej</li> <li>2: zalecane przy stosowaniu fotokomórki</li> <li>Wcześniejsze ostrzeżenie przez pomarańczowe światło</li> <li>0: bez wcześniejszego ostrzeżenia</li> <li>1: z wcześniejszym ostrzeżeniem, 2 s przed przesunięciem</li> <li>Jeżeli brama wychodzi na drogę publiczną, należy koniecznie wybrać opcję z wcześniejszym ostrzeżeniem: P12=1.</li> </ul>                                                                                                    |  |  |
| Vartosci<br>Objaśnienia<br>P12<br>Wartości<br>Objaśnienia<br>P13                            | <ul> <li>U: zatrzymanie</li> <li>1: zatrzymanie + cofnięcie</li> <li>2: zatrzymanie + odwrócenie kierunku ruchu</li> <li>O: zastosowanie zatrzymania awaryjnego, obowiązkowe, jeśli P10=3 niedozwolone, jeśli listwa czujnikowa jest podłączona do wejścia zabezpieczenia z możliwością programowania</li> <li>1: zalecane przy stosowaniu listwy czujnikowej</li> <li>2: zalecane przy stosowaniu fotokomórki</li> <li>Wcześniejsze ostrzeżenie przez pomarańczowe światło</li> <li>0: bez wcześniejszego ostrzeżenia</li> <li>1: z wcześniejszym ostrzeżeniem, 2 s przed przesunięciem</li> <li>Jeżeli brama wychodzi na drogę publiczną, należy koniecznie wybrać opcję z wcześniejszym ostrzeżeniem: P12=1.</li> <li>Wyjście oświetlenia strefowego</li> </ul>                                                                                                    |  |  |
| Vartosci<br>Objaśnienia<br>P12<br>Wartości<br>Objaśnienia<br>P13<br>Wartości                | <ul> <li>U: zatrzymanie</li> <li>1: zatrzymanie + cofnięcie</li> <li>2: zatrzymanie + odwrócenie kierunku ruchu</li> <li>O: zastosowanie zatrzymania awaryjnego, obowiązkowe, jeśli P10=3 niedozwolone, jeśli listwa czujnikowa jest podłączona do wejścia zabezpieczenia z możliwością programowania</li> <li>1: zalecane przy stosowaniu listwy czujnikowej</li> <li>2: zalecane przy stosowaniu fotokomórki</li> <li>Wcześniejsze ostrzeżenie przez pomarańczowe światło</li> <li>O: bez wcześniejszego ostrzeżenia</li> <li>1: z wcześniejszym ostrzeżeniem, 2 s przed przesunięciem</li> <li>Jeżeli brama wychodzi na drogę publiczną, należy koniecznie wybrać opcję z wcześniejszym ostrzeżeniem: P12=1.</li> <li>Wyjście oświetlenia strefowego</li> <li>O: nieaktywne</li> </ul>                                                                                                    |  |  |
| Vartosci<br>Objaśnienia<br>P12<br>Wartości<br>Objaśnienia<br>P13<br>Wartości                | <ul> <li>U: zatrzymanie</li> <li>1: zatrzymanie + cofnięcie</li> <li>2: zatrzymanie + odwrócenie kierunku ruchu</li> <li>O: zastosowanie zatrzymania awaryjnego, obowiązkowe, jeśli P10=3 niedozwolone, jeśli listwa czujnikowa jest podłączona do wejścia zabezpieczenia z możliwością programowania</li> <li>1: zalecane przy stosowaniu listwy czujnikowej</li> <li>2: zalecane przy stosowaniu fotokomórki</li> <li>Wcześniejsze ostrzeżenie przez pomarańczowe światło</li> <li>0: bez wcześniejszego ostrzeżenia</li> <li>1: z wcześniejszym ostrzeżeniem, 2 s przed przesunięciem</li> <li>Jeżeli brama wychodzi na drogę publiczną, należy koniecznie wybrać opcję z wcześniejszym ostrzeżeniem: P12=1.</li> <li>Wyjście oświetlenia strefowego</li> <li>0: nieaktywne</li> <li>1: działanie sterowane</li> </ul>                                                                                                    |  |  |
| Vartosci<br>Objaśnienia<br>P12<br>Wartości<br>Objaśnienia<br>P13<br>Wartości                | <ul> <li>U: zatrzymanie</li> <li>1: zatrzymanie + cofnięcie</li> <li>2: zatrzymanie + odwrócenie kierunku ruchu</li> <li>O: zastosowanie zatrzymania awaryjnego, obowiązkowe, jeśli P10=3 niedozwolone, jeśli listwa czujnikowa jest podłączona do wejścia zabezpieczenia z możliwością programowania</li> <li>1: zalecane przy stosowaniu listwy czujnikowej</li> <li>2: zalecane przy stosowaniu fotokomórki</li> <li>Wcześniejsze ostrzeżenie przez pomarańczowe światło</li> <li>O: bez wcześniejszego ostrzeżenia</li> <li>1: z wcześniejszym ostrzeżeniem, 2 s przed przesunięciem</li> <li>Jeżeli brama wychodzi na drogę publiczną, należy koniecznie wybrać opcję z wcześniejszym ostrzeżeniem: P12=1.</li> <li>Wyjście oświetlenia strefowego</li> <li>0: nieaktywne</li> <li>1: działanie sterowane</li> <li>2: działanie automatyczne + sterowane</li> </ul>                                                                                                    |  |  |
| Vartosci<br>Objaśnienia<br>P12<br>Wartości<br>Objaśnienia<br>P13<br>Wartości<br>Objaśnienia | <ul> <li>U: zatrzymanie</li> <li>1: zatrzymanie + cofnięcie</li> <li>2: zatrzymanie + odwrócenie kierunku ruchu</li> <li>O: zastosowanie zatrzymania awaryjnego, obowiązkowe, jeśli P10=3 niedozwolone, jeśli listwa czujnikowa jest podłączona do wejścia zabezpieczenia z możliwością programowania</li> <li>1: zalecane przy stosowaniu listwy czujnikowej</li> <li>2: zalecane przy stosowaniu listwy czujnikowej</li> <li>2: zalecane przy stosowaniu fotokomórki</li> <li>Wcześniejsze ostrzeżenie przez pomarańczowe światło</li> <li>0: bez wcześniejszego ostrzeżenia</li> <li>1: z wcześniejszym ostrzeżenia</li> <li>1: z wcześniejszym ostrzeżeniem, 2 s przed przesunięciem</li> <li>Jeżeli brama wychodzi na drogę publiczną, należy koniecznie wybrać opcję z wcześniejszym ostrzeżeniem: P12=1.</li> <li>Wyjście oświetlenia strefowego</li> <li>0: nieaktywne</li> <li>1: działanie sterowane</li> <li>2: działanie automatyczne + sterowane</li> <li>0: wyjście oświetlenia strefowego nie jest uwzględniane.</li> </ul>                                                                                                    |  |  |
| Vartosci<br>Objaśnienia<br>P12<br>Wartości<br>Objaśnienia<br>P13<br>Wartości<br>Objaśnienia | <ul> <li>U: zatrzymanie</li> <li>1: zatrzymanie + cofnięcie</li> <li>2: zatrzymanie + odwrócenie kierunku ruchu</li> <li>O: zastosowanie zatrzymania awaryjnego, obowiązkowe, jeśli P10=3 niedozwolone, jeśli listwa czujnikowa jest podłączona do wejścia zabezpieczenia z możliwością programowania</li> <li>1: zalecane przy stosowaniu listwy czujnikowej</li> <li>2: zalecane przy stosowaniu lotokomórki</li> <li>Wcześniejsze ostrzeżenie przez pomarańczowe światło</li> <li>O: bez wcześniejszego ostrzeżenia</li> <li>1: z wcześniejszym ostrzeżeniem, 2 s przed przesunięciem</li> <li>Jeżeli brama wychodzi na drogę publiczną, należy koniecznie wybrać opcję z wcześniejszym ostrzeżeniem: P12=1.</li> <li>Wyjście oświetlenia strefowego</li> <li>0: nieaktywne</li> <li>1: działanie automatyczne + sterowane</li> <li>0: wyjście oświetlenia strefowego nie jest uwzględniane.</li> <li>1: sterowanie oświetleniem strefowym odbywa się za pomoca pilota zdalnego sterowania.</li> </ul>                                                                                                    |  |  |
| Vartosci<br>Objaśnienia<br>P12<br>Wartości<br>Objaśnienia<br>P13<br>Wartości<br>Objaśnienia | <ul> <li>U: zatrzymanie</li> <li>1: zatrzymanie + cofnięcie</li> <li>2: zatrzymanie + odwrócenie kierunku ruchu</li> <li>O: zastosowanie zatrzymania awaryjnego, obowiązkowe, jeśli P10=3 niedozwolone, jeśli listwa czujnikowa jest podłączona do wejścia zabezpieczenia z możliwością programowania</li> <li>1: zalecane przy stosowaniu listwy czujnikowej</li> <li>2: zalecane przy stosowaniu fotokomórki</li> <li>Wcześniejsze ostrzeżenie przez pomarańczowe światło</li> <li>O: bez wcześniejszego ostrzeżenia</li> <li>1: z wcześniejszym ostrzeżeniem, 2 s przed przesunięciem</li> <li>Jeżeli brama wychodzi na drogę publiczną, należy koniecznie wybrać opcję z wcześniejszym ostrzeżeniem: P12=1.</li> <li>Wyjście oświetlenia strefowego</li> <li>0: nieaktywne</li> <li>1: działanie sterowane</li> <li>2: działanie automatyczne + sterowane</li> <li>0: wyjście oświetlenia strefowego nie jest uwzględniane.</li> <li>1: sterowanie oświetleniem strefowym odbywa się za pomocą pilota zdalnego sterowania.</li> <li>2: sterowanie oświetleniem strefowym odbywa się za pomocą pilota zdalnego sterowania.</li> </ul>                                                                                                    |  |  |
| Vartosci<br>Objaśnienia<br>P12<br>Wartości<br>Objaśnienia<br>P13<br>Wartości<br>Objaśnienia | <ul> <li>U: zatrzymanie</li> <li>1: zatrzymanie + cofnięcie</li> <li>2: zatrzymanie + odwrócenie kierunku ruchu</li> <li>O: zastosowanie zatrzymania awaryjnego, obowiązkowe, jeśli P10=3 niedozwolone, jeśli listwa czujnikowa jest podłączona do wejścia zabezpieczenia z możliwością programowania</li> <li>1: zalecane przy stosowaniu listwy czujnikowej</li> <li>2: zalecane przy stosowaniu fotokomórki</li> <li>Wcześniejsze ostrzeżenie przez pomarańczowe światło</li> <li>O: bez wcześniejszego ostrzeżenia</li> <li>1: z wcześniejszym ostrzeżeniem, 2 s przed przesunięciem</li> <li>Jeżeli brama wychodzi na drogę publiczną, należy koniecznie wybrać opcję z wcześniejszym ostrzeżeniem: P12=1.</li> <li>Wyjście oświetlenia strefowego</li> <li>O: nieaktywne</li> <li>1: działanie sterowane</li> <li>2: działanie automatyczne + sterowane</li> <li>O: wyjście oświetlenia strefowego nie jest uwzględniane.</li> <li>1: sterowanie oświetleniem strefowym odbywa się za pomocą pilota zdalnego sterowania.</li> <li>2: sterowanie oświetleniem strefowym odbywa się za pomocą pilota zdalnego sterowania, gdy brama znajduje się w położeniu spoczynkowym + oświetlenie strefowe włącza się automatycznie, gdy brama się przesuwa i pozostaje włączone podczas opóźnienia zaprogramowania zaprogramowania zaprogramowania.</li> <li>P13=2 jest obowiazkowe przy działaniu w trybie</li> </ul> |  |  |

| P14                                                                                                    | Opóźnienie wyłączenia oświetlenia strefowego                                                                                                    |  |  |
|----------------------------------------------------------------------------------------------------|----------------------------------------------------------------------------------------------------|--|--|
| Wartości                                                                                                    | 0 do 60 (wartość x 10 s = wartość opóźnienia)<br>6: 60 s                                                                                                    |  |  |
| Objaśnienia                                                                                                    | eżeli zostanie wybrana wartość 0, oświetlenie strefo-<br>ve gaśnie natychmiast po zakończeniu przesuwania się<br>ramy.                                                                                                    |  |  |
| P15                                                                                                    | Wyjście pomocnicze                                                                                                    |  |  |
| Wartości                                                                                                    | 0: nieaktywne                                                                                                    |  |  |
|                                                                                                    | 1: automatyczne: kontrolka otwartej bramy                                                                                                    |  |  |
|                                                                                                    | 2: automatyczne: bistabilne z opóźnieniem                                                                                                    |  |  |
|                                                                                                    | 3: automatyczne: impulsowe<br>4: sterowane: bistabilne (ON-OFF)<br>5: sterowane: impulsowe                                                                                                    |  |  |
|                                                                                                    |                                                                                                    |  |  |
|                                                                                                    |                                                                                                    |  |  |
| Ohisíniania                                                                                                    | 0: sterowane: bistabilite 2 opoznieniem                                                                                                    |  |  |
| Ubjašnienia U: wyjście pomocnicze nie jest uwzględnian<br>1: kontrolka bramy jest zgaszona, jeśli brar<br>zamknięta, miga, jeśli brama jest w ruch<br>się, jeśli brama jest otwarta. |                                                                                                    |  |  |
|                                                                                                    | <ol> <li>wyjście aktywne przy rozpoczęciu ruchu, podczas<br/>przesuwania, a następnie wyłączone po upływie<br/>czasu opóźnienia zaprogramowanego w parametrze<br/>"P16".</li> </ol>                                                                                              |  |  |
|                                                                                                    | 3: impuls na styku przy rozpoczęciu przesuwania.                                                                                                    |  |  |
|                                                                                                    | <ol> <li>każde wciśnięcie zaprogramowanego przycisku<br/>pilota zdalnego sterowania na fale radiowe powoduje<br/>następujące działanie: ON, OFF, ON, OFF</li> </ol>                                                                                                    |  |  |
|                                                                                                    | <ol> <li>impuls na styku przez wciśnięcie zaprogramowanego<br/>przycisku pilota zdalnego sterowania na fale radiowe</li> </ol>                                                                                                    |  |  |
|                                                                                                    | 6: wyjście aktywowane przez wciśnięcie zaprogramo-<br>wanego przycisku pilota zdalnego sterowania na<br>fale radiowe, następnie wyłączane po upływie czasu<br>opóźnienia zaprogramowanego w parametrze "P16".                                                                    |  |  |
| P16                                                                                                    | Czas opóźnienia wyłączenia wyjścia pomocniczego                                                                                                    |  |  |
| Wartości                                                                                                    | 0 do 60 (wartość x 10 s = wartość opóźnienia)<br>6: 60 s                                                                                                    |  |  |
| Objaśnienia                                                                                                    | Opóźnienie wyłączenia wyjścia pomocniczego jest<br>aktywne tylko jeśli wartość wybrana dla parametru P15<br>to 2 lub 6.                                                                                                    |  |  |
| P19                                                                                                    | Predkość podczas zamykania                                                                                                    |  |  |
| P20                                                                                                    | Prędkość podczas otwierania                                                                                                    |  |  |
| Wartości                                                                                                    | 1: prędkość najniższa<br>do                                                                                                    |  |  |
|                                                                                                    | 10: prędkość najwyższa<br>Wartość domyślna: 5                                                                                                    |  |  |
| Objaśnienia                                                                                                    | Ostrzeżenie                                                                                                    |  |  |
|                                                                                                    | Jeżeli parametry P19 lub P20 zostaną zmienio-<br>ne, instalator musi koniecznie sprawdzić, czy<br>system wykrywania przeszkód jest zgodny ze<br>specyfikacją podaną w załączniku A do normy<br>EN 12 453. W razie potrzeby zamontować listwę<br>czujnikową i sprawdzić zgodność. |  |  |
|                                                                                                    | Nieprzestrzeganie tego zalecenia mogłoby spo-                                                                                                    |  |  |

| D21         | Strafa ruchu zwalnianaga przy zamykaniu                                                                                                    |  |  |
|-------------|----------------------------------------------------------------------------------------------------|--|--|
| F21         | Strefa ruchu zwolnionego przy zamykaniu                                                                                                    |  |  |
| P22         | Strefa ruchu zwolnionego przy otwieraniu                                                                                                    |  |  |
| Wartości    | U: najkrótsza streta ruchu zwolnionego<br>do                                                                                                    |  |  |
|             | 5: najdłuższej strefy ruchu zwolnionego<br><b>Wartość domyślna: 1</b>                                                                                                    |  |  |
| Objaśnienia | Ostrzeżenie                                                                                                    |  |  |
|             | Jeżeli parametry P21 lub P22 zostaną zmienia<br>ne, instalator musi koniecznie sprawdzić, czy<br>system wykrywania przeszkód jest zgodny ze<br>specyfikacją podaną w załączniku A do normy<br>EN 12 453. W razie potrzeby zamontować listu<br>czujnikowa i sprawdzić zgodność                                                                                                    |  |  |
|             | Nieprzestrzeganie tego zalecenia mogłoby spo-<br>wodować poważne obrażenia ciała, na przykład<br>przygniecenie przez bramę.                                                                                                    |  |  |
| P25         | Ograniczenie momentu obrotowego przy zamykaniu                                                                                                    |  |  |
| P26         | Ograniczenie momentu obrotowego przy otwieraniu                                                                                                    |  |  |
| P27         | Ograniczenie momentu obrotowego ruchu zwol-<br>nionego przy zamykaniu                                                                                                    |  |  |
| P28         | Ograniczenie momentu obrotowego ruchu zwol-<br>nionego przy otwieraniu                                                                                                    |  |  |
| Wartości    | 1: minimalny moment obrotowy                                                                                                    |  |  |
|             | 10: maksymalny moment obrotowy<br>Ustawiane po zakończeniu przyuczenia                                                                                                    |  |  |
| Objaśnienia | Ostrzeżenie                                                                                                    |  |  |
|             | Jeżeli parametry od P25 do P32 zostaną zmie-<br>nione, instalator musi koniecznie sprawdzić,<br>czy system wykrywania przeszkód jest zgodny<br>ze specyfikacją w załączniku A do normy EN<br>12 453. W razie potrzeby zamontować listwę<br>czujnikowa i sprawdzić zgodpość                                                                                                    |  |  |
|             | Nieprzestrzeganie tego zalecenia mogłoby spo-<br>wodować poważne obrażenia ciała, na przykład                                                                                                    |  |  |
|             | Jeśli moment obrotowy jest zbyt niski, istnieje ryzyko<br>nieoczekiwanego wykrywania przeszkód.<br>Jeśli moment obrotowy jest zbyt wysoki, istnieje ryzy-<br>ko, że instalacja będzie niezgodna z normą.                                                                                                    |  |  |
| P33         | Czułość wykrywania przeszkody                                                                                                    |  |  |
| Wartości    | 0: bardzo niska czułość<br>1: niska czułość<br><b>2: standardowa</b><br>3: wysoka czułość                                                                                                    |  |  |
| Objaśnienia | <ul> <li>S. wysuka tzutust</li> <li>Ostrzeżenie<br/>Jeżeli parametr P33 zostanie zmieniony, insta-<br/>lator musi koniecznie sprawdzić, czy system<br/>wykrywania przeszkód jest zgodny ze specyfi-<br/>kacją w załączniku A do normy EN 12 453. W<br/>razie potrzeby zamontować listwę czujnikową i<br/>sprawdzić zgodność.<br/>Nieprzestrzeganie tego zalecenia mogłoby spo-<br/>wodować poważne obrażenia ciała, na przykład<br/>przygniecenie przez bramę.     </li> </ul> |  |  |

| P37         | Wejścia sterowania przewodowego                                                                                                    |  |
|-------------|----------------------------------------------------------------------------------------------------|--|
| Wartości    | <ul> <li>0: tryb cyklu całkowitego - cyklu umożliwiającego<br/>przejście pieszego</li> <li>1: tryb otwierania - zamykania</li> </ul>                                                        |  |
| Objaśnienia | 0: wejście końcówki 11 = cykl całkowity, wejście koń-<br>cówki 9 = cykl umożliwiający przejście pieszego<br>1: wejście zacisku 9 = tylko otwarcie, wejście zacisku<br>11 = tylko zamkniecie |  |

| P40         | Prędkość osiągania położenia zamknięcia                                                                                                    |  |
|-------------|----------------------------------------------------------------------------------------------------|--|
| P41         | Prędkość osiągania położenia otwarcia                                                                                                    |  |
| Wartości    | 1: prędkość najniższa<br>do<br>4: prędkość najwyższa<br><b>Wartość domyślna: 2</b>                                                                                                    |  |
| Objaśnienia | Ostrzeżenie<br>Jeżeli parametry P40 lub P41 zostaną zmienio-<br>ne, instalator musi koniecznie sprawdzić, czy<br>system wykrywania przeszkód jest zgodny ze<br>specyfikacją podaną w załączniku A do normy<br>EN 12 453. W razie potrzeby zamontować listwę<br>czujnikową i sprawdzić zgodność. |  |

Nieprzestrzeganie tego zalecenia mogłoby spowodować poważne obrażenia ciała, na przykład przygniecenie przez bramę.

### 8.PROGRAMOWANIE PILOTÓW ZDALNEGO STEROWANIA

### 8.1.Informacje ogólne

#### 8.1.1. Programowanie pilotów zdalnego sterowania

Programowanie pilota zdalnego sterowania można wykonać na dwa sposoby:

- Programowanie za pomocą interfejsu programującego.
- Programowanie przez odtworzenie ustawień już zaprogramowanego pilota zdalnego sterowania.

Programowanie jest wykonywane indywidualnie dla każdego przycisku sterującego.

Programowanie przycisku już zaprogramowanego powoduje jego wykasowanie.

#### 8.1.2. Znaczenie wyświetlanych kodów

| Kod | Nazwa                                         |  |
|-----|-----------------------------------------------|--|
| Add | Programowanie jednego pilota zostało wykonane |  |
| dEL | Wykasowanie już zaprogramowanego przycisku    |  |
| FuL | Pamięć pełna                                  |  |

#### 8.2.Programowanie pilotów zdalnego sterowania Keygo io

#### 8.2.1. Za pomocą interfejsu programującego

- 1) Wcisnąć i przytrzymać przez 2 s przycisk "PROG".
  - Na ekranie wyświetla się "**F0**".

**Uwaga:** kolejne wciśnięcie "**PROG**" umożliwia przejście do trybu programowania następnej funkcji.

- Nacisnąć jednocześnie na przyciski zewnętrzne prawy i lewy pilota zdalnego sterowania. Lampka kontrolna pilota zdalnego sterowania miga.
- Wcisnąć krótko przycisk wybrany do sterowania funkcją (całkowite otwarcie, otwarcie umożliwiające przejście pieszego, oświetlenie, wyjście pomocnicze).

Na ekranie wyświetla się "Add".

Sterowanie CAŁKOWITYM otwarciem - Rys. 27

Sterowanie otwarciem umożliwiającym przejście PIESZEGO - Rys. 28

#### Sterowanie OŚWIETLENIEM - Rys. 29

Sterowanie WYJŚCIEM POMOCNICZYM (P15 = 4,5 lub 6) - Rys. 30

### 8.2.2. Programowanie przez odtworzenie ustawień już zaprogramowanego pilota zdalnego sterowania Keygo io – Rys. 31

Ta czynność umożliwia odtworzenie ustawień już zapisanego przycisku pilota zdalnego sterowania.

- Wcisnąć jednocześnie prawy i lewy zewnętrzny przycisk na wcześniej zaprogramowanym pilocie i przytrzymać do chwili, aż zacznie migać zielona kontrolka.
- Wcisnąć przez 2 sekundy przycisk, dla którego będą odtwarzane ustawienia już zapisanego pilota.
- Wcisnąć jednocześnie na krótko prawy i lewy zewnętrzny przycisk nowego pilota.
- Wcisnąć krótko wybrany przycisk do sterowania napędem na nowym pilocie.

### 8.3.Programowanie pilotów zdalnego sterowania z 3 przyciskami

### 8.3.1.Za pomocą interfejsu programującego - Rys. 32

1) Wcisnąć i przytrzymać przez 2 s przycisk "**PROG**". Na ekranie wyświetla się "**FO**".

**Uwaga:** kolejne wciśnięcie "**PROG**" umożliwia przejście do trybu programowania następnej funkcji.

 Wcisnąć "PROG" z tyłu pilota zdalnego sterowania z 3 przyciskami w celu zaprogramowania funkcji.

Na ekranie wyświetla się "Add".

#### 8.3.2. Przez odtworzenie ustawień już zaprogramowanego pilota jednokierunkowego io z 3 przyciskami – Rys. 33

- A = "źródłowy", już zaprogramowany pilot zdalnego sterowania
- **B** = "docelowy" pilot zdalnego sterowania, do zaprogramowania

#### 8.3.3. Funkcje przycisków pilota zdalnego sterowania z 3 przyciskami

|    | ٨                  | my                                                                                 | V                         |
|----|--------------------|------------------------------------------------------------------------------------|---------------------------|
| FO | Całkowite otwarcie | Stop                                                                               | Całkowite za-<br>mknięcie |
| F1 | Całkowite otwarcie | Jeżeli brama jest za-<br>mknięta → otwarcie<br>umożliwiające<br>przejście pieszego | Całkowite za-<br>mknięcie |
|    |                    | W przeciwnym razie $\rightarrow$ stop                                              |                           |
| F2 | Oświetlenie WŁ.    |                                                                                    | Oświetlenie WYŁ.          |
| F3 | Wyjście pom. WŁ.   |                                                                                    | Wyjście pom. WYŁ.         |

### 9.WYKASOWANIE PILOTÓW ZDALNEGO STEROWANIA I WSZYSTKICH USTAWIEŃ

#### 9.1.Wykasowanie zaprogramowanych pilotów zdalnego sterowania - Rys. 34

Wcisnąć i przytrzymać przez 7 s przycisk "PROG".

Spowoduje to usunięcie z pamięci wszystkich zaprogramowanych pilotów zdalnego sterowania.

### 9.2. Wykasowanie wszystkich ustawień - Rys. 35

Wcisnąć i przytrzymać przez 7 s przycisk "**SET**".

Spowoduje to wykasowanie automatycznie przyuczonych wartości i powrót do wartości domyślnych wszystkich parametrów.

### 10. ZABLOKOWANIE PRZYCISKÓW PROGRAMOWANIA - RYS. 36

### A Ostrzeżenie

Klawiatura musi być koniecznie zablokowana, aby zapewnić bezpieczeństwo użytkowników.

Nieprzestrzeganie tego zalecenia mogłoby spowodować poważne obrażenia ciała, na przykład przygniecenie przez bramę.

Pozwala zablokować możliwość programowania (regulacji położeń krańcowych, cyklu automatycznego przyuczenia, ustawiania parametrów).

Kiedy przyciski programowania są zablokowane, za 1. cyfrą wyświetla się kropka.

Wcisnąć przyciski "SET", "+", "-".

zacząć wciskanie od "SET".

• jednoczesne wciśnięcie przycisku "+" i "-" powinno nastąpić w ciągu kolejnych 2 sekund.

W celu rozpoczęcia programowania od nowa, należy powtórzyć tę samą procedurę.

### **11. DIAGNOSTYKA**

### 11.1. Wyświetlenie kodów działania

| Kod | Nazwa                                                                                      | Ohiaćnienia                                                                                                    |
|-----|--------------------------------------------------------------------------------------------|----------------------------------------------------------------------------------------------------|
| C1  | Oczołciwania na storowania                                                                 | objasmenia                                                                                                    |
| C2  | Trwa otwieranie hramy                                                                      |                                                                                                    |
| C3  | Oczekiwanie na ponowne<br>zamknięcie bramy                                                 | Opóźnienie czasowe automatycznego<br>zamykania P02, P04 lub P05 w toku.                                                                                                    |
| C4  | Trwa zamykanie bramy                                                                       |                                                                                                    |
| C6  | Trwa wykrywanie w obrę-<br>bie zabezpieczenia przez<br>fotokomórkę                         |                                                                                                    |
| C7  | Trwa wykrywanie w obrę-<br>bie zabezpieczenia przez<br>listwę czujnikową                   | Informacja wyświetlana podczas stero-<br>wania ruchem lub wykonywania ruchu<br>przez bramę, gdy trwa wykrywanie na                                                                                                    |
| C8  | Irwa wykrywanie w<br>obrębie zabezpieczenia z<br>możliwością programo-<br>wania            | wejsciu zabezpieczen.<br>Informacja jest wyświetlana dopóki<br>trwa wykrywanie na wejściu zabezpie-<br>czeń.                                                                                                    |
| С9  | Trwa wykrywanie w obrę-<br>bie zabezpieczenia przez<br>awaryjne zatrzymanie                |                                                                                                    |
| C12 | Ponowny impuls prądowy aktywny                                                             |                                                                                                    |
| C13 | Trwa autotest urządzenia<br>zabezpieczającego                                              | Informacja wyświetlana podczas<br>trwania autotestu urządzeń zabezpie-<br>czajacych.                                                                                                    |
| C14 | Wejście sterowania prze-<br>wodowego całkowitym<br>otwarciem stałe                         | Wskazuje, że wejście sterowania<br>przewodowego w trybie całkowitego<br>otwarcia jest stale aktywne (styk<br>zwarty). Polecenia sterowania z pilotów<br>radiowych są wtedy niedozwolone.                               |
| C15 | Wejście sterowania<br>przewodowego otwarciem<br>umożliwiającym przejście<br>pieszego stałe | Wskazuje, że wejście sterowania prze-<br>wodowego w trybie otwarcia umoż-<br>liwiającego przejście pieszego jest<br>stale aktywne (styk zwarty). Polecenia<br>sterowania z pilotów radiowych są<br>wtedy niedozwolone. |
| C16 | Brak zezwolenia na przy-<br>uczenie fotokomórek BUS                                        | Sprawdzić prawidłowe działanie foto-<br>komórek BUS (przewody, ustawienie<br>itd.)                                                                                                    |
| Cc1 | Zasilanie 9,6 V                                                                            | Informacja wyświetlana podczas<br>działania z zasilaniem przez zapasowy<br>akumulator 9,6 V                                                                                                    |
| Cu1 | Zasilanie 24 V                                                                             | Informacja wyświetlana podczas<br>działania z zasilaniem przez zapasowy<br>akumulator 24 V                                                                                                    |

### 11.2. Wyświetlenie kodów programowania

PL

| Kod | Nazwa                                                                                                    | Objaśnienia                                                                                                    |
|-----|----------------------------------------------------------------------------------------------------|----------------------------------------------------------------------------------------------------|
| HO  | Oczekiwanie na<br>regulację                                                                                            | Wciśnięcie przycisku " <b>SET</b> " i przytrzy-<br>manie przez 2 s powoduje uruchomienie<br>trybu automatycznego przyuczenia.                                                                                                    |
| Hc1 | Oczekiwanie na<br>regulację + Zasilanie<br>9,6 V                                                                       | Informacja wyświetlana podczas<br>działania z zasilaniem przez zapasowy<br>akumulator 9,6 V                                                                                                    |
| Hu1 | Oczekiwanie na<br>regulację + Zasilanie<br>24 V                                                                        | Informacja wyświetlana podczas<br>działania z zasilaniem przez zapasowy<br>akumulator 24 V                                                                                                    |
| H1  | Oczekiwanie<br>na rozpoczęcie<br>automatycznego<br>przyuczenia                                                         | Wciśnięcie przycisku " <b>OK</b> " umożliwia<br>włączenie cyklu automatycznego przy-<br>uczenia.<br>Wciśnięcie przycisków "+" lub "-"<br>umożliwia sterowanie napędem w trybie<br>wymuszonego działania.                                                                                                    |
| H2  | Tryb automatyczne-<br>go przyuczenia cyklu<br>otwierania w toku                                                        |                                                                                                    |
| H4  | Tryb automatyczne-<br>go przyuczenia cyklu<br>zamykania w toku                                                         |                                                                                                    |
| FO  | Oczekiwanie na<br>zaprogramowanie<br>pilota do działania w<br>trybie całkowitego<br>otwarcia                           | Wciśnięcie przycisku pilota umożliwia<br>przyporządkowanie tego przycisku do<br>sterowania całkowitym otwarciem.<br>Ponowne wciśnięcie przycisku " <b>PROG</b> "<br>umożliwia przełączenie na tryb "oczeki-<br>wania na zaprogramowanie pilota do dzia-<br>łania w trybie otwarcia umożliwiającego<br>przejście pieszego: <b>F1</b> ". |
| F1  | Oczekiwanie na<br>zaprogramowanie<br>pilota do działania<br>w trybie otwarcia<br>umożliwiającego<br>przejście pieszego | Wciśnięcie przycisku pilota pozwa-<br>la przyporządkować ten przycisk do<br>sterowania otwarciem umożliwiającym<br>przejście pieszego.<br>Ponowne wciśnięcie przycisku " <b>PROG</b> "<br>umożliwia przełączenie na tryb "oczeki-<br>wania na zaprogramowanie sterowania<br>niezależnym oświetleniem: <b>F2</b> ".                     |
| F2  | Oczekiwanie na<br>zaprogramowanie<br>pilota do sterowania<br>niezależnym oświe-<br>tleniem                             | Wciśnięcie przycisku pilota umożliwia<br>przyporządkowanie tego przycisku do<br>sterowania niezależnym oświetleniem.<br>Ponowne wciśnięcie przycisku " <b>PROG</b> "<br>umożliwia przełączenie na tryb "oczeki-<br>wania na zaprogramowanie sterowania<br>wyjściem pomocniczym: <b>F3</b> ".                                           |
| F3  | Oczekiwanie na<br>zaprogramowanie<br>pilota do sterowania<br>wyjściem pomocni-<br>czym                                 | Wciśnięcie przycisku pilota umożliwia<br>przyporządkowanie tego przycisku do<br>sterowania niezależnym oświetleniem.<br>Ponowne wciśnięcie przycisku " <b>PROG</b> "<br>umożliwia przełączenie na tryb "ocze-<br>kiwania na zaprogramowanie pilota do<br>działania w trybie całkowitego otwarcia:<br><b>F0</b> ".                      |

### 11.3. Wyświetlenie kodów błędów i usterek

|     | -                                                               |                                                                                                    |                                                                                                    |
|-----|-----------------------------------------------------------------|----------------------------------------------------------------------------------------------------|----------------------------------------------------------------------------------------------------|
| Kod | Nazwa                                                           | Objaśnienia                                                                                                    | Co należy zrobić?                                                                                                    |
| E1  | Usterka auto-<br>testu zabezpie-<br>czenia przez<br>fotokomórki | Przebieg autotestu<br>fotokomórek nie jest<br>zadowalający.                                                                                                    | Sprawdzić, czy<br>parametr "P07" jest<br>prawidłowo usta-<br>wiony.                                                                                                    |
|     |                                                                 |                                                                                                    | Sprawdzić okablowa-<br>nie fotokomórek.                                                                                                    |
| E2  | Usterka<br>autotestu<br>zabezpieczenia<br>z możliwością         | Przebieg autotestu<br>wejścia zabezpie-<br>czeń z możliwością<br>programowania nie                                                                                                    | Sprawdzić, czy<br>parametr "P09" jest<br>prawidłowo usta-<br>wiony.                                                                                                    |
|     | programowania                                                   | jest zadowalający.                                                                                                    | Sprawdzić okablowa-<br>nie wejścia urządzeń<br>zabezpieczających z<br>możliwością progra-<br>mowania.                                                                     |
| E3  | Usterka<br>autotestu listwy<br>czujnikowej                      | Przebieg autotestu<br>listwy czujnikowej nie<br>jest zadowalający.                                                                                                    | Sprawdzić, czy<br>parametr "P08" jest<br>prawidłowo usta-<br>wiony.                                                                                                    |
|     |                                                                 |                                                                                                    | Sprawdzić okablowa-<br>nie listwy czujniko-<br>wej.                                                                                                    |
| E4  | Wykrycie przeszk                                                | kody przy otwieraniu                                                                                                    |                                                                                                    |
| E5  | Wykrycie przeszk                                                | ody przy zamykaniu                                                                                                    |                                                                                                    |
| E6  | Usterka zabez-                                                  |                                                                                                    | Sprawdzić, czv żadna                                                                                                    |
|     | pieczenia przez<br>fotokomórkę                                  |                                                                                                    | przeszkoda nie jest<br>wykrywana przez fo-<br>tokomórki lub listwę<br>czujnikową.                                                                                         |
| E7  | Usterka zabez-<br>pieczenia przez<br>listwę czujni-<br>kową     | Wykrywanie na<br>wejściu zabezpieczeń<br>trwa ponad 3 minuty.                                                                                                    | Sprawdzić, czy para-<br>metr "P07", "P08" lub<br>"P09" jest prawidłowo<br>ustawiony, stosownie<br>do urządzenia podłą-<br>czonego do wejścia<br>zabezpieczeń.             |
| E8  | Usterka urzą-<br>dzeń zabez-<br>pieczających                    |                                                                                                    | Sprawdzić okablo-<br>wanie urządzeń<br>zabezpieczających.                                                                                                    |
|     | programowania                                                   |                                                                                                    | w przypadku totoko-<br>mórek, sprawdzić ich<br>prawidłowe ustawienie<br>w linii.                                                                                          |
| E10 | Zabezpieczenie<br>napędu przed<br>zwarciem                      |                                                                                                    | Sprawdzić przewody<br>napędu.                                                                                                    |
| E11 | Zabezpieczenie<br>przed zwarciem<br>przy zasilaniu<br>24 V      | Zabezpieczenie przed<br>zwarciem wejść/<br>wyjść: brak działa-<br>nia produktu oraz<br>urządzeń zewnętrz-<br>nych podłączonych<br>do zacisków od 21 do<br>26 (pomarańczowe<br>światło, fotokomórki<br>(z wyjątkiem BUS),<br>klawiatura kodowa,<br>listwa czujnikowa) | Sprawdzić przewody,<br>a następnie odłączyć<br>zasilanie sieciowe na<br>10 sekund.<br>Przypomnienie: mak-<br>symalny pobór prądu<br>przez urządzenia<br>dodatkowe = 1,2 A |
| E12 | Usterka sprzętu<br>elektronicznego                              | Wyniki automatycz-<br>nych testów urządzeń<br>są niezadowalające.                                                                                                    | Wysłać polecenie<br>przesunięcia bramy.<br>Jeżeli usterka nadal<br>występuje, skontak-<br>tować się z Somfy.                                                              |

| Kod | Nazwa                                       | Objaśnienia                                                                                               | Co należy zrobić?                                                                                        |
|-----|---------------------------------------------|----------------------------------------------------------------------------------------------------|----------------------------------------------------------------------------------------------------|
| E13 | Błąd zasilania<br>urządzeń dodat-<br>kowych | Zasilanie urządzeń<br>dodatkowych zostało<br>przerwane wskutek<br>przeciążenia (zbyt<br>duży pobór prądu) | Przypomnienie: mak-<br>symalny pobór prądu<br>przez urządzenia<br>dodatkowe = 1,2 A<br>Sprawdzić zużycie |
|     |                                             |                                                                                                    | energii przez pod-<br>łączone urządzenia<br>dodatkowe.                                                   |
| E15 | Usterka przy<br>nierwszym                   |                                                                                                    | Odłączyć akumulator<br>zapasowy i podłaczyć                                                              |
|     | podłączeniu                                 |                                                                                                    | napęd do sieci przy                                                                                      |
|     | zasilania napędu                            |                                                                                                    | podłączaniu zasilania                                                                                    |
|     | przez akumula-                              |                                                                                                    | po raz pierwszy.                                                                                         |
|     | tor zapasowy                                |                                                                                                    |                                                                                                    |

W przypadku innych kodów błędów lub usterek należy skontaktować się z Somfy.

### 11.4. Dostęp do zapisanych danych

Aby uzyskać dostęp do zapisanych danych, należy wybrać parametr "**Ud**", a następnie nacisnąć na "**OK**".

| Dane                                         | Nazwa                                                                                                    |                                                                                                    |  |
|----------------------------------------------|----------------------------------------------------------------------------------------------------|----------------------------------------------------------------------------------------------------|--|
| U0 do U1                                     | Licznik cykli                                                                                                    | wartość całkowita [Setki tysięcy - dzie-<br>siątki tysięcy - tysiące] [setki - dziesiątki<br>-jednostki]                        |  |
| U2 do U3                                     | otwarcia                                                                                                    | od ostatniego automatycznego przyucze-<br>nia [Setki tysięcy - dziesiątki tysięcy -<br>tysiące] [setki - dziesiątki -jednostki] |  |
| U6 do U7                                     | Licznik cykli                                                                                                    | wartość całkowita [Setki tysięcy - dzie-<br>siątki tysięcy - tysiące] [setki - dziesiątki<br>_jednostki]                        |  |
| U8 do U9                                     | przeszkody                                                                                                    | od ostatniego automatycznego przyucze-<br>nia [Setki tysięcy - dziesiątki tysięcy -<br>tysiące] [setki - dziesiątki -jednostki] |  |
| U12 do U13                                   | Licznik cykli otwarcia umożliwiającego przejście pieszego                                                           |                                                                                                    |  |
| U14 do U15                                   | Licznik cykli związanych z regulacją                                                                                |                                                                                                    |  |
| U20                                          | Liczba zaprogramowanych pilotów zdalnego sterowania<br>do sterowania całkowitym otwarciem                           |                                                                                                    |  |
| U21                                          | Liczba zaprogramowanych pilotów zdalnego sterowania<br>do sterowania otwarciem umożliwiającym przejście<br>pieszego |                                                                                                    |  |
| U22                                          | Liczba zaprogramowanych pilotów zdalnego sterowania do sterowania niezależnym oświetleniem                          |                                                                                                    |  |
| U23                                          | Liczba zaprogramowanych pilotów zdalnego sterowania<br>do sterowania wyjściem pomocniczym                           |                                                                                                    |  |
| od d0 do d9                                  | Historia 10 ostatnich usterek (d0 najnowsze - d9 najstar-<br>sze)                                                   |                                                                                                    |  |
| dd Wykasowanie historii usterek: naciskać na |                                                                                                    | istorii usterek: naciskać na " <b>OK</b> " przez 7                                                                              |  |

## **12. DANE TECHNICZNE**

| OGÓLNE DANE TECHNICZNE                            |                                                                                         |  |
|---------------------------------------------------|-----------------------------------------------------------------------------------------|--|
| Zasilanie sieciowe                                | 230 V - 50/60 Hz                                                                        |  |
| Maks. zużycie energii                             | 600 W (z oświetleniem niezależ-<br>nym 500 W)                                           |  |
| Interfejs programujący                            | 7 przycisków - wyświetlacz<br>3-znakowy LCD                                             |  |
| Warunki klimatyczne eksploatacji                  | - 20°C / + 60°C - IP 44                                                                 |  |
| Częstotliwość radiowa                             | ))) 868 - 870 MHz<br>< 25 mW                                                            |  |
| Liczba kanałów możliwych do zapro-<br>gramowania: | Sterowanie całkowitym otwar-<br>ciem/otwarciem umożliwiającym<br>przejście pieszego: 30 |  |
| Jednokierunkowe elementy sterujące                | Sterowanie oświetleniem: 4                                                              |  |
| (Keygo io, Situo io itd.)                         | Sterowanie wyjściem pomocni-<br>czym: 4                                                 |  |
| POŁACZENIA                                        |                                                                                         |  |
| Suchy styk: NC                                    |                                                                                         |  |

|                                                            | •                     |                                                                                                    |  |
|------------------------------------------------------------|-----------------------|----------------------------------------------------------------------------------------------------|--|
| Wejście zabezpie-<br>czenia z możliwością<br>programowania | Typ<br>Kompatybilność | Suchy styk: NC<br>Fotokomórki TX/RX - Fotokomórki<br>Bus - Fotokomórka odblaskowa<br>- Listwa czujnikowa na wyjściu<br>suchego styku |  |
| Wejście sterowania pr                                      | zewodowego            | Suchy styk: NO                                                                                                    |  |
| Wyjście niezależnego o                                     | oświetlenia           | 230 V - 500 W (wyłącznie żarówka<br>zwykła lub halogenowa)                                                                           |  |
| Wyjście pomarańczow                                        | ego światła           | 24 V - 15 W z wbudowanym<br>sterownikiem migania                                                                                     |  |
| Wyjście zasilania 24 V                                     | sterowane             | Tak: do możliwego autotestu<br>fotokomórek TX/RX                                                                                     |  |
| Wyjście testu wejścia urządzeń zabez-<br>pieczających      |                       | Tak: do możliwego autotestu fo-<br>tokomórki odblaskowej lub listwy<br>czujnikowej                                                   |  |
| Wyjście zasilania urządz                                   | zeń dodatkowych       | 24 V - 1,2 A maks.                                                                                                    |  |
| Wejście niezależnej anteny                                 |                       | Tak: kompatybilne z anteną io (Nr<br>kat. 9013953)                                                                                   |  |
| Wejście zapasowego                                         |                       | Tak: kompatybilne z zestawem<br>akumulatora 9,6 V (Nr kat.<br>9001001) i 24 V (Nr kat. 9016732)                                      |  |
| akumulatora                                                |                       | Czas działania: 24 godziny; 3 cykle zależnie od rodzaju bramy                                                                        |  |
|                                                            |                       | Czas ładowania: 48 godz.                                                                                                    |  |
| DZIAŁANIE                                                  |                       |                                                                                                    |  |
| Tryb wymuszonego działania                                 |                       | Przez wciśnięcie przycisku<br>sterowania napędem                                                                                     |  |
| Induwidualno storowanio niozaloż                           |                       |                                                                                                    |  |

| ndywidualne sterowanie niezalez-<br>nym oświetleniem   | Tak                                                                                                    |
|--------------------------------------------------------|----------------------------------------------------------------------------------------------------|
| Opóźnienie wyłączenia oświetlenia<br>(po ruchu bramy)  | Z możliwością programowania:<br>od 0 s do 600 s                                                             |
| Tryb automatycznego zamykania                          | Tak: opóźnienie ponownego<br>zamknięcia z możliwością<br>zaprogramowania w zakresie od<br>0 s do 255 min    |
| Wcześniejsze ostrzeżenie przez<br>pomarańczowe światło | Z możliwością programowania:<br>z wcześniejszym ostrzeżeniem<br>(czas ciągłego wyświetlania 2 s)<br>lub bez |

#### DZIAŁANIE Z możliwością programowania: zatrzymanie - częściowe Przy zamykaniu ponowne otwarcie - całkowite Działanie wejścia ponowne otwarcie Przed otwarzabezpieczenia ciem (ADMAP) Z możliwością programowania: nie działa lub brak zezwolenia na ruch Sterowanie otwarciem umożliwiają-Tak cym przejście pieszego St

| Stopniowy rozruch                          | Tak                                                                                                    |
|--------------------------------------------|----------------------------------------------------------------------------------------------------|
| Prędkość otwierania                        | Z możliwością programowania:<br>10 możliwych wartości                                                                                                    |
| Prędkość zamykania                         | Z możliwością programowania:<br>10 możliwych wartości                                                                                                    |
| Prędkość osiągania położenia<br>zamknięcia | Z możliwością programowania: 5<br>możliwych wartości                                                                                                    |
| Diagnostyka                                | Zapis i przeglądanie danych:<br>licznik cykli, licznik cykli z<br>wykryciem przeszkody, liczba<br>kanałów radiowych zapisanych<br>w pamięci, historia 10 ostatnio<br>zarejestrowanych usterek |

## A KÉZIKÖNYV LEFORDÍTOTT VÁLTOZATA

### TARTALOMJEGYZÉK

| 1. | <b>Biztonsági előírások</b><br>1.1. Vigyázati - Fontos biztonsági utasítások<br>1.2. Fontos információk<br>1.3. Előzetes ellenőrzések<br>1.4. A kockázatok megelőzése<br>1.5. Elektromos rendszer<br>1.6. Ruházattal kapcsolatos óvintézkedések<br>1.7. Beszereléssel kapcsolatos biztonsági előírások<br>1.8. Szabályozás<br>1.9. Vevőszolgálat | <b>1</b><br>2<br>2<br>3<br>3<br>3<br>3<br>3<br>3 |
|----|----------------------------------------------------------------------------------------------------|--------------------------------------------------|
| 2. | A termék bemutatása<br>2.1. Alkalmazási terület<br>2.2. Normál készlet tartalma – 1. ábra<br>2.3. A motoros működtetőrendszer leírása – 2. ábra<br>2.4. A felhasználói felület bemutatása<br>2.5. A motor általános méretei – 3. ábra<br>2.6. Az általános beszerelés áttekintése – 4. ábra                                                      | <b>4</b><br>4<br>4<br>4<br>5                     |
| 3. | <b>Beszerelés</b><br>3.1. Kézi kioldófogantyú összeszerelése<br>3.2. A motoros működtetőrendszer kioldása - 5. ábra<br>3.3. A motoros működtetőrendszer felszerelése                                                                                                    | <b>5</b><br>5<br>5<br>5                          |
| 4. | <b>Gyors üzembe helyezés</b><br>4.1. Keygo io távirányítók memorizálása a teljes nyitás működési módhoz -<br>ábra<br>4.2. Tanulás                                                                                                    | <b>6</b><br>13.<br>6<br>6                        |
| 5. | <b>Próbaüzem</b><br>5.1. "Teljes nyitás" működési mód – 16. ábra<br>5.2. Akadályérzékelés funkció működése                                                                                                    | <b>6</b><br>6                                    |

| 5.3. A fotocellák működése                   | 6  |
|----------------------------------------------|----|
| 5.4. Az érzékelőléc működése (csak záráskor) | 6  |
| 5.5. Speciális funkciók                      | 6  |
| 5.6. A felhasználók betanítása               | 6  |
| 6. Tartozékok csatlakoztatása                | 6  |
| 6.1. Általános bekötési rajz – 17. ábra      | 6  |
| 6.2. Tartozékok bemutatása                   | 7  |
| 7. Haladó beállítás                          | 8  |
| 7.1. Navigáció a paraméterlistában           | 8  |
| 7.2. Paraméterértékek megjelenítése          | 8  |
| 7.3. Különböző paraméterek jelentése         | 8  |
| 8. Távirányítók programozása                 | 11 |
| 8.1. Általános információk                   | 11 |
| 8.2. Keygo io távirányítók memorizálása      | 11 |
| 8.3. A 3 gombos távirányítók memorizálása    | 11 |
| 9. Távirányítók és beállítások törlése       | 11 |
| 9.1. Tárolt távirányítók törlése – 34. ábra  | 11 |
| 9.2. Minden beállítás törlése – 35. ábra     | 11 |
| 10. Programozógombok lezárása - 36. ábra     | 12 |
| 11. Hibaelhárítás                            | 12 |
| 11.1.Működési kódok kijelzése                | 12 |
| 11.2.Programozási kódok megjelenítése        | 12 |
| 11.3.Hibakódok kijelzése                     | 13 |
| 11.4.Hozzáférés a tárolt adatokhoz           | 13 |
| 12. Műszaki adatok                           | 14 |

## ÁLTALÁNOS INFORMÁCIÓK

#### Biztonsági előírások

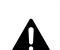

### Veszély

🕰 🛛 Olyan veszélyt jelez, amely azonnali halált vagy súlyos sérüléseket okoz.

Λ

### Figyelmeztetés

Olyan veszélyt jelez, amely halálos vagy súlyos sérüléseket okozhat.

Vigyázat

Olyan veszélyt jelez, amely könnyű vagy közepesen súlyos sérüléseket okozhat.

#### Figyelem

Olyan veszélyt jelez, amely a termék sérüléséhez vagy tönkremeneteléhez vezethet.

## 1.BIZTONSÁGI ELŐÍRÁSOK

### **A** VESZÉLY

A motoros működtetőrendszer beszerelését kizárólag lakások motorizálásában és automatizálásában jártas szakemberek végezhetik el, az üzembe helyezés országában érvényes előírásoknak megfelelően. Ezenfelül követnie kell a jelen kézikönyv utasításait a telepítés teljes végrehajtása során.

Az utasítások be nem tartása súlyos személyi sérülésekkel járhat, például a kapu általi összezúzás következtében.

## 1.1.Vigyázat! - Fontos biztonsági utasítások

A személyek biztonsága érdekében fontos betartani az összes utasítást, mert a helytelen felszerelés súlyos sérüléseket okozhat. Őrizze meg a használati utasítást.

A telepítést végző szakembernek az összes felhasználót be kell tanítania a motoros működtetőrendszer használati útmutatónak megfelelő, biztonságos használata érdekében.

A használati útmutatót és a telepítési kézikönyvet át kell adni a végfelhasználónak. A telepítést végző szakembernek egyértelműen el kell magyaráznia a végfelhasználónak, hogy a motoros működtetőrendszer telepítését, beállítását és karbantartását a lakások motorizálásában és automatizálásában jártas szakembernek kell elvégeznie.

### 1.2. Fontos információk

A termék kizárólag tolókapu motorizálására szolgál az EN 60335-2-103 szabvány által előírt lakossági felhasználás esetén, mely szabványnak a termék megfelel. Ezen utasítások célja az említett szabvány követelményeinek teljesítése, valamint a tárgyi és személyi biztonság garantálása.

### 🕂 FIGYELMEZTETÉS

A termék jelen útmutatóban leírt alkalmazási területtől eltérő használata tilos (lásd a használati útmutató "Al-kalmazási terület" bekezdését).

Tilos a Somfy ajánlásával nem rendelkező alkatrészeket használni – a személyek biztonsága nem garantálható.

A Somfy nem vállal felelősséget a jelen kézikönyv utasításainak be nem tartásából adódó károkért.

Ha a motoros működtetőrendszer telepítése során kétségei támadnak, illetve ha kiegészítő információkat szeretne, látogasson el a www.somfy.com internetes oldalra.

Ezek az utasítások a szabványok vagy a motoros működtetőrendszer változtatása esetén módosulhatnak.

### 1.3.Előzetes ellenőrzések

#### 1.3.1. A telepítés környezete

### 🛆 FIGYELEM

Ügyeljen arra, hogy a motoros működtetőrendszert ne érje vízsugár.

Ne telepítse a motoros működtetőrendszert robbanásveszélyes környezetbe.

Ellenőrizze, hogy a motoros működtetőrendszeren feltüntetett hőmérsékleti tartomány megfelel-e a beszerelési helynek.

#### 1.3.2. A működtetni kívánt kapu állapota

A motoros működtetőrendszer telepítése előtt ellenőrizze a következőket:

- a kapu jó mechanikai állapotban van,
- a kapu minden pozícióban stabil,
- a fogaslécet tartó kapu megfelelően szilárd,
- a kapu megfelelően záródik és nyílik 150 N-nál kisebb erővel.

#### 1.4. A kockázatok megelőzése

### A FIGYELMEZTETÉS

Ügyeljen arra, hogy senki ne tartózkodjon a veszélyzónában, amely a meghajtott rész nyitás közbeni mozgása miatt a meghajtott rész és a környezetében található tárgyak között alakul ki (fennáll a zúzódás, vágás, becsípődés veszélye), illetve arra, hogy ezek a veszélyzónák meg legyenek jelölve a berendezésen.

Az összezúzódás veszélyére figyelmeztető címkéket ragassza fel az összes fix vezérlőberendezés közelébe vagy a felhasználók által jól látható helyre.

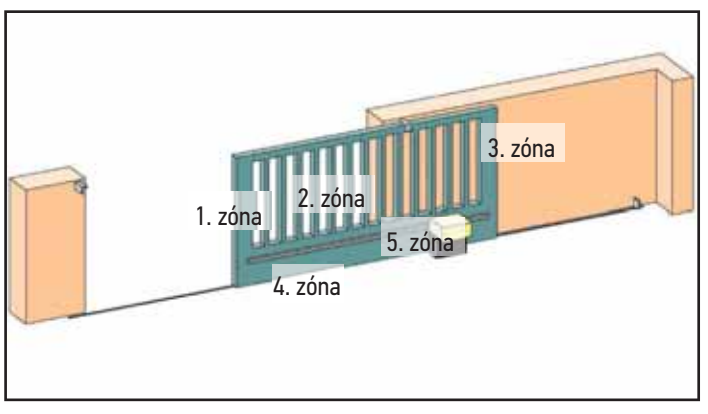

#### Veszélyzónák: milyen intézkedéseket kell tenni ezek kiküszöböléséhez?

| KOCKÁZATOK                                                                                 | MEGOLDÁSOK                                                                                                    |  |
|--------------------------------------------------------------------------------------------|----------------------------------------------------------------------------------------------------|--|
| 1. ZÓNA<br>Zúzódás veszélye<br>záráskor                                                    | A motoros működtetőrendszer bel-<br>ső akadályérzékelése. Feltétlenül<br>biztosítsa, hogy az akadályérzékelés<br>megfeleljen az EN 12 453 szabvány<br>"A" mellékletében leírtaknak.<br>Automatikus zárású működés ese-<br>tén telenítsen fotocellákat |  |
| 2. ZÓNA<br>Becsípődés és<br>vágás veszélye a<br>szerkezet felületén                        | A motoros működtetőrendszer bel-<br>ső akadályérzékelése. Feltétlenül<br>biztosítsa, hogy az akadályérzékelés<br>megfeleljen az EN 12 453 szabvány<br>"A" mellékletében leírtaknak.                                                                   |  |
|                                                                                            | Szüntessen meg minden olyan nyí-<br>lást, amelynek mérete ≥ 20 mm                                                                                                    |  |
| 3. ZÓNA<br>Zúzódás veszélye<br>a nyílás melletti<br>rögzített résszel                      | A motoros működtetőrendszer bel-<br>ső akadályérzékelése. Feltétlenül<br>biztosítsa, hogy az akadályérzékelés<br>megfeleljen az EN 12 453 szabvány<br>"A" mellékletében leírtaknak.<br>Védelem biztonsági távolságokkal<br>(lásd az 1. ábrát)         |  |
| 4. ZÓNA<br>Becsípődés, majd<br>zúzódás veszélye<br>a vezetősínek és a<br>görgők között     | Szüntessen meg minden éles pere-<br>met a vezetősíneken.<br>Szüntessen meg a vezetősínek és a<br>görgők között minden olyan nyílást,<br>melynek mérete ≥ 8 mm.                                                                                        |  |
| 5. ZÓNA<br>Beakadás, majd<br>összezúzódás ve-<br>szélye a fogaskerék/<br>fogasléc szintjén | Szüntessen meg a fogaskerék és a<br>fogasléc között minden olyan nyílást,<br>melynek mérete ≥ 8 mm.                                                                                                    |  |

Semmilyen védelemre nincs szükség, ha a kapu nyomva tartott vezérléssel rendelkezik, illetve ha a veszélyzóna magassága meghaladja a 2,5 m-t a talajszinttől vagy bármilyen egyéb állandó belépési szinttől mérve.

HU

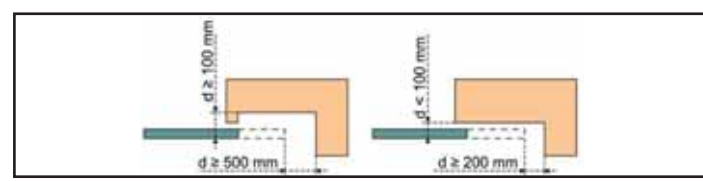

### 1.5.Elektromos rendszer

### **VESZÉLY**

Az elektromos táplálás kialakításának meg kell felelnie a motoros működtetőrendszer telepítési országában érvényben lévő szabványoknak, és azt szakképzett személynek kell elkészítenie.

Az elektromos vezetékről kizárólag a motoros működtetőrendszer működtethető, és azt a következő védőelemekkel kell ellátni:

- 10 A-es biztosíték vagy kismegszakító,
- differenciál védőberendezés (30 mA).

A tápláláson olyan megszakítórendszert kell kialakítani, amely az összes pólust megszakítja. A rögzített berendezések többpólusú megszakítását biztosító megszakítókat közvetlenül a táplálás csatlakozópontjaira kell csatlakoztatni, és azoknak minden póluson biztosítaniuk kell az érintkezők elválasztási távolságát a teljes szétkapcsoláshoz, a III-as túlfeszültség-kategóriának megfelelő feltételek mellett.

Az időjárási hatásoknak kitett alacsony feszültségű kábeleknek legalább H07RN-F típusúaknak kell lenniük.

Ajánlott villámhárító berendezés beszerelése (max. maradékfeszültség kötelezően 2 kV).

### 1.5.1. Kábelek átvezetése

### **VESZÉLY**

A föld alatt elvezetett kábeleket olyan védőcsővel kell ellátni, amelynek átmérője lehetővé teszi a motorkábel és a tartozékok kábeleinek átvezetését.

Nem föld alatt vezetett kábelek esetén olyan kábelvezetőt használjon, amely alkalmas arra, hogy járművek haladjanak át rajta (cikkszám: 2400484).

### 1.6. Ruházattal kapcsolatos óvintézkedések

A beszerelés alatt ne viseljen semmilyen ékszert (karkötő, nyaklánc stb.).

A kezelési, fúrási és hegesztési műveletek során viseljen megfelelő védőeszközöket (védőszemüveg, kesztyű, fültok stb.).

### 1.7.Beszereléssel kapcsolatos biztonsági előírások

### **A** VESZÉLY

Ne csatlakoztassa a motoros működtetőrendszert áramforráshoz a telepítés befejezése előtt.

### A FIGYELMEZTETÉS

Szigorúan tilos a készlethez tartozó elemeket módosítani, vagy a jelen kézikönyvben nem szereplő kiegészítő elemeket alkalmazni.

Figyeljen a mozgó kapura, és tartson távol minden személyt, amíg a telepítés be nem fejeződik.

Ne használjon öntapadó szalagokat a motoros működtetőrendszer rögzítéséhez.

### A FIGYELMEZTETÉS

3

Manuális nyitáskor a kapu váratlan mozgást végezhet.

### 

Minden fix vezérlőberendezést legalább 1,5 m-es magasságba telepítsen, a kapu közelébe, de a mozgó részektől távol.

A telepítés után ellenőrizze a következőket:

- a mechanika megfelelően be van állítva,
- a kézi kioldószerkezet megfelelően működik,
- a motoros működtetőrendszer irányt vált, amikor a kapu a kapuszárny magasságának felénél elhelyezett, 50 mm magasságú tárggyal találkozik.

### 1.7.1. Biztonsági berendezések

### A FIGYELMEZTETÉS

Automatikus üzemmódban történő működés vagy látótéren kívüli vezérlés esetén feltétlenül fotocellákat kell felszerelni.

Automatikus módban működő motoros működtetőrendszer az, amely legalább az egyik irányban a felhasználó szándékos aktiválása nélkül működik.

Automatikus módban történő működtetés esetén, vagy ha a kapu közútra nyílik, a motoros működtetőrendszer üzembe helyezési országának előírásai alapján narancssárga jelzőfény telepítésére lehet szükség.

### 1.8.Szabályozás

A Somfy kijelenti, hogy a jelen utasításokban bemutatott termék az utasításokban leírtak szerint történő használat esetén megfelel a vonatkozó európai irányelvek alapvető követelményeinek és különösen a gépekkel foglalkozó 2006/42/EK irányelvnek és a rádióberendezésekkel foglalkozó 2014/53/ EU irányelvnek.

A CE megfelelőségi nyilatkozat teljes szövege elérhető a következő internetes címen: www.somfy.com/ce.

Antoine CREZE, szabályozási felelős, Cluses

### 1.9.Vevőszolgálat

Előfordulhat, hogy a motoros működtetőrendszer telepítése során nehézségekbe ütközik, vagy kérdései merülnek fel. Ilyen esetekben forduljon hozzánk bizalommal, szakembereink a rendelkezésére állnak. Internet: www.somfy.com

## 2.A TERMÉK BEMUTATÁSA

### 2.1.Alkalmazási terület

Az ELIXO 3S motoros működtetőrendszer maximum 500 kg tömegű tolókapuk motorizálására alkalmas.

A javak és személyek biztonsága érdekében kövesse az alábbi táblázatban feltüntetett utasításokat:

| A kapu súlya: | telepítés a kapu végén: | Cikkszám: |
|---------------|-------------------------|-----------|
| 0–200 kg      | merev gumiprofil h58    | 9019613   |
| 200–500 kg    | merev gumiprofil h90    | 9019612   |

Ha az itt feltüntetett gumiprofiloktól eltérő típust használ, ügyeljen, hogy a termék megfeleljen az érvényben lévő előírásoknak.

### 2.2.Normál készlet tartalma - 1. ábra

| Jelölés   | Mennyiség       | Megnevezés                  |
|-----------|-----------------|-----------------------------|
| Motorizá  | lás             |                             |
| 1         | 1               | Elixo 24 V motor            |
| 2         | 2               | Távirányító                 |
| 3         | 1               | Kézi kioldófogantyú készlet |
| 4         | 2               | Kioldófogantyú zárókulcsa   |
| 5         | 2               | Véghelyzet-ütközőtalp       |
| Készlet a | a talajra törté | nő rögzítéshez              |
| 6a        | 4               | Hatlapfejű csavar           |
| 6b        | 12              | Anyacsavar                  |
| 6c        | 8               | Alátétlemez                 |
| 7         | 1               | Fúrósablon                  |
| 8         | 1               | Fémlemez                    |

A készletek összetétele változhat.

### 2.3.A motoros működtetőrendszer leírása - 2. ábra

| Jelölés | Megnevezés                                |
|---------|-------------------------------------------|
| 1       | Csavarok a burkolathoz                    |
| 2       | Burkolat fedőeleme                        |
| 3       | Burkolat                                  |
| 4       | 24 V-os motor                             |
| 5       | Reduktor                                  |
| 6       | Elektromechanikus végálláskapcsoló egység |
| 7       | Fogaskerék                                |
| 8       | Kézi kioldószerkezet                      |
| 9       | Vezérlőegység                             |

| Jelölés |       | Megnevezés                                              |
|---------|-------|---------------------------------------------------------|
|         | Akku  | ımulátorkészlet (opció, cikkszám: 9016732):             |
| 10      | а     | 2 tartalék akkumulátor                                  |
| IU      | b     | Akkumulátortartó alapja                                 |
|         | С     | Az akkumulátor áramellátását kezelő kártya              |
| 11      | Akku  | ımulátor (opció, cikkszám: 9001001)                     |
| 12      | Világ | ítás 230 V-os kimenetének olvadóbiztosítéka (250 V/5 A) |
| 13      | Tarta | lék biztosíték (250 V/5 A)                              |

### 2.4.A felhasználói felület bemutatása

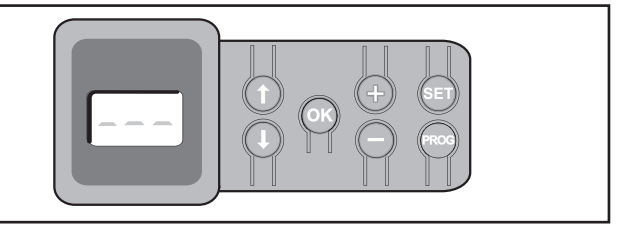

#### Háromszámjegyes LCD kijelző

Paraméterek, (működési, program-, hiba-) kódok megjelenítése és mentett adatok kijelzése.

Paraméter-értékek megjelenítése:

- világító = kiválasztott / automatikusan beállított érték
- villogó = a paraméter választható értéke

| Gomb         | Funkció                                                                                                    |
|--------------|----------------------------------------------------------------------------------------------------|
|              | <ul> <li>Navigáció a paraméterek és kódok listájában:</li> <li>rövid lenyomás = léptetés paraméterről paraméterre</li> <li>lenyomva tartás = a paraméterek gyors léptetése</li> </ul>                                                   |
| OK           | <ul> <li>Tanulás indítása</li> <li>Kiválasztott paraméter érvényesítése</li> <li>Paraméter értékének érvényesítése</li> </ul>                                                                                                    |
| $+ \bigcirc$ | Paraméter értékének módosítása<br>• rövid lenyomás = léptetés értékről értékre<br>• lenyomva tartás = az értékek gyors léptetése<br>A kényszerített üzemmód használata                                                                  |
| SET          | <ul> <li>0,5 mp-es megnyomás: belépés és kilépés a para-<br/>méterek menüjéből</li> <li>2 mp-es megnyomás: tanulás indítása</li> <li>7 mp-es megnyomás: a tanulás és a paraméterek<br/>törlése</li> <li>Tanulás megszakítása</li> </ul> |
| PROG         | <ul> <li>2 mp-es megnyomás: távirányítók tárolása</li> <li>7 mp-es megnyomás: távirányítók törlése</li> </ul>                                                                                                    |

### 2.5.A motor általános méretei - 3. ábra

### 2.6.Az általános beszerelés áttekintése – 4. ábra

| Jelölés | Megnevezés            |
|---------|-----------------------|
| А       | Motor                 |
| В       | Fogasléc              |
| С       | Antenna               |
| D       | Narancssárga lámpa    |
| Е       | Fotocellakészlet      |
| F       | Kulcsos kapcsoló      |
| G       | Merev gumiprofil      |
| Н       | Véghelyzet-ütközőtalp |
| i       | Ütköző a talajon      |
|         |                       |

## **3.BESZERELÉS**

#### $\wedge \mid$ Figyelem

A motoros működtetőrendszernek a beszerelés alatt kikapcsolt állapotban kell lennie.

### 3.1.Kézi kioldófogantyú összeszerelése

- 1) Illessze a kioldófogantyút a motoron lévő, erre szolgáló nyílásba.
- 2) Csavarja be a kioldófogantyút.
- 3) Helyezze fel a csavartakaró elemet.

### 3.2. A motoros működtetőrendszer kioldása - 5. ábra

- 1) Forgassa el a kulcsot negyed fordulattal balra.
- 2) Forgassa el a kézi kioldófogantyút jobbra.

#### ∧ | Figyelem

Ne nyomja a kaput erőteljes mozdulattal. A kézi műveletek során mindvégig kísérje kézzel a mozgó kaput.

### 3.3.A motoros működtetőrendszer felszerelése

### 3.3.1. Rögzítőrendszer felszerelése - 6. és 7. ábra

A motorhoz mellékelt rögzítőkészlet betonalapra történő rögzítésre szolgál. Egyéb tartóelem esetén használjon ahhoz megfelelő rögzítőelemeket.

- 1) Helyezze fel a sablont:
  - a kapuval párhuzamosan álljon,
  - a fogaskeréken lévő jelzés a kapu felé nézzen,
  - a fogasléc függőleges síkjához képest 25 mm-re (ha a fogaslécen takarólemez található, ne ettől, hanem a fogasléctől mérje a távolságot),
  - ne zavarja az áthaladást, valamint a kapu teljes nyitását és zárását.
- 2) Jelölje ki a rögzítőelemek helyét a talajon.
- 3) Fúrjon 60 mm mély lyukakat.
- Illessze be az állványcsavarokat.
- 5) Minden állványcsavarra szereljen fel egy anyát és egy alátétet.
- 6) Húzza meg az anyákat, hogy blokkolja az állványcsavarokat a talajban.
- Szereljen fel egy anyát mindegyik állványcsavarra, és csavarja rá úgy, hogy beállítsa a talajtól 23 mm távolságra.
- 8) Helyezze a fémlemezt az anyákra.
- 9) Ellenőrizze, hogy a fémlemez megfelelően szintben áll-e.
- 10) Helyezze a motort a fémlemezre.
- 11) Ellenőrizze a Telepítési kézikönyv Ábrák 7. ábráján jelölt méreteket.
- 12) Minden állványcsavarra szereljen fel egy alátétet és egy anyát anélkül, hogy meghúzná azokat.

### 3.3.2. A motor rögzítése - 8. és 9. ábra

- 1) Tolja a motort a kapu felé.
- Ellenőrizze, hogy a fogaskerék megfelelő helyzetben van-e a fogasléc alatt.
- Állítsa be a motor és/vagy a fogasléc magasságát úgy, hogy közöttük kb. 2 mm távolság legyen.
- A fogaskerék nem bírja el a kapu tömegét, ezért ez a beállítás nagyon fontos a fogaskerék és a fogasléc idő előtti elhasználódásának elkerülése érdekében.
- 4) Ellenőrizze a következőket:
  - a beállítóanyák mindegyike érintkezik a fémlemezzel,
  - a kapu megfelelően eltolható,
  - a fogasléc-fogaskerék hézag nem változik túlzott mértékben a kapu működési útja alatt.
- 5) Csavarja fel az egyes állványcsavarokra helyezett anyákat a motor rögzítéséhez.

#### 3.3.3. A véghelyzet-ütközőtalpak rögzítése – 10. ábra

- 1) A nyitási helyzet beállításához mozgassa el kézzel a kaput.
- Helyezze el az egyik talpat a fogaslécre úgy, hogy az működtesse a motor végálláskapcsolóját.
- 3) Csavarozza fel a talpat a fogaslécre.
- 4) Mozgassa kézzel a kaput a zárási helyzet beállításához, majd ismételje meg a 2. és 3. lépést, és szerelje fel a második talpat is a fogaslécre.

### 3.3.4. Csatlakoztatás a táplálásra - 11. ábra

- 1) Csatlakoztassa a fázist (L) a motor 1. csatlakozópontjára.
- 2) Csatlakoztassa a nullát (N) a motor 2. csatlakozópontjára.
- 3) Csatlakoztassa a földvezetőt a motor alapjának földelőkapcsára.

#### $\setminus |$ Figyelem

A földkábelnek mindig hosszabbnak kell lennie a fázisnál és a nullvezetőnél, így az esetleges kihúzódás esetén utolsóként csatlakozik le.

Feltétlenül használja a mellékelt kábelbilincseket.

Minden kisfeszültségű kábel esetén ellenőrizze, hogy ellenáll-e 100 N értékű húzóerőnek. Ellenőrizze, hogy ilyen mértékű húzóerő alkalmazása esetén a vezetők nem mozdulnak-e el.

Az áramátalakító a 3. és 4. csatlakozópontra van csatlakoztatva. Ezt a csatlakozást ne módosítsa.

#### Az üzembe helyezés előtt helyezze feszültség alá a berendezést.

### 3.3.5. A gyors üzembe helyezés előtt

- 1) Ellenőrizze, hogy a sín tiszta-e.
- 2) A köztes helyzet beállításához mozgassa el kézzel a kaput.

#### 3.3.6. A motoros működtetőrendszer visszakapcsolása – 12. ábra

- 1) Forgassa el a kézi kioldófogantyút balra.
- 2) Mozgassa kézzel a kertkaput addig, amíg a meghajtószerkezet vissza nem áll az eredeti helyzetbe.
- 3) Forgassa el a kulcsot negyed fordulattal jobbra.

## 4.GYORS ÜZEMBE HELYEZÉS

### 4.1.Keygo io távirányítók memorizálása a teljes nyitás működési módhoz – 13. ábra

Amennyiben ezt a műveletet egy már memorizált csatornán végzi el, az adott csatorna törlődik.

- Nyomja meg és tartsa lenyomva a "PROG" gombot 2 mp-ig. A kijelzőn megjelenik a következő: "FO".
- Nyomja meg egyidejűleg a távirányító bal szélső és jobb szélső gombjait. A távirányító visszajelző lámpája villog.
- Nyomja meg a távirányító gombját a kapu teljes nyitásához. A kijelzőn megjelenik a következő: "Add".

### 4.2.Tanulás

A tanulási folyamat során beállítható a sebesség, a maximális nyomaték és a kapu lassítási zónái.

### $\setminus |$ Figyelem

- A kapu által megtett út betanítása kötelezően elvégzendő lépés a motor üzembe helyezése során.
- A tanulás indítása előtt a kaput köztes állapotba kell állítani.
- A tanulási folyamat alatt az akadályérzékelő funkció nem működik. Távolítson el minden tárgyat és egyéb akadályt, valamint ne engedjen senkit a kapu és a motor működési zónájának közelébe.
- A tanulási folyamat alatt történő vészleállításhoz használjon egy tárolt távirányítót, vagy nyomja meg a kezelőfelület egyik gombját.

### 4.2.1. Tanulás indítása - 14. és 15. ábra

- Nyomja meg a "SET" gombot és tartsa lenyomva 2 mp-ig. Ha a kijelzőn megjelenik a "H1" jelzés, engedje el a gombot.
- A tanulás indításához nyomja meg az "OK" gombot. A tanulást egy nyitási folyamattal kell kezdeni.
  - A kapu két teljes nyitás–zárás ciklust hajt végre.

### Figyelem

- Ha a tanulás a kapu zárásával indul, állítsa le a tanulási folyamatot, tolja el a reteszt, amely a 15. ábrán látható, majd indítsa újra a tanulást.
- Ha a tanulás sikeres, a kijelzőn a "C1" jelzés látható.
- Ha a tanulási ciklus eredménye nem megfelelő, a kijelzőn a "H0" jelzés látható.

### Figyelem

A telepítés végén feltétlenül ellenőrizze, hogy az akadályérzékelés megfelel-e az EN 12 453 szabvány "A" mellékletének.

A tanulás üzemmód bármikor elindítható, a tanulási ciklus befejeződése után is, amikor a kijelzőn a "C1" jelzés látható.

A tanulás megszakítása a következő módokon lehetséges:

- biztonsági nyitás aktiválása (fotocella stb.)
- műszaki hiba (hővédelem stb.)
- vezérlőgomb megnyomása (motorelektronika, tárolt távirányító, bekötött vezérlőegység stb.).

Megszakítás esetén a kijelzőn a "**H0**" jelzés látható, és a motoros működtetőrendszer visszaáll "**Várakozás beállításra**" üzemmódba.

"**Várakozás beállításra**" módban a rádiófrekvenciák és a kapu mozgási sebessége nagyon korlátozott. Ez az üzemmód csak a beszerelés során használatos. A kapu normál használatának megkezdéséhez mindenképpen el kell végezni egy sikeres tanulási ciklust.

A tanulás alatt, leállított kapu mellett a "**SET**" gomb megnyomásával kiléphet a tanulás üzemmódból.

## 5.PRÓBAÜZEM

### 5.1."Teljes nyitás" működési mód - 16. ábra

### 5.2.Akadályérzékelés funkció működése

Akadály érzékelése nyitáskor = leállás + visszazárás. Akadály érzékelése záráskor = leállás + teljes visszanyitás.

### 5.3.A fotocellák működése

#### A potenciálmentes (fotocellák számára fenntartott) érintkezőhöz csatlakoztatott fotocella (19–20. csatlakozópont) "biztonsági nyitás fotocellák esetén" paraméter értéke P07 = 1.

- Fotocellák takarása nyitott kapunál = a kapu mozgása letiltva mindaddig, amíg a berendezés önműködő biztonsági módba nem vált (3 perc után).
- Fotocellák takarása nyitáskor = a fotocellák állapotának figyelmen kívül hagyása, a kapu folytatja a mozgást.
- Fotocellák takarása záráskor = leállás + teljes visszanyitás.

### 5.4.Az érzékelőléc működése (csak záráskor)

Érzékelőléc aktiválása záráskor = leállás + teljes visszanyitás.

### 5.5.Speciális funkciók

Lásd a kezelési kézikönyvet.

### 5.6.A felhasználók betanítása

Tanítsa be az összes felhasználót a motoros működtetésű kapu biztonságos használatára (standard használat és kioldási elv) és a kötelező periodikus ellenőrzésekre vonatkozóan.

## 6.TARTOZÉKOK CSATLAKOZTATÁSA

### 6.1.Általános bekötési rajz – 17. ábra

| Csa | ıtlakozópont     | Csatlakozás                                 | Megjegyzés                                   |
|-----|------------------|---------------------------------------------|----------------------------------------------|
| 1   | L                | 230 V tápfeszültség                         | Megjegyzés: A földcsatlakozás                |
| 2   | Ν                |                                             | a motor peremén található                    |
| 3   | L                | Áramátalakító, elsődle-                     |                                              |
| 4   | Ν                | ges táplálás kimenete                       |                                              |
| 5   | Ν                | Világítás kimenete,                         | 500 W max. teljesítmény                      |
| 6   | L                | 230 V                                       | 5 A-es késleltetett biztosíték-<br>kal védve |
| 7   | Ér               | Antenna                                     |                                              |
| 8   | Árnyékolás       |                                             |                                              |
| 9   | Érintkező        | SZEMÉLYBEJÁRÓ / NYI-<br>TÁS parancs bemenet | Programozható (P37 para-<br>méter)           |
| 10  | Közös            |                                             |                                              |
| 11  | Érintkező        | TELJES / ZÁRÁS                              | Programozható (P37 para-                     |
|     |                  | parancs bemenet                             | méter)                                       |
| 12  | Közös            | Segédérintkező                              | 24 V, 1,2 A áramkimaradás                    |
| 13  | vezeték          | kimenete                                    | Érintésvédelmi törpefeszült-                 |
|     | Erintkező        |                                             | ség (SELV)                                   |
| 14  | Erintkező        | 3. biztonsági bemenet                       |                                              |
| 15  | Közös<br>vezeték | - beallithato                               |                                              |
| 16  | Érintkező        | Kimenet, biztonsági<br>teszt                |                                              |
| 17  | Érintkező        | 2. biztonsági bemenet                       | Csak kompatibilis érzékelőléc                |
| 18  | Közös<br>vezeték | - érzékelőléc                               | potenciálmentes érintkező                    |

#### HU

| Csa      | atlakozópont      | Csatlakozás                                   | Megjegyzés                                                                                  |
|----------|-------------------|-----------------------------------------------|---------------------------------------------------------------------------------------------|
| 19       | Érintkező         | 1. biztonsági bemenet<br>- Fotocella          | Kompatibilis sín (lásd a<br>paraméterek táblázatát)<br>RX fotocella csatlakoztatá-<br>sához |
| 20       | Közös             |                                               |                                                                                             |
| 21       | 24 V              | Biztonsági berendezé-                         | Folyamatos (önteszt nincs ki-                                                               |
| 22       | 0 V               | sek táplálása                                 | választva), irányított (önteszt<br>kiválasztva)                                             |
| 23       | 24 V              | 24 V tápfeszültség,                           | Minden kimenetnél max. 1,2                                                                  |
| 24       | 0 V               | tartozékok                                    | A az összes tartozékhoz                                                                     |
| 25       | 24 V - 15 W       | Narancssárga jelző-                           |                                                                                             |
| 26       | 0 V               | fény kimenete, 24 V<br>- 15 W                 |                                                                                             |
| 27<br>28 | 9 V - 24 V<br>0 V | Kisfeszültségű tápbe-<br>menet, 9 V vagy 24 V | Kompatibilis akkumulátorok<br>9,6 V és 24 V                                                 |
|          |                   |                                               | 9 V esetén csökkentett<br>működési mód                                                      |
|          |                   |                                               | 24 V esetén normál műkö-<br>dési mód                                                        |
| 29       | EOS O             |                                               |                                                                                             |
| 30       | Közös             | Motor végállása                               |                                                                                             |
| 31       | EOS F             |                                               |                                                                                             |
| 32       | 1                 | Matan                                         |                                                                                             |
| 33       | 2                 | MOLOL                                         |                                                                                             |
| 34<br>35 | 24 VAC            | Áramátalakító                                 |                                                                                             |

### 6.2. Tartozékok bemutatása

#### Figyelmeztetés

A tartozékok vezetékeinek rögzítéséhez használja a mellékelt kábelkapcsokat.

### 6.2.1. Fotocellák - 18. ábra

#### Figyelmeztetés

Kötelező ÖNTESZTTEL P07 = 3 rendelkező fotocellák felszerelése a következő esetekben:

- az automatika távoli vezérlésének használata esetén, ha az adott helyről a kapu nem látható,
- bekapcsolt automatikus zárásnál ("P01" = 1, 3 vagy 4).

Három típusú csatlakozás lehetséges:

A - önteszt nélkül: "P07" paraméter programozása = 1.

#### B - automatikus teszttel: "P07" paraméter programozása = 3.

- Segítségével a kapu minden mozgásakor automatikusan tesztelhető a fotocellák működése.
- Ha a működési teszt negatív, a rendszer mindaddig blokkolja a kapu mozgását, amíg a berendezés önműködő biztonsági módba nem vált (3 perc után).

#### C - BUSZ: "P07" paraméter programozása = 4.

Távolítsa el a 19. és 20. pontok közötti áthidalást és programozza be a "P07" = 4 paramétert.

#### Figyelem

A fotocellarendszer csatlakoztatása után újra el kell végezni a tanulást.

### 6.2.2. Reflex fotocella - 19. ábra

#### Figyelmeztetés Ŵ

7

Kötelező ÖNTESZTTEL P07 = 2 rendelkező fotocellák felszerelése a következő esetekben:

- az automatika távoli vezérlésének használata esetén. ha az adott helyről a kapu nem látható.
- bekapcsolt automatikus zárásnál ("P01" = 1, 3 vagy 4).
- Automatikus teszt nélkül: "P07" paraméter programozása = 1.

Automatikus teszttel: "P07" paraméter programozása = 2.

- Segítségével a kapu minden mozgásakor automatikusan tesztelhető a fotocella működése.
- Ha a működési teszt negatív, a rendszer mindaddig blokkolja a kapu mozgását, amíg a berendezés önműködő biztonsági módba nem vált (3 perc után).

### 6.2.3. Narancssárga jelzőfény - 20. ábra

A kívánt működésnek megfelelően programozza a "P12" paramétert:

- Előzetes működtetés nélkül a kapu mozgása előtt: "P12" = 0.
- Előzetes működtetés a kapu mozgása előtt 2 mp-cel: "P12" = 1.

### 6.2.4. Videotelefon - 21. ábra

#### 6.2.5. Antenna - 22. ábra

Csatlakoztassa az antennavezetéket a 7-es (ér) és 8-as (árnyékolás) csatlakozópontokhoz.

### 6.2.6. Érzékelőléc – 23. ábra

Kizárólag záráskor aktív.

( ) Nyitáskor aktív érzékelőléchez használja a programozható biztonsági bemenetet, és állítsa be a "P10" = 1 paramétert.

#### Figyelem

Az önteszt kötelező minden aktív érzékelőléc csatlakoztatása esetén, annak biztosítása érdekében, hogy a berendezés megfeleljen az érvényben lévő szabványoknak.

Önteszttel rendelkező érzékelőléc, cikkszám: 9019611 : "P08" paraméter programozása = 2.

- Segítségével a kapu minden mozgásakor automatikusan tesztelhető az érzékelőléc működése.
- Ha a működési teszt negatív, a rendszer mindaddig blokkolja a kapu mozgását, amíg a berendezés önműködő biztonsági módba nem vált (3 perc után).

### Figyelem

Az érzékelőléc leszerelésekor mindenképpen végezze el a 17. és 18. csatlakozópont áthidalását!

### 6.2.7.24 V-os akkumulátor - 24. ábra

- 1) Helyezze be és rögzítse az akkumulátor áramellátását kezelő kártyát.
- 2) Helyezze be az akkumulátort.
- Végezze el a csatlakozásokat.

További részletekért lásd a 24 V-os akkumulátor használati útmutatóját. Normál működés: névleges sebesség, működő kiegészítők. Működési idő: 5 ciklus / 24 óra

#### 6.2.8.9.6 V-os akkumulátor - 25. ábra

Csökkentett mód: csökkent és egyenletes sebesség (nincs lassítás a végállásnál), 24 V-os tartozékok kikapcsolva (beleértve a fotocellákat). Működési idő: 5 ciklus / 24 óra

### 6.2.9. Zónavilágítás - 26. ábra

Az I. osztályú világításhoz csatlakoztassa a földkábelt az alap földelőkapcsára.

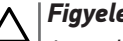

Figyelem

Az esetleges kihúzódás esetére a földkábelnek mindig hosszabbnak kell lennie a fázisnál és a nullvezetőnél.

Több világítóberendezés is csatlakoztatható 500 W összteljesítményig.

## 7.HALADÓ BEÁLLÍTÁS

### 7.1.Navigáció a paraméterlistában

| Gomb | Funkció                                                                                                    |
|------|----------------------------------------------------------------------------------------------------|
| SET  | Belépés és kilépés a paraméterek menüből                                                                                                    |
| Î I  | <ul> <li>Navigáció a paraméterek és kódok listájában:</li> <li>rövid lenyomás = normál léptetés paraméterről paraméterre</li> <li>lenyomva tartás = a paraméterek gyors léptetése</li> </ul> |
| OK   | Érvényesítés:<br>• paraméter kiválasztása<br>• paraméter értéke                                                                                                    |
| +    | <ul> <li>AEgy paraméter értékének növelése/csökkentése:</li> <li>rövid lenyomás = normál léptetés értékről értékre</li> <li>lenyomva tartás = az értékek gyors léptetése</li> </ul>          |

() A beállítások menüjéből való kilépéshez nyomja meg a SET gombot.

### 7.2. Paraméterértékek megjelenítése

Világító kijelzés esetén a megjelenített érték az adott paraméterhez beállított érték.

Villogó kijelzés esetén a megjelenített érték az adott paraméterhez választható érték.

### 7.3. Különböző paraméterek jelentése

(Félkövér szöveg = alapértelmezett értékek)

|        | Teljes ciklus működési mód                                                                                             | P01          |
|--------|----------------------------------------------------------------------------------------------------|--------------|
|        | 0: léptetés                                                                                                    | Értékek      |
|        | 1: léptetés + időzített zárás                                                                                          |              |
|        | 2: félautomatikus                                                                                                    |              |
|        | 3: automatikus                                                                                                    |              |
|        | 4: automatikus + fotocella zár                                                                                         |              |
|        | 5: önműködő biztonsági (vezetékes)                                                                                     |              |
| P02    | P01 =0: A távirányító gombjának minden megnyomása<br>a motor működését idézi elő (kiindulási helyzet: zárt             | Megjegyzések |
| Értéke | kapu) a következő sorrendben: nyitás, leállás, zárás,<br>leállás, nyitás stb.                                          |              |
| Megje  | P01 =1: Az automatikus zárási mód csak akkor enge-<br>délyezett, ha fotocellák vannak felszerelve, és P07=2<br>vagy 3. |              |
| P03    | Léptető üzemmód automatikus késleltetett zárással:                                                                     |              |
| Értéke | a "PUZ parameternel beallitott kesieltetesi ido lejar-<br>ta után a kanu automatikusan bossukódik                      |              |
| Litono | <ul> <li>a távirányító gombiának megnyomásával meg-</li> </ul>                                                         |              |
|        | szakítható a folyamatban lévő mozgás és a zárás                                                                        |              |
| Megje  | késleltetése (a kapu nyitva marad).                                                                                    |              |
|        | P01 =2: Félautomata módban:                                                                                            |              |
|        | <ul> <li>a távirányító gombjának megnyomása nyitáskor a</li> </ul>                                                     |              |
|        | kapu megállását idézi elő,                                                                                             |              |
|        | <ul> <li>a távirányító gombjának megnyomása záráskor a<br/>kapu visszanvitását eredményezi.</li> </ul>                 |              |

P01 = 3: Az automatikus zárási mód csak akkor engedélyezett, ha fotocellák vannak felszerelve és P07=2 vagy 3

Ez az üzemmód TaHoma rendszerrel történő távoli vezérlés esetén nem használható.

Automatikus zárás módban:

- a "P02" paraméternél beállított késleltetési idő lejárta után a kapu automatikusan becsukódik,
- a távirányító gombjának megnyomása nyitáskor nincs hatással a kapu mozgására,
- a távirányító gombjának megnyomása záráskor a kapu visszanyitását eredményezi,
- a távirányító gombjának megnyomása az időzített záráskor újraindítja az időzítést (a kapu az újonnan indított késleltetés szerint csukódik be).

Ha akadály található a fotocellák észlelési zónájában, a kapu nem csukódik be. A záráshoz el kell távolítani az akadályt.

P01 = 4: Az automatikus zárási mód csak akkor engedélyezett, ha fotocellák vannak felszerelve, és P07=2 vagy 3.

Ez az üzemmód TaHoma rendszerrel történő távoli vezérlés esetén nem használható.

Ha valaki elhalad a fotocellák előtt a kapu nyitását követően (biztonsági zárás), a kapu rövid (2 mp-es) késleltetés után becsukódik.

Ha senki nem halad el a fotocellák előtt, a kapu automatikusan becsukódik a "P02" paraméternél beállított zárási időzítés lejártával.

Ha akadály található a fotocellák észlelési zónájában, a kapu nem csukódik be. A záráshoz el kell távolítani az akadályt.

P01 = 5: Vezetékes, önműködő biztonsági üzemmódban:

- a kapu irányítása csak egy vezetékes vezérlőberendezés hosszan történő megnyomásával lehetséges,
- a rádiófrekvenciás vezérlőeszközök nem működnek.

| P02          | Időzített automatikus zárás teljes nyitás módban                                        |
|--------------|-----------------------------------------------------------------------------------------|
| Értékek      | 0–30 (érték x 10 mp = időzített érték)                                                  |
|              | 2: 20 mp                                                                                |
| Megjegyzések | Ha a beállított érték 0, a kapu várakozás nélkül, auto-<br>matikusan csukódik.          |
|              |                                                                                         |
| P03          | Személybejáró ciklus működési mód                                                       |
| Értékek      | 0: a teljes ciklus működési móddal megegyező                                            |
|              | 1: automatikus zárás nélkül                                                             |
|              | 2: automatikus zárással                                                                 |
| Megjegyzések | A személybejáró ciklus mód csak P01 = 0–2 esetén<br>állítható be.                       |
|              | A P03 = 2 üzemmód Tahoma rendszerrel történő távoli<br>vezérlés esetén nem használható. |
|              | P03 =0: A személybejáró működési mód megegyezik a<br>beállított teljes ciklus móddal.   |

P03 =1: A kapu a személybejáró-nyitási parancsot követően nem csukódik automatikusan.

P03 = 2: Az automatikus zárási mód csak akkor engedélyezett, ha fotocellák vannak felszerelve. Azaz P07=2 vagy 3.

A P01 értéke bármi lehet, a kapu a személybejáró nyitási parancsot követően automatikusan csukódik. Az automatikus zárás időzítése a "P04" paraméternél (rövid időzítés) vagy a "P05" paraméternél (hosszú időzítés) állítható be.

### HU

| P04          | Rövid időzítés automatikus zárás személybejáró<br>ciklus módban                                                                                                    |
|--------------|----------------------------------------------------------------------------------------------------|
| Értékek      | 0–30 (érték x 10 mp = időzített érték)<br><b>2: 20 mp</b>                                                                                                    |
| Megjegyzések | Ha a beállított érték 0, a kapu várakozás nélkül, auto-<br>matikusan csukódik.                                                                                                    |
| P05          | Hosszú időzítés automatikus zárás személybejáró<br>ciklus módban                                                                                                    |
| Értékek      | 0–99 (érték x 5 perc = időzített érték)<br><b>0: 0 perc</b>                                                                                                    |
| Megjegyzések | Ha az automatikus zárás rövid időzítése a cél, a 0<br>értéket kell kiválasztani.                                                                                                    |
| P06          | Személybejáró nyitás távolság                                                                                                    |
| Értékek      | 1–9<br><b>2: 80 cm</b>                                                                                                    |
| Megjegyzések | 1: legkisebb személybejáró nyitás                                                                                                    |
|              | <br>9: legnagyobb személybejáró nyitás (a kapu teljes<br>útjának kb. 80%-a)                                                                                                    |
| P07          | Fotocellák, biztonsági nyitás                                                                                                    |
| Értékek      | 0: kikapcsolva<br>1: bekapcsolva<br>2: bekapcsolva, önteszttel (tesztkimenet segítségével)<br>3: bekapcsolva, önteszttel (teljesítménykapcsoló<br>segítségével)<br>4: fotocellarendszer                                                                                                |
| Megjegyzések | 0: biztonsági nyitás kikapcsolva.                                                                                                    |
|              | <ol> <li>önteszt nélküli biztonsági berendezés; a berendezés<br/>megfelelő működését félévente kötelezően ellenőriz-<br/>ni kell.</li> </ol>                                                                                                    |
|              | <ol> <li>a berendezés öntesztje a minden működési ciklus<br/>után végbemegy a tesztkimenet segítségével, tükör-<br/>reflexes fotocellák használata önteszttel.</li> </ol>                                                                                                    |
|              | 3: a berendezés minden működési ciklus alkalmával<br>öntesztet hajt végre a fotocellák táplálásának kime-<br>netének teljesítménykapcsolása segítségével (21-es<br>és 22-es csatlakozópontok).                                                                                         |
|              | 4: fotocellarendszer használata.                                                                                                    |
| P08          | Biztonsági érzékelőléc bemenete                                                                                                    |
| Értékek      | 0: kikapcsolva<br><b>1: bekapcsolva</b><br>2: bekapcsolva önteszttel                                                                                                    |
| Megjegyzések | <ul> <li>0: biztonsági nyitás kikapcsolva.</li> <li>1: önteszt nélküli biztonsági berendezés; a berendezés megfelelő működését félévente kötelezően ellenőrizni kell.</li> <li>2: a berendezés öntesztje minden működési ciklus után vágbomogy a tesztkimenet sogítrágával.</li> </ul> |

| P09                                                                                         | Programozható biztonsági nyitás                                                                                                    |
|---------------------------------------------------------------------------------------------|----------------------------------------------------------------------------------------------------|
| Értékek                                                                                     | 0: kikapcsolva                                                                                                    |
|                                                                                             | 1: bekapcsolva                                                                                                    |
|                                                                                             | 2: bekapcsolva, onteszttel (tesztkimenet segitsegevel)<br>3: bekapcsolva, önteszttel (teljesítménykapcsoló                                                                                                    |
|                                                                                             | segítségével)                                                                                                    |
| Megjegyzések                                                                                | 0: biztonsági nyitás kikapcsolva.                                                                                                    |
|                                                                                             | 1: önteszt nélküli biztonsági berendezés.                                                                                                    |
|                                                                                             | <ol> <li>a berendezés öntesztje minden működési ciklus után<br/>véabemegy a tesztkimenet segítségével.</li> </ol>                                                                                                    |
|                                                                                             | 3: a berendezés minden működési ciklus alkalmával                                                                                                    |
|                                                                                             | öntesztet hajt végre a fotocellák táplálásának kime-<br>netének teljesítménykancsolása segítségével (21-es                                                                                                    |
|                                                                                             | és 22-es csatlakozópontok).                                                                                                    |
| P10                                                                                         | Programozható biztonsági nyitás – funkció                                                                                                    |
| Értékek                                                                                     | 0: aktív, zárás                                                                                                    |
|                                                                                             | 1: aktív, nyitás                                                                                                    |
|                                                                                             | 2: aktív, zárás + ADMAP                                                                                                    |
|                                                                                             | 3: minden mozgás tiltva                                                                                                    |
| Megjegyzések                                                                                | 0: a programozható biztonsági nyitás csak záráskor<br>aktív.                                                                                                    |
|                                                                                             | 1: a programozható biztonsági nyitás csak nyitáskor aktív.                                                                                                    |
|                                                                                             | <ol> <li>a programozható biztonsági nyitás csak záráskor<br/>aktív; ha aktív, a kapu nyitása nem lehetséges.</li> </ol>                                                                                                    |
|                                                                                             | <ol> <li>vészleállás; ha a programozható biztonsági nyitás<br/>aktív, a kapu mozgása blokkolva van.</li> </ol>                                                                                                    |
| P11                                                                                         | Programozható biztonsági nyitás – mozgás                                                                                                    |
|                                                                                             |                                                                                                    |
| Értékek                                                                                     | 0: leállás                                                                                                    |
| Értékek                                                                                     | 0: leállás<br>1: leállás + visszafordulás<br>2: leállás - telico vicesementés                                                                                                    |
| Értékek                                                                                     | 0: leállás<br>1: leállás + visszafordulás<br><b>2: leállás + teljes visszamozgás</b>                                                                                                    |
| Értékek<br>Megjegyzések                                                                     | 0: leállás<br>1: leállás + visszafordulás<br><b>2: leállás + teljes visszamozgás</b><br>0: vészleállás; P10=3 esetén kötelező<br>tilos, ha a programozható biztonsági nyitáshoz érzé-                                                                                                    |
| Értékek<br>Megjegyzések                                                                     | 0: leállás<br>1: leállás + visszafordulás<br><b>2: leállás + teljes visszamozgás</b><br>0: vészleállás; P10=3 esetén kötelező<br>tilos, ha a programozható biztonsági nyitáshoz érzé-<br>kelőléc van csatlakoztatva                                                                                                    |
| Értékek<br>Megjegyzések                                                                     | 0: leállás<br>1: leállás + visszafordulás<br><b>2: leállás + teljes visszamozgás</b><br>0: vészleállás; P10=3 esetén kötelező<br>tilos, ha a programozható biztonsági nyitáshoz érzé-<br>kelőléc van csatlakoztatva<br>1: érzékelőléc használatakor ajánlott<br>2. fotosalla hagya életetetetetetetetetetetetetetetetetetet                                                                                                    |
| Értékek<br>Megjegyzések                                                                     | <ul> <li>0: leállás</li> <li>1: leállás + visszafordulás</li> <li>2: leállás + teljes visszamozgás</li> <li>0: vészleállás; P10=3 esetén kötelező<br/>tilos, ha a programozható biztonsági nyitáshoz érzé-<br/>kelőléc van csatlakoztatva</li> <li>1: érzékelőléc használatakor ajánlott</li> <li>2: fotocella használatakor ajánlott</li> </ul>                                                                                                    |
| Értékek<br>Megjegyzések<br><b>P12</b>                                                       | <ul> <li>D: leállás</li> <li>1: leállás + visszafordulás</li> <li>2: leállás + teljes visszamozgás</li> <li>O: vészleállás; P10=3 esetén kötelező<br/>tilos, ha a programozható biztonsági nyitáshoz érzé-<br/>kelőléc van csatlakoztatva</li> <li>1: érzékelőléc használatakor ajánlott</li> <li>2: fotocella használatakor ajánlott</li> </ul> Narancssárga jelzőfény előzetes működtetése                                                                                                    |
| Értékek<br>Megjegyzések<br><b>P12</b><br>Értékek                                            | 0: leállás<br>1: leállás + visszafordulás<br>2: leállás + teljes visszamozgás<br>0: vészleállás; P10=3 esetén kötelező<br>tilos, ha a programozható biztonsági nyitáshoz érzé-<br>kelőléc van csatlakoztatva<br>1: érzékelőléc használatakor ajánlott<br>2: fotocella használatakor ajánlott<br>Narancssárga jelzőfény előzetes működtetése<br>0: előzetes működtetés nélkül                                                                                                    |
| Értékek<br>Megjegyzések<br>P12<br>Értékek                                                   | <ul> <li>0: leállás</li> <li>1: leállás + visszafordulás</li> <li>2: leállás + teljes visszamozgás</li> <li>0: vészleállás; P10=3 esetén kötelező<br/>tilos, ha a programozható biztonsági nyitáshoz érzé-<br/>kelőléc van csatlakoztatva</li> <li>1: érzékelőléc használatakor ajánlott</li> <li>2: fotocella használatakor ajánlott</li> <li>Narancssárga jelzőfény előzetes működtetése</li> <li>0: előzetes működtetés a mozgás előtt 2 mp-cel</li> </ul>                                                                                                    |
| Értékek<br>Megjegyzések<br>P12<br>Értékek<br>Megjegyzések                                   | <ul> <li>0: leállás</li> <li>1: leállás + visszafordulás</li> <li>2: leállás + teljes visszamozgás</li> <li>0: vészleállás; P10=3 esetén kötelező<br/>tilos, ha a programozható biztonsági nyitáshoz érzé-<br/>kelőléc van csatlakoztatva</li> <li>1: érzékelőléc használatakor ajánlott</li> <li>2: fotocella használatakor ajánlott</li> <li>Narancssárga jelzőfény előzetes működtetése</li> <li>0: előzetes működtetés a mozgás előtt 2 mp-cel</li> <li>Ha a kapu közútra nyílik, az előzetes jelzést kell válasz-<br/>tani: P12=1.</li> </ul>                                                                                                    |
| Értékek<br>Megjegyzések<br>P12<br>Értékek<br>Megjegyzések<br>P13                            | 0: leállás<br>1: leállás + visszafordulás<br>2: leállás + teljes visszamozgás<br>0: vészleállás; P10=3 esetén kötelező<br>tilos, ha a programozható biztonsági nyitáshoz érzé-<br>kelőléc van csatlakoztatva<br>1: érzékelőléc használatakor ajánlott<br>2: fotocella használatakor ajánlott<br>Narancssárga jelzőfény előzetes működtetése<br>0: előzetes működtetés a mozgás előtt 2 mp-cel<br>Ha a kapu közútra nyílik, az előzetes jelzést kell válasz-<br>tani: P12=1.<br>Zónavilágítás kimenet                                                                                                    |
| Értékek<br>Megjegyzések<br>P12<br>Értékek<br>Megjegyzések<br>P13<br>Értékek                 | 0: leállás<br>1: leállás + visszafordulás<br>2: leállás + teljes visszamozgás<br>0: vészleállás; P10=3 esetén kötelező<br>tilos, ha a programozható biztonsági nyitáshoz érzé-<br>kelőléc van csatlakoztatva<br>1: érzékelőléc használatakor ajánlott<br>2: fotocella használatakor ajánlott<br>Narancssárga jelzőfény előzetes működtetése<br>0: előzetes működtetés nélkül<br>1: előzetes működtetés a mozgás előtt 2 mp-cel<br>Ha a kapu közútra nyílik, az előzetes jelzést kell válasz-<br>tani: P12=1.<br>Zónavilágítás kimenet<br>0: kikapcsolva                                                                                                    |
| Értékek<br>Megjegyzések<br>P12<br>Értékek<br>Megjegyzések<br>P13<br>Értékek                 | 0: leállás<br>1: leállás + visszafordulás<br>2: leállás + teljes visszamozgás<br>0: vészleállás; P10=3 esetén kötelező<br>tilos, ha a programozható biztonsági nyitáshoz érzé-<br>kelőléc van csatlakoztatva<br>1: érzékelőléc használatakor ajánlott<br>2: fotocella használatakor ajánlott<br>Narancssárga jelzőfény előzetes működtetése<br>0: előzetes működtetés nélkül<br>1: előzetes működtetés a mozgás előtt 2 mp-cel<br>Ha a kapu közútra nyílik, az előzetes jelzést kell válasz-<br>tani: P12=1.<br>Zónavilágítás kimenet<br>0: kikapcsolva<br>1: irányított működés                                                                                                    |
| Értékek<br>Megjegyzések<br>P12<br>Értékek<br>Megjegyzések<br>P13<br>Értékek                 | 0: leállás<br>1: leállás + visszafordulás<br>2: leállás + teljes visszamozgás<br>0: vészleállás; P10=3 esetén kötelező<br>tilos, ha a programozható biztonsági nyitáshoz érzé-<br>kelőléc van csatlakoztatva<br>1: érzékelőléc használatakor ajánlott<br>2: fotocella használatakor ajánlott<br>Narancssárga jelzőfény előzetes működtetése<br>0: előzetes működtetés nélkül<br>1: előzetes működtetés a mozgás előtt 2 mp-cel<br>Ha a kapu közútra nyílik, az előzetes jelzést kell válasz-<br>tani: P12=1.<br>Zónavilágítás kimenet<br>0: kikapcsolva<br>1: irányított működés<br>2: automatikus + irányított működés                                                                                                    |
| Értékek<br>Megjegyzések<br>P12<br>Értékek<br>Megjegyzések<br>P13<br>Értékek<br>Megjegyzések | <ul> <li>0: leállás</li> <li>1: leállás + visszafordulás</li> <li>2: leállás + teljes visszamozgás</li> <li>0: vészleállás; P10=3 esetén kötelező<br/>tilos, ha a programozható biztonsági nyitáshoz érzé-<br/>kelőléc van csatlakoztatva</li> <li>1: érzékelőléc használatakor ajánlott</li> <li>2: fotocella használatakor ajánlott</li> <li>Narancssárga jelzőfény előzetes működtetése</li> <li>0: előzetes működtetés nélkül</li> <li>1: előzetes működtetés a mozgás előtt 2 mp-cel</li> <li>Ha a kapu közútra nyílik, az előzetes jelzést kell válasz-<br/>tani: P12=1.</li> <li>Zónavilágítás kimenet</li> <li>0: kikapcsolva</li> <li>1: irányított működés</li> <li>2: automatikus + irányított működés</li> <li>0: zónavilágítás kimenete kikapcsolva.</li> </ul>                                                                                                    |
| Értékek<br>Megjegyzések<br>P12<br>Értékek<br>Megjegyzések<br>P13<br>Értékek<br>Megjegyzések | 0: leállás<br>1: leállás + visszafordulás<br>2: leállás + teljes visszamozgás<br>0: vészleállás; P10=3 esetén kötelező<br>tilos, ha a programozható biztonsági nyitáshoz érzé-<br>kelőléc van csatlakoztatva<br>1: érzékelőléc használatakor ajánlott<br>2: fotocella használatakor ajánlott<br>Narancssárga jelzőfény előzetes működtetése<br>0: előzetes működtetés a mozgás előtt 2 mp-cel<br>Ha a kapu közútra nyílik, az előzetes jelzést kell válasz-<br>tani: P12=1.<br>Zónavilágítás kimenet<br>0: kikapcsolva<br>1: irányított működés<br>2: automatikus + irányított működés<br>0: zónavilágítás kimenete kikapcsolva.<br>1: a zónavilágítás kimenete kikapcsolva.                                                                                                    |
| Értékek<br>Megjegyzések<br>P12<br>Értékek<br>Megjegyzések<br>P13<br>Értékek<br>Megjegyzések | <ul> <li>0: leállás</li> <li>1: leállás + visszafordulás</li> <li>2: leállás + teljes visszamozgás</li> <li>0: vészleállás; P10=3 esetén kötelező<br/>tilos, ha a programozható biztonsági nyitáshoz érzé-<br/>kelőléc van csatlakoztatva</li> <li>1: érzékelőléc használatakor ajánlott</li> <li>2: fotocella használatakor ajánlott</li> <li>Narancssárga jelzőfény előzetes működtetése</li> <li>0: előzetes működtetés nélkül</li> <li>1: előzetes működtetés a mozgás előtt 2 mp-cel</li> <li>Ha a kapu közútra nyílik, az előzetes jelzést kell válasz-<br/>tani: P12=1.</li> <li>Zónavilágítás kimenet</li> <li>0: kikapcsolva</li> <li>1: irányított működés</li> <li>2: automatikus + irányított működés</li> <li>0: zónavilágítás vezérlése távirányítóval történik.</li> <li>2: a zónavilágítás vezérlése távirányítóval történik.</li> </ul>                                                                                                    |
| Értékek<br>Megjegyzések<br>P12<br>Értékek<br>Megjegyzések<br>P13<br>Értékek<br>Megjegyzések | 0: leállás<br>1: leállás + visszafordulás<br>2: leállás + teljes visszamozgás<br>0: vészleállás; P10=3 esetén kötelező<br>tilos, ha a programozható biztonsági nyitáshoz érzé-<br>kelőléc van csatlakoztatva<br>1: érzékelőléc használatakor ajánlott<br>2: fotocella használatakor ajánlott<br>Narancssárga jelzőfény előzetes működtetése<br>0: előzetes működtetés nélkül<br>1: előzetes működtetés a mozgás előtt 2 mp-cel<br>Ha a kapu közútra nyílik, az előzetes jelzést kell válasz-<br>tani: P12=1.<br>Zónavilágítás kimenet<br>0: kikapcsolva<br>1: irányított működés<br>2: automatikus + irányított működés<br>0: zónavilágítás kimenete kikapcsolva.<br>1: a zónavilágítás vezérlése távirányítóval történik.<br>2: a zónavilágítás vezérlése távirányítóval történik.                                                                                                    |
| Értékek<br>Megjegyzések<br>P12<br>Értékek<br>Megjegyzések<br>P13<br>Értékek<br>Megjegyzések | <ul> <li>0: leállás</li> <li>1: leállás + visszafordulás</li> <li>2: leállás + teljes visszamozgás</li> <li>0: vészleállás; P10=3 esetén kötelező<br/>tilos, ha a programozható biztonsági nyitáshoz érzé-<br/>kelőléc van csatlakoztatva</li> <li>1: érzékelőléc használatakor ajánlott</li> <li>2: fotocella használatakor ajánlott</li> <li>Narancssárga jelzőfény előzetes működtetése</li> <li>0: előzetes működtetés nélkül</li> <li>1: előzetes működtetés a mozgás előtt 2 mp-cel</li> <li>Ha a kapu közútra nyílik, az előzetes jelzést kell válasz-<br/>tani: P12=1.</li> <li>Zónavilágítás kimenet</li> <li>0: kikapcsolva</li> <li>1: irányított működés</li> <li>2: automatikus + irányított működés</li> <li>0: zónavilágítás kimenete kikapcsolva.</li> <li>1: a zónavilágítás vezérlése távirányítóval történik.</li> <li>2: a zónavilágítás vezérlése távirányítóval történik.</li> <li>2: a zónavilágítás nezérlése távirányítóval történik.</li> </ul> |

| P14          | Időzített zónavilágítás                                                                                                    |  |  |  |  |
|--------------|----------------------------------------------------------------------------------------------------|--|--|--|--|
| Értékek      | 0–60 (érték x 10 mp = időzített érték)                                                                                                    |  |  |  |  |
|              | 6: 60 mp                                                                                                    |  |  |  |  |
| Megjegyzések | Ha a beállított érték 0, a zónavilágítás a kapu mozgásá-<br>nak leállásakor azonnal lekapcsol.                                                                                                    |  |  |  |  |
| P15          | Segédkimenet                                                                                                    |  |  |  |  |
| Értékek      | 0: kikapcsolva                                                                                                    |  |  |  |  |
|              | 1: automatikus: nyitott kapu visszajelző lámpa                                                                                                    |  |  |  |  |
|              | 2: automatikus: időzített kétállapotú                                                                                                    |  |  |  |  |
|              | 3: automatikus: impulzus                                                                                                    |  |  |  |  |
|              | 4: vezerett: ketallapotu (BE-KI)                                                                                                    |  |  |  |  |
|              | 5: vezérell: impulzus                                                                                                    |  |  |  |  |
|              |                                                                                                    |  |  |  |  |
| Megjegyzesek | U: a segedkimenet nincs hasznalatban.<br>1: a kapu visszajelző lámpája csukott kapunál nem ég,<br>mozgó kapunál villog, nyitott kapunál ég.                                                                                                    |  |  |  |  |
|              | <ol> <li>kimenet bekapcsolva a mozgás kezdetekor és a<br/>mozgás alatt, majd kikapcsolva a "P16" paraméter-<br/>nél beállított időzítés végén</li> </ol>                                                                                                    |  |  |  |  |
|              | 3: impulzus az érintkezőre a mozgás kezdetekor.                                                                                                    |  |  |  |  |
|              | <ul> <li>3: Impulzus az erintkezőre a mozgas kezdetekor.</li> <li>4: a rádiófrekvenciás vezérlőegység tárolt gombjának<br/>minden egyes megnyomásakor a következő funkciók<br/>kapcsolnak be: BE KL BE KL</li> </ul>                                                                                                    |  |  |  |  |
|              | 5: impulzus az érintkezőre a rádiófrekvenciás vezérlő-<br>egység tárolt gombjának megnyomásával.                                                                                                    |  |  |  |  |
|              | 6: kimenet aktiválva a rádiófrekvenciás vezérlőegység<br>tárolt gombjának megnyomásával, majd kikapcsolva<br>a "P16" paraméterhez beállított időzítés végén.                                                                                                    |  |  |  |  |
| P16          | Segédkimenet, időzítés                                                                                                    |  |  |  |  |
| Értékek      | 0–60 (érték x 10 mp = időzített érték)<br><b>6: 60 mp</b>                                                                                                    |  |  |  |  |
| Megjegyzések | A segédkimenet időzítése csak akkor aktív, ha a P15<br>értéke 2 vagy 6.                                                                                                    |  |  |  |  |
| P19          | Zárási sebesség                                                                                                    |  |  |  |  |
| P20          | Nyitási sebesség                                                                                                    |  |  |  |  |
| Értékek      | 1: legkisebb sebesség                                                                                                    |  |  |  |  |
|              | 10: legnagyobb sebesség                                                                                                    |  |  |  |  |
|              | Alapértelmezett érték: 5                                                                                                    |  |  |  |  |
| Megjegyzések | Figyelmeztetés<br>A P19 vagy P20 paraméterek módosítása esetén<br>a telepítő szakembernek feltétlenül ellenőriznie<br>kell, hogy az akadályérzékelés megfelel-e az<br>EN 12 453 szabvány "A" mellékletének. Szükség<br>esetén telepítsen egy érzékelőlécet, és ellenőriz-<br>ze a megfelelőség megszerzését.<br>Az utasítás be nem tartása súlyos személyi<br>sérülésekel jéket példévl a keny étteli ösz |  |  |  |  |
|              | serulesekkel jarhat neldául a kanu általi ösz-                                                                                                    |  |  |  |  |

| P21          | Lassítási zóna záráskor                                                                                                    |                                                                                                    |  |
|--------------|----------------------------------------------------------------------------------------------------|----------------------------------------------------------------------------------------------------|--|
| P22          | Lassítási zóna nyitáskor                                                                                                    |                                                                                                    |  |
| Értékek      | 0: legrövidebb lassítási zóna<br>-                                                                                                    |                                                                                                    |  |
|              | 5: leg<br>Alapé                                                                                                    | hosszabb lassítási zóna<br><b>értelmezett érték: 1</b>                                                                                                    |  |
| Megjegyzések | <ul> <li>Figyelmeztetés         <ul> <li>A P21 vagy P22 paraméterek módosítása esetér                 a telepítő szakembernek feltétlenül ellenőriznie                 kell, hogy az akadályérzékelés megfelel-e az                 EN 12 453 szabvány "A" mellékletének. Szükség                 esetén telepítsen egy érzékelőlécet, és ellenőriz-                 ze a megfelelőség megszerzését.                 Az utasítás be nem tartása súlyos személyi                 sérülésekkel járhat, például a kapu általi ösz-                 szezúzás következtében.</li> </ul> </li> </ul> |                                                                                                    |  |
| P25          | Zárás                                                                                                    | si nyomaték határértéke                                                                                                    |  |
| P26          | Nyitá                                                                                                    | si nyomaték határértéke                                                                                                    |  |
| P27          | Lassi                                                                                                    | ítás záráskor – nyomaték határértéke                                                                                                    |  |
| P28          | Lassi                                                                                                    | ítás nyitáskor – nyomaték határértéke                                                                                                    |  |
| Értékek      | 1: mir<br>-                                                                                                    | nimális nyomaték                                                                                                    |  |
|              | 10: le<br><b>Beáll</b>                                                                                                    | gnagyobb nyomaték<br><b>ítás tanuláskor</b>                                                                                                    |  |
| Megjegyzések |                                                                                                    | <b>Figyelmeztetés</b><br>A P25–P32 paraméterek módosítása esetén a<br>telepítő szakembernek feltétlenül ellenőriznie<br>kell, hogy az akadályérzékelés megfelel-e az<br>EN 12 453 szabvány "A" mellékletének. Szükség<br>esetén telepítsen egy érzékelőlécet, és ellenőriz-<br>ze a megfelelőség megszerzését.<br>Az utasítás be nem tartása súlyos személyi<br>sérülésekkel járhat, például a kapu általi ösz-<br>szezúzás következtében. |  |
|              | Túl ki:<br>rends                                                                                                    | s nyomaték esetén fennáll a veszélye, hogy a<br>zer nem érzékeli időben az akadályokat.                                                                                                    |  |
|              | rends                                                                                                    | igy nyomatek eseten fennall a veszelye, hogy a<br>zer nem teljesíti a vonatkozó szabvány előírásait.                                                                                                    |  |
| P33          | Akad                                                                                                    | ályérzékelés funkció érzékenysége                                                                                                    |  |
| Értékek      | 0: nag<br>1: kis<br><b>2: no</b><br>3: nag                                                                                                    | yyon kis érzékenység<br>érzékenység<br><b>rmál</b><br>yyon érzékeny                                                                                                    |  |
| Megjegyzések |                                                                                                    | Figyelmeztetés<br>A P33 paraméter módosítása után a telepítést<br>végző személynek feltétlenül ellenőriznie kell,<br>hogy az akadályérzékelés megfelel-e az EN 12<br>453 szabvány "A" mellékletének. Szükség ese-<br>tén telepítsen egy érzékelőlécet, és ellenőrizze a<br>megfelelőség megszerzését.<br>Az utasítás be nem tartása súlyos személyi<br>sérülésekkel járhat, például a kapu általi ösz-<br>szezúzás következtében.          |  |
| P37          | Veze                                                                                                    | tékes vezérlés bemenetei                                                                                                    |  |
| Értékek      | <b>0: tel</b><br>1: nyi                                                                                                    | <b>jes–személybejáró ciklus üzemmód</b><br>tás–zárás üzemmód                                                                                                    |  |
| Megjegyzések | 0: 11-es csatlakozóbemenet = teljes ciklus, 9-es csat-<br>lakozóbemenet = személybejáró ciklus                                                                                                    |                                                                                                    |  |

1: 9-es csatlakozóbemenet = csak nyitás, 11-es csatlakozóbemenet = csak zárás

| P40          | Záródási fékezősebesség                                                                                                    |  |
|--------------|----------------------------------------------------------------------------------------------------|--|
| P41          | Nyitási fékezősebesség                                                                                                    |  |
| Értékek      | 1: legkisebb sebesség                                                                                                    |  |
|              | -<br>4: legnagyobb sebesség<br>Alapértelmezett érték: 2                                                                                                    |  |
| Megjegyzések | Figyelmeztetés A P40 vagy P41 paraméterek módosítása esetén a telepítő szakembernek feltétlenül ellenőriznie kell, hogy az akadályérzékelés megfelel-e az EN 12 453 szabvány "A" mellékletének. Szükség esetén telepítsen egy érzékelőlécet, és ellenőriz-ze a megfelelőség megszerzését. Az utasítás be nem tartása súlyos személyi sérülésekkel járhat, például a kapu általi ösz- |  |

#### szezúzás következtében.

## 8. TÁVIRÁNYÍTÓK PROGRAMOZÁSA

#### 8.1.Általános információk

#### 8.1.1. Távirányítók memorizálása

Egy távirányító memorizálása két lehetséges módon végezhető el: • Memorizálás a programozófelületről.

Memorizálás egy már memorizált távirányító átmásolásával.

A memorizálás egyedileg történik az egyes vezérlőgombok esetén. Egy már memorizált gomb memorizálása a törlését idézi elő.

#### 8.1.2. A megjelenített kódok jelentése

| Kód | Megnevezés                           |  |
|-----|--------------------------------------|--|
| Add | Egy távirányító sikeres memorizálása |  |
| dEL | Egy már memorizált gomb törlése      |  |
| FuL | Memória megtelt                      |  |

### 8.2.Keygo io távirányítók memorizálása

#### 8.2.1. A programozófelületről

 Nyomja meg és tartsa lenyomva a "PROG" gombot 2 mp-ig. A kijelzőn megjelenik a következő: "FO".

**Megjegyzés:** a **"PROG"** gomb ismételt megnyomásával a következő funkció tárolásához lép.

- Nyomja meg egyidejűleg a távirányító bal szélső és jobb szélső gombjait. A távirányító visszajelző lámpája villog.
- Nyomja le röviden a funkció vezérléséhez kiválasztott gombot (teljes nyitás, személybejáró-nyitás, világítás, kiegészítő kimenet).
   A kijelzőn megjelenik a következő: "Add".

#### TELJES nyitás parancs – 27. ábra

SZEMÉLYBEJÁRÓ nyitás parancs – 28. ábra

VILÁGÍTÁS parancs – 29. ábra

SEGÉDKIMENET parancs (P15 = 4, 5 vagy 6) – 30. ábra

#### 8.2.2. Memorizálás egy már memorizált Keygo io távirányító átmásolásával – 31. ábra

Ez a művelet lehetővé teszi egy már memorizált távirányító egy gombja programozásának átmásolását.

- Nyomja meg egyidejűleg a már memorizált távirányító jobb szélső és bal szélső gombjait a zöld visszajelző villogásáig.
- Nyomja meg 2 másodpercre a már memorizált távirányító átmásolni kívánt gombját.
- Nyomja meg röviden egyidejűleg az új távirányító jobb szélső és bal szélső gombját.
- Nyomja le röviden a motoros működtetőrendszer vezérléséhez kiválasztott gombot az új távirányítón.

### 8.3.A 3 gombos távirányítók memorizálása

### 8.3.1. A programozófelületről – 32. ábra

 Nyomja meg és tartsa lenyomva a "PROG" gombot 2 mp-ig. A kijelzőn megjelenik a következő: "F0".

**Megjegyzés:** a "**PROG**" gomb ismételt megnyomásával a következő funkció tárolásához lép.

 A funkció tárolásához nyomja meg a 3 gombos távirányító hátoldalán lévő "PROG" gombot.

A kijelzőn megjelenik a következő: "Add".

#### 8.3.2. Egy már memorizált, egyirányú, 3 gombos io távirányító átmásolásával - 33. ábra

- A = korábban tárolt, "forrás" távirányító
- **B** = tárolásra váró, "cél" távirányító

### 8.3.3.3 gombos távirányító gombjainak funkciója

|                  | ٨                   | my                                           | v                   |
|------------------|---------------------|----------------------------------------------|---------------------|
| FO               | Teljes nyitás       | Stop                                         | Teljes zárás        |
| F1 Teljes nyitás |                     | Csukott kapunál<br>→ személybejáró<br>nyitás | Teljes zárás        |
|                  |                     | Egyéb esetben →<br>leállítás                 |                     |
| F2               | Világítás BE        |                                              | Világítás KI        |
| F3               | Tartalék kijárat BE |                                              | Tartalék kijárat KI |

## 9. TÁVIRÁNYÍTÓK ÉS BEÁLLÍTÁSOK TÖRLÉSE

### 9.1.Tárolt távirányítók törlése - 34. ábra

Nyomja meg és tartsa lenyomva a "**PROG**" gombot 7 mp-ig. Ezzel az összes tárolt távirányító törlődik.

### 9.2. Minden beállítás törlése - 35. ábra

Nyomja meg a "SET" gombot és tartsa lenyomva 7 mp-ig.

A tanulás törlése és az összes paraméter alapértelmezett értékének viszszaállítása.

### 10. PROGRAMOZÓGOMBOK LEZÁRÁSA - 36. ÁBRA

### **∱ Figyelmeztetés**

A felhasználók biztonsága érdekében a gombokat mindenképpen le kell zárni.

Az utasítás be nem tartása súlyos személyi sérülésekkel járhat, például a kapu általi összezúzás következtében.

Biztosítja a beállítások (végállások, tanítás, paraméterek) védelmét.

Ha a programozógombok le vannak zárva, egy pont látható az első számjegy után.

Nyomja meg a "**SET**", "+", "-" gombokat.

- elsőként a "SET" gombot nyomja meg.
- a "+" és "-" gombot az ezt követő 2 másodperecen belül kell egyidejűleg megnyomni.

A programozáshoz történő visszalépéshez ismételje meg a folyamatot.

## 11. HIBAELHÁRÍTÁS

### 11.1. Működési kódok kijelzése

| Kód | Megnevezés                                                                   | Megjegyzések                                                                                                    |
|-----|------------------------------------------------------------------------------|----------------------------------------------------------------------------------------------------|
| C1  | Várakozás parancsra                                                          |                                                                                                    |
| C2  | Kapu nyitása folya-<br>matban                                                |                                                                                                    |
| C3  | Várakozás a kapu<br>visszazárására                                           | Automatikus zárás időzítése aktív P02,<br>P04 vagy P05 mellett.                                                                                                    |
| C4  | Kapu zárása folya-<br>matban                                                 |                                                                                                    |
| C6  | Fotocella-védelem ér-<br>zékelés folyamatban                                 |                                                                                                    |
| C7  | Érzékelőléc-védelem<br>érzékelés folyamat-<br>ban                            | Megjelenítés mozgási kérés vagy<br>folyamatban lévő mozgás alatt, ha a                                                                                                    |
| 68  | Programozhato<br>védelem érzékelés<br>folyamatban                            | A kijelzés a biztonsági nyitás érzékelé-<br>se alatt mindvégig látható.                                                                                                    |
| С9  | Vészleállás-védelem<br>érzékelés folyamat-<br>ban                            |                                                                                                    |
| C12 | Áram újrabetáplálása<br>folyamatban                                          |                                                                                                    |
| C13 | Biztonsági berendezés<br>öntesztje folyamatban                               | Megjelenítés a biztonsági berendezé-<br>sek öntesztje alatt.                                                                                                    |
| C14 | Folyamatos teljes<br>nyitás vezetékes ve-<br>zérlésének bemenete             | A vezetékes vezérlés bemenete<br>folyamatos bekapcsolását jelzi teljes<br>nyitáskor (zárt érintkező). A rádiófrek-<br>venciás távirányítók parancsai ekkor le<br>vannak tiltva.          |
| C15 | Folyamatos sze-<br>mélybejáró nyitás<br>vezetékes vezérlésé-<br>nek bemenete | A vezetékes vezérlés bemenete folya-<br>matos bekapcsolását jelzi személy-<br>bejáró nyitáskor (zárt érintkező). A<br>rádiófrekvenciás távirányítók parancsai<br>ekkor le vannak tiltva. |
| C16 | Fotocella-rendszer<br>tanítása elutasítva                                    | Ellenörizze a totocellarendszer<br>megfelelő működését (vezetékek, egy<br>vonalba rendezés stb.)                                                                                         |
| Cc1 | 9,6 V tápfeszültség                                                          | Megjelenítés 9,6 V-os tartalék akku-<br>mulátorról történő működéskor                                                                                                    |
| Cu1 | 24 V tápfeszültség                                                           | Megjelenítés 24 V-os tartalék akkumu-<br>látorról történő működéskor                                                                                                    |

### 11.2. Programozási kódok megjelenítése

|     |                                                                                | •••                                                                                                    |
|-----|--------------------------------------------------------------------------------|----------------------------------------------------------------------------------------------------|
| Kód | Megnevezés                                                                     | Megjegyzések                                                                                                    |
| HO  | Várakozás beállí-<br>tásra                                                     | A " <b>SET</b> " gomb 2 mp-ig történő nyomva tartásakor bekapcsol a tanuló üzemmód.                                                                                             |
| Hc1 | Várakozás beállítás-<br>ra + 9,6 V tápfeszült-<br>ség                          | Megjelenítés 9,6 V-os tartalék akkumu-<br>látorról történő működéskor                                                                                                    |
| Hu1 | Várakozás beállítás-<br>ra + 24 V tápfeszült-<br>ség                           | Megjelenítés 24 V-os tartalék akkumulá-<br>torról történő működéskor                                                                                                    |
| H1  | Várakozás a tanulás<br>indítására                                              | Az " <b>OK</b> " gomb megnyomásával elindít-<br>ható a tanulási ciklus.                                                                                                    |
|     |                                                                                | A "+" vagy "-" gomb megnyomásával<br>a motor kényszerített üzemmódba<br>kapcsolható.                                                                                            |
| H2  | Tanulás üzemmód –<br>nyitás folyamatban                                        | •                                                                                                    |
| H4  | Tanulás üzemmód –<br>zárás folyamatban                                         |                                                                                                    |
| FO  | Várakozás a távirá-<br>nyítók tárolására<br>"teljes nyitás"<br>működési módhan | A távirányító egy gombjának megnyo-<br>másával ez a gomb a motor teljes nyitás<br>parancsához rendelhető.                                                                       |
|     |                                                                                | aktiválható a következő üzemmód: vára-<br>kozás a távirányítók tárolására személy-<br>bejáró nyitás működési módban: <b>F1</b> ".                                               |
| F1  | Várakozás a távirá-<br>nyítók tárolására<br>"személybejáró                     | A távirányító egy gombjának megnyomá-<br>sával ez a gomb a motor személybejáró<br>nyitás parancsához rendelhető.                                                                |
|     | nyitás" működési<br>módban                                                     | A <b>"PROG"</b> gomb ismételt megnyomásá-<br>val aktiválható a következő üzemmód:<br>"várakozás a külső világítás vezérlését<br>végző távirányító tárolására: <b>F2</b> ".      |
| F2  | Várakozás a külső<br>világítás vezérlését<br>végző távirányító                 | A távirányító egy gombjának megnyomá-<br>sával ez a gomb a motor külső világítás<br>parancsához rendelhető.                                                                     |
|     | tárolására                                                                     | A " <b>PROG</b> " gomb ismételt megnyomásá-<br>val aktiválható a következő üzemmód:<br>"várakozás a tartalék kimenet vezérlését<br>végző távirányító tárolására: " <b>F3</b> ". |
| F3  | Várakozás a segéd-<br>kimenet vezérlését<br>végző távirányító                  | A távirányító egy gombjának megnyomá-<br>sával ez a gomb a motor külső világítás<br>parancsához rendelhető.                                                                     |
|     | tárolására                                                                     | A " <b>PROG</b> " gomb ismételt megnyomásá-<br>val aktiválható a következő üzemmód:<br>"várakozás a távirányítók tárolására<br>telies nyitás működési módban: <b>FO</b> ".      |

## 

| 11.3. | HIDAKODOK KIJELZESE                                  |                                                                                                    |                                                                                                    |  |  |  |  |  |
|-------|------------------------------------------------------|----------------------------------------------------------------------------------------------------|----------------------------------------------------------------------------------------------------|--|--|--|--|--|
| Kód   | Megnevezés                                           | Megjegyzések                                                                                                    | Mi a teendő?                                                                                                    |  |  |  |  |  |
| E1    | Fotocella-véde-<br>lem önteszt hiba                  | A fotocellák önteszt-<br>jének eredménye<br>nem megfelelő.                                                                                                    | Ellenőrizze, hogy<br>a "P07" paraméter<br>helyesen van-e<br>beállítva.<br>Ellenőrizze a fotocel-<br>lák vezetékezését.                                              |  |  |  |  |  |
| E2    | Programozható<br>védelem önteszt<br>hiba             | Programozható<br>biztonsági nyitás<br>öntesztje nem meg-<br>felelő.                                                                                                    | Ellenőrizze, hogy<br>a "P09" paraméter<br>helyesen van-e<br>beállítva.<br>Ellenőrizze a progra-<br>mozható biztonsáni                                               |  |  |  |  |  |
| E3    | Érzékelőléc<br>önteszt hiba                          | Az érzékelőléc ön-<br>tesztjének eredménye<br>nem megfelelő.                                                                                                    | nyitás vezetékezését.<br>Ellenőrizze, hogy<br>a "P08" paraméter<br>helyesen van-e<br>beállítva.<br>Ellenőrizze az<br>érzékelőléc vezeté-<br>kezését.                |  |  |  |  |  |
| E4    | Akadály érzékelé                                     | se nyitáskor                                                                                                    |                                                                                                    |  |  |  |  |  |
| E5    | Akadály érzékelé                                     | se záráskor                                                                                                    |                                                                                                    |  |  |  |  |  |
| E6    | Fotocella bizton-<br>sági hiba                       |                                                                                                    | Ellenőrizze, hogy a<br>fotocellák vagy az ér-<br>zékelőléc nem valós<br>akadályt észlel-e.                                                                          |  |  |  |  |  |
| E7    | Érzékelőléc<br>biztonsági hiba                       | Akadályérzékelés<br>folyamatban a biz-<br>tonsági bemenetnél<br>több, mint 3 perce.                                                                                                    | Ellenorizze a "PU7",<br>"P08" vagy "P09"<br>megfelelő paramé-<br>terezését a tartalék<br>bejáratra csatlakoz-<br>tatott berendezésre<br>vonatkozóan.                |  |  |  |  |  |
| E8    | Programozható<br>védelem hiba                        |                                                                                                    | Ellenőrizze a bizton-<br>sági berendezések<br>vezetékezését.<br>Több fotocella esetén<br>ellenőrizze, hogy egy<br>vonalban állnak-e.                                |  |  |  |  |  |
| E10   | Motor rövidzár-<br>lat-védelme                       |                                                                                                    | Ellenőrizze a motor<br>vezetékezését.                                                                                                    |  |  |  |  |  |
| E11   | 24 V-os<br>tápfeszültség<br>rövidzárlat-vé-<br>delme | Bemenetek/kime-<br>netek rövidzár-<br>lat-védelme: a<br>termék és a 21–26.<br>csatlakozópontra<br>csatlakoztatott tarto-<br>zékok (narancssárga<br>jelzőfény, fotocellák<br>(kiv. sín), számkódos<br>zár, érzékelőléc) nem<br>működnek | Ellenőrizze a<br>vezetékeket, majd<br>szüntesse meg a<br>hálózati táplálást kb.<br>10 másodpercig.<br>Emlékeztetőül: kiegé-<br>szítők max. fogyasz-<br>tása = 1,2 A |  |  |  |  |  |
| E12   | Hardverhiba                                          | A hardver ontesztek<br>eredménye nem<br>megfelelő.                                                                                                    | Adjon ki egy mozga-<br>tási utasítást a kapu<br>esetén.<br>Ha a hiba továbbra is<br>fennáll, vegye fel a<br>kapcsolatot a Somfy-<br>val.                            |  |  |  |  |  |

Elixo 500 3S io

| Kód                                                           | Megnevezés                                | Megjegyzések                                                   | Mi a teendő?                                                    |  |  |  |
|---------------------------------------------------------------|-------------------------------------------|----------------------------------------------------------------|-----------------------------------------------------------------|--|--|--|
| E13                                                           | Hiba a tartozé-<br>kok táplálása<br>során | A tartozékok táplá-<br>lása túlterheltség<br>(túlzott energia- | Emlékeztetőül: kiegé-<br>szítők max. fogyasz-<br>tása = 1,2 A   |  |  |  |
|                                                               |                                           | fogyasztás) miatt<br>megszakadt                                | Ellenőrizze a csatla-<br>koztatott kiegészítők<br>fogyasztását. |  |  |  |
| E15                                                           | Hiba a tartalék                           |                                                                | Válassza le a tartalék                                          |  |  |  |
|                                                               | akkumulátorról                            |                                                                | akkumulátort, és az                                             |  |  |  |
|                                                               | táplált motor                             |                                                                | első bekapcsoláshoz                                             |  |  |  |
|                                                               | első bekapcso-                            |                                                                | csatlakoztassa a                                                |  |  |  |
|                                                               | lása során                                |                                                                | motort a hálózathoz.                                            |  |  |  |
| Egyéb hibakód vagy üzemzavar esetén kérje a Somfy segítségét. |                                           |                                                                |                                                                 |  |  |  |

### 11.4. Hozzáférés a tárolt adatokhoz

| A  | tárolt  | adatok   | meg           | gnyitásához | válassza | ki | az | "Ud" | paramétert, | majd |
|----|---------|----------|---------------|-------------|----------|----|----|------|-------------|------|
| ny | ⁄omja r | neg az " | , <b>0K</b> " | gombot.     |          |    |    |      |             |      |

| Adatok  |                                                                                           | Megnevezés                                                                                            |  |
|---------|-------------------------------------------------------------------------------------------|----------------------------------------------------------------------------------------------------|--|
| U0–U1   | Teljes nyitási                                                                            | folyamatos [százezresek - tízezre-<br>sek - ezresek] [százasok - tízesek<br>- egyesek]                |  |
| U2–U3   | lálója                                                                                    | a legutóbbi tanulás óta [százezre-<br>sek - tízezresek - ezresek] [száza-<br>sok - tízesek - egyesek] |  |
| U6–U7   | Akadályérzé-                                                                              | folyamatos [százezresek - tízezre-<br>sek - ezresek] [százasok - tízesek<br>- egyesek]                |  |
| U8–U9   | számlálója                                                                                | a legutóbbi tanulás óta [százezre-<br>sek - tízezresek - ezresek] [száza-<br>sok - tízesek - egyesek] |  |
| U12–U13 | Személybejáró nyitási ciklusok számlálója                                                 |                                                                                                    |  |
| U14–U15 | Elakadás számlálója                                                                       |                                                                                                    |  |
| U20     | Teljes nyitás parancsnál tárolt távirányítók száma                                        |                                                                                                    |  |
| U21     | Személybejáró nyitás parancsnál tárolt távirányítók száma                                 |                                                                                                    |  |
| U22     | Távoli világítás parancsnál tárolt távirányítók száma                                     |                                                                                                    |  |
| U23     | Segédkimenet parancsnál tárolt távirányítók száma                                         |                                                                                                    |  |
| d0–d9   | A 10 utolsó hiba listája (d0: legfrissebbek, d9:<br>legrégebbiek)                         |                                                                                                    |  |
| dd      | Hibaelőzmények törlése: nyomja meg és tartsa<br>lenyomya 7 mp-ig az " <b>OK</b> " gombot. |                                                                                                    |  |

## 12. MŰSZAKI ADATOK

| ÁLTALÁNOS JELLEMZŐK                                               |                         |                                                                                                    |  |  |  |
|-------------------------------------------------------------------|-------------------------|----------------------------------------------------------------------------------------------------|--|--|--|
| Hálózati táplálás                                                 |                         | 230 V - 50/60 Hz                                                                                                    |  |  |  |
| Maximális felhasznál                                              | t teljesítmény          | 600 W (500 W külső világítással)                                                                                                    |  |  |  |
| Programozófelület                                                 |                         | 7 gomb – 3 karakteres LCD<br>kijelző                                                                                                    |  |  |  |
| Megfelelő időjárási kö<br>használathoz                            | örülmények a            | - 20 °C / + 60 °C - IP 44                                                                                                    |  |  |  |
| Rádiófrekvencia                                                   |                         | ))) 868–870 MHz<br>< 25 mW                                                                                                    |  |  |  |
| Tárolható csatornák s<br>Egyirányú távirányítól<br>Situo io stb.) | száma:<br>< (Keygo io,  | Teljes/személybejáró nyitás<br>parancs: 30<br>Világítás parancs: 4<br>Segédkimenet parancs: 4                                                                   |  |  |  |
|                                                                   | CSATLAK                 | )ZÁSOK                                                                                                    |  |  |  |
| Programozható<br>biztonsági nyitás                                | Típus<br>Kompatibilitás | Potenciálmentes érintkező: NC<br>TX/RX fotocellák - Fotocellarend-<br>szer - Tükörreflexes fotocella<br>- Érzékelőléc potenciálmentes<br>érintkező kimenet      |  |  |  |
| Vezetékes vezérlés, be                                            | emenet                  | Potenciálmentes érintkező: NO                                                                                                    |  |  |  |
| Külső világítás kimene                                            | ete                     | 230 V – 500 W (kizárólag halogén<br>vagy hagyományos)                                                                                                    |  |  |  |
| Narancssárga lámpa k                                              | kimenet                 | 24 V – 15 W beépített villogássza-<br>bálvozóval                                                                                                    |  |  |  |
| Vezérelt tápfeszültség                                            | kimenet, 24 V           | Igen: TX/RX fotocellák esetleges<br>öntesztjéhez                                                                                                    |  |  |  |
| Kimenet, biztonsági ny                                            | vitás                   | érzékelőléc esetleges önteszt-<br>jéhez                                                                                                    |  |  |  |
| Tartozékok táplálása,                                             | kimenet                 | max. 24 V – 1,2 A                                                                                                    |  |  |  |
| Különálló antenna, be                                             | menet                   | Igen: kompatibilis io antenna<br>(cikkszám: 9013953)                                                                                                    |  |  |  |
| Tartalék akkumulátor,<br>bemenet                                  |                         | Igen: kompatibilis akkumulá-<br>torkészletek 9,6 V (cikkszám:<br>9001001) és 24 V (cikkszám:<br>9016732)<br>Működési idő: 24 óra; 3 ciklus a<br>kaputól függően |  |  |  |
|                                                                   |                         | Töltési idő: 48 óra                                                                                                    |  |  |  |
|                                                                   | ÜZEMN                   | lód                                                                                                    |  |  |  |
| Kényszerített üzemm                                               | ód                      | A motor vezérlőgombjának<br>megnyomásával                                                                                                    |  |  |  |
| Külső világítástól füg                                            | getlen vezérlés         | lgen                                                                                                    |  |  |  |
| Időzített világítás (mo                                           | zgást követően)         | Beállítható: 0 s–600 s                                                                                                    |  |  |  |
| Automatikus zárás m                                               | ódban                   | lgen: programozható időzített<br>visszacsukás (0–255 perc)                                                                                                    |  |  |  |
| Narancssárga jelzőfé<br>működtetése                               | ny előzetes             | Beállítható: előzetes működ-<br>tetéssel vagy anélkül (nem<br>módosítható érték: 2 mp)                                                                          |  |  |  |
| Biztonsági nyitás<br>működése (ADMAP)                             |                         | Beállítható: leállás – részleges<br>visszanyitás – teljes visszanyitás<br>Beállítható: kikapcsolva vagy<br>elutasított mozgás                                   |  |  |  |
| Személybejáró nyitás                                              | vezérlés                | lgen                                                                                                    |  |  |  |
| Fokozatos indítás                                                 |                         | lgen                                                                                                    |  |  |  |

ÜZEMMÓDNyitási sebességBeállítható: 10 lehetséges értékZárási sebességBeállítható: 10 lehetséges értékZáródási fékezősebességBeállítható: 5 lehetséges értékHibaelhárításAdatok mentése és előhívása:<br/>ciklusszámláló, akadályérzé-<br/>kelési ciklusszámláló, tárolt<br/>rádiócsatornák szám, az utolsó<br/>10 tárolt hiba listája

 $\mathsf{Copyright}^{\mathbb{C}}$  2017 SOMFY ACTIVITES SA. All rights reserved.

## PŘELOŽENÁ VERZE PŘÍRUČKY

### CS

### **OBSAH**

| <ol> <li>Bezpečnostní pokyny</li> <li>1.1. Upozornění - Důležité bezpečnostní instrukce</li> <li>1.2. Důležité informace</li> <li>1.3. Předběžné kontroly</li> <li>1.4. Prevence rizik</li> <li>1.5. Elektrická instalace</li> <li>1.6. Pokyny týkající se oblečení</li> <li>1.7. Bezpečnostní pokyny týkající se instalace</li> <li>1.8. Předpisy</li> </ol> | <b>1</b><br>1<br>2<br>2<br>3<br>3<br>3<br>3<br>3<br>3 |
|----------------------------------------------------------------------------------------------------|-------------------------------------------------------|
| <ol> <li>Popis produktu</li> <li>2.1. Oblast použití</li> <li>2.2. Složení standardní sady – obr. 1</li> <li>2.3. Popis motorového pohonu - obr. 2</li> <li>2.4. Popis rozhraní</li> <li>2.5. Celkový pohled na motor - obr. 3</li> <li>2.6. Celkový pohled na typickou namontovanou sestavu - obr. 4</li> </ol>                                              | 3<br>4<br>4<br>4<br>4<br>4<br>5                       |
| <ol> <li>Montáž</li> <li>3.1. Montáž madla pro ruční odemknutí</li> <li>3.2. Odemknutí motorového pohonu - obr. 5</li> <li>3.3. Montáž pohonné jednotky</li> </ol>                                                                                                    | <b>5</b><br>5<br>5<br>5                               |
| <ol> <li>Rychlé uvedení do provozu         <ol> <li>Uložení dálkových ovladačů Keygo io do paměti pro ovládání úplného ote<br/>ní – obr. 13             <li>Automatické načtení</li> </li></ol> </li> <li>Funkční zkouška         <ol> <li>Funkce celkového otevření – obr. 16             <li>Funkce při detekci překážky</li> </li></ol> </li> </ol>        | <b>6</b><br>0<br><b>6</b><br>0<br>6<br>6              |

| 12 | 2. Technické údaje                                                                                                    | 14                          |
|----|----------------------------------------------------------------------------------------------------|-----------------------------|
| 11 | <ul> <li>Diagnostika</li> <li>11.1.Zobrazení provozních kódů</li> <li>11.2.Zobrazení nastavitelných kódů</li> <li>11.3.Zobrazení chybových kódů a poruch</li> <li>11.4.Přístup k datům uloženým v paměti</li> </ul> | <b>12</b><br>12<br>13<br>13 |
| 10 | ). Zamknutí programovacích tlačítek – obr. 36                                                                                                    | 12                          |
| 9. | <b>Smazání dálkových ovladačů a veškerého nastavení z paměti</b><br>9.1. Vymazání přířazených dálkových ovladačů – obr. 34<br>9.2. Smazání všech nastavení – obr. 35                                                | <b>11</b><br>11<br>11       |
| 8. | Nastavení dálkových ovladačů<br>8.1. Všeobecné informace<br>8.2. Načtení dálkových ovladačů Keygo io do paměti<br>8.3. Načtení do paměti dálkových ovladačů se 3 tlačítky                                           | <b>11</b><br>11<br>11<br>11 |
| 7. | <b>Pokročilé nastavení parametrů</b><br>7.1. Navigace v seznamu parametrů<br>7.2. Zobrazení hodnot parametru<br>7.3. Význam jednotlivých parametrů                                                                  | <b>8</b><br>8<br>8          |
| 6. | <b>Připojení periferních zařízení</b><br>6.1. Celkový přehled kabelového zapojení – obr. 17<br>6.2. Popis jednotlivých periferních zařízení                                                                         | <b>6</b><br>7               |
|    | <ul><li>5.3. Funkce fotoelektrických buněk</li><li>5.4. Funkce kontaktní lišty (pouze při zavírání)</li><li>5.5. Zvláštní funkce</li><li>5.6. Školení uživatelů</li></ul>                                           | 6<br>6<br>6                 |

## **OBECNÉ ZÁSADY**

#### Bezpečnostní pokyny

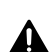

#### Nebezpečí

Označuje nebezpečí bezprostředního ohrožení života nebo vážného zranění.
 Varování

Označuje nebezpečí možného ohrožení života nebo vážného zranění.

Opatření

Označuje nebezpečí, které může způsobit lehká nebo středně těžká zranění.

#### Upozornění

Označuje nebezpečí, které by mohlo poškodit nebo zničit výrobek.

## 1.BEZPEČNOSTNÍ POKYNY

### A NEBEZPEČÍ

Motorový pohon musí být namontován a seřízen odborníkem na motorové pohony a automatická vybavení bytů, v souladu s předpisy platnými v zemi, ve které je zařízení provozováno. Navíc je třeba dodržovat pokyny uvedené v této příručce po celou dobu provádění instalace.

Nedodržení těchto instrukcí může vést k vážným zraněním, například v případě přivření zavírající se bránou.

### 1.1.Upozornění – Důležité bezpečnostní instrukce A VAROVÁNÍ

V zájmu bezpečnosti osob je důležité dodržovat všechny tyto instrukce, jelikož nesprávná montáž může mít za následek vážná zranění. Tyto instrukce uschovejte.

Osoba provádějící instalaci musí povinně proškolit všechny uživatele, aby bylo zajištěno bezpečné používání pohonu v souladu s uživatelskou příručkou.

Uživatelská příručka a návod k instalaci musejí být předány koncovému uživateli. Osoba provádějící instalaci musí koncovému uživateli jasně vysvětlit, že montáž, seřízení a údržba pohonu musí být provedeny odborníkem na motorové pohony a automatické vybavení bytů.

### 1.2.Důležité informace

Tento produkt je motorový pohon určený výhradně pro výbavu posuvné brány používanou pro rezidenční účely podle definice v normě EN 60335-2-103, které podléhá. Hlavním cílem těchto instrukcí je vyhovět požadavkům uvedené normy a zajistit bezpečnost majetku a osob.

### 🕂 VAROVÁNÍ

Veškeré používání tohoto produktu mimo účel jeho použití, který je popsán v této příručce, je zakázáno (viz odstavec "Účel použití" montážní příručky).

Používání veškerého příslušenství nebo složek nedoporučených společností Somfy je zakázáno – bezpečnost osob by nebyla zajištěna.

Společnost Somfy nemůže být činěna odpovědnou za škody vyplývající z nedodržení pokynů v této příručce.

Pokud během montáže motorového pohonu narazíte na nejasnosti, nebo budete-li potřebovat dodatečné informace, navštivte internetovou stránku www.somfy.com.

Tyto instrukce mohou být v případě, že dojde ke změnám norem nebo motorového pohonu, rovněž změněny.

### 1.3. Předběžné kontroly

### 1.3.1. Okolí místa montáže

### ∆UPOZORNĚNÍ

Na motorový pohon nestříkejte vodu.

Motorový pohon nemontujte na explozivní místo.

Zkontrolujte, zda teplotní rozmezí vyznačené na motoru odpovídá umístění zařízení.

#### 1.3.2. Stav brány, která má být motorem poháněna

Před montáží motorového pohonu zkontrolujte, zda:

- je brána v mechanicky dobrém stavu,
- je brána stabilní v jakékoli poloze,
- je brána nesoucí hřebenovou tyč dostatečně robustní,
- se brána zavírá a otevírá správným způsobem při vyvinutí síly do 150 N.

### 1.4. Prevence rizik

### 🕂 VAROVÁNÍ

Ujistěte se, že se vyhnete zónám, které jsou nebezpečné v důsledku otevíracího pohybu unášené části (sevření, střih, skřípnutí), mezi unášenou částí a okolními pevnými částmi nebo jsou signalizované na zařízení.

Výstražné štítky proti přivření umístěte napevno na velmi dobře viditelné místo nebo v blízkosti případných pevných ovládacích prvků.

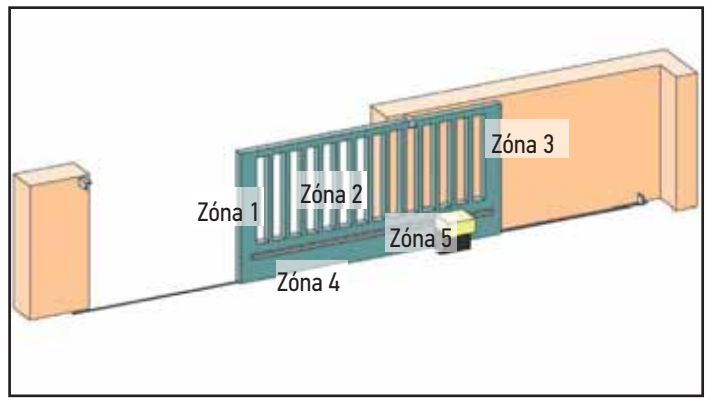

Rizikové zóny: jaká opatření jsou nutná, aby nevznikaly?

| RIZIKA                                                                                              | ŘEŠENÍ                                                                                                    |
|----------------------------------------------------------------------------------------------------|----------------------------------------------------------------------------------------------------|
| ZÓNA 1<br>Riziko přimáčknutí<br>při zavírání                                                        | Detekce překážky uvnitř motorového<br>pohonu. Povinně potvrďte, že detek-<br>ce překážky je v souladu s přílohou A<br>normy EN 12 453.<br>V případě funkce s automatickým |
|                                                                                                    | zaviráním namontujte elektrické fo-<br>tobuňky.                                                                                                    |
| ZÓNA 2<br>Riziko přiskřípnutí<br>a useknutí plochou<br>křídla                                       | Detekce překážky uvnitř motorového<br>pohonu. Povinně potvrďte, že detek-<br>ce překážky je v souladu s přílohou A<br>normy EN 12 453.                                    |
|                                                                                                    | Odstraňte veškeré mezery ≥ 20 mm.                                                                                                    |
| ZÓNA 3<br>Riziko rozmáčknutí<br>pevnou částí přilé-<br>hající na otevírající<br>se část             | Detekce překážky uvnitř motorového<br>pohonu. Povinně potvrďte, že detek-<br>ce překážky je v souladu s přílohou A<br>normy EN 12 453.<br>Ochrana pomocí bezpečnostních   |
|                                                                                                    | vzdáleností (viz obrázek 1)                                                                                                    |
| ZÓNA 4<br>Riziko přiskřípnutí<br>a rozmáčknutí mezi                                                 | Odstraňte všechny ostré okraje z vo-<br>dicích kolejnic.<br>Odstraňte veškeré mezery ≥ 8 mm                                                                               |
| pojízdnými kolejni-<br>cemi a kladkami                                                              | mezi kolejnicemi a kladkami.                                                                                                    |
| ZÓNA 5<br>Riziko odvlečení<br>a rozmáčknutí v ob-<br>lasti spoje ozubeného<br>kola / hřebenové tyče | Odstraňte veškeré mezery ≥ 8 mm<br>mezi ozubeným kolem a hřebenovou<br>tyčí.                                                                                              |

Pokud je brána ovládána stiskem (pohyb probíhá při stisknutém ovladači) nebo výška nebezpečné zóny se nachází výš než 2,5 m od země či od jakékoli úrovně volného přístupu, není vyžadováno žádné ochranné opatření.

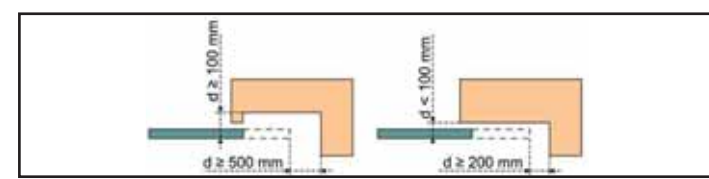

### 1.5.Elektrická instalace

### **NEBEZPEČÍ**

Montáž elektrického zdroje napájení musí splňovat požadavky norem platných v zemi, ve které je motorový pohon namontován, a musí být zajištěna kvalifikovaným technickým pracovníkem.

Elektrické vedení musí být vyhrazeno pouze pro motorový pohon a opatřeno ochrannými prvky:

- pojistkou nebo jističem s kalibrací na 10 A
- a zařízením diferenciálního typu (30 mA).

Musí být namontován omnipolární vypínač pro přerušení přívodu proudu. Spínače určené pro centrální vypnutí všech pevných přístrojů musí být připojeny přímo k napájecím svorkám a musí být dodržena vzdálenost oddělující jejich kontakty na všech pólech, aby v případě, že nastanou podmínky kategorie přepětí č. III, bylo zajištěno jejich kompletní odpojení.

Kabely nízkého tlaku vystavené vlivům počasí musí být minimálně typu H07RN-F.

Rovněž doporučujeme montáž bleskojistky (povinně pro max. zbytkové napětí 2 kV).

### 1.5.1. Průchod kabelů

### **A** NEBEZPEČÍ

Kabely umístěné v zemi musí být opatřeny ochranným pláštěm o dostatečném průměru, aby jimi prošel moto-rový kabel i kabely příslušenství.

Pro kabely, které se neumisťují do země, použijte ochrannou průchodku pro kabely, která odolá projíždějícím vozidlům (obj. č. 2400484).

### 1.6.Pokyny týkající se oblečení

Před montáží si sundejte všechny ozdoby (náramky, řetízky atd.).

Při manipulačních úkonech, vrtání a svařování noste adekvátní ochranné vybavení (speciální brýle, rukavice, ochranná sluchátka proti hluku atd.).

### 1.7.Bezpečnostní pokyny týkající se instalace

### **NEBEZPEČÍ**

Motorový pohon nepřipojujte ke zdroji přívodu napětí, dokud nedokončíte celou montáž.

### **A**VAROVÁNÍ

Je přísně zakázáno upravovat některý z prvků dodaných v této sadě nebo používat přídavný prvek, který není doporučen v této příručce.

Dohlížejte na pohybující se bránu a držte osoby v dostatečné vzdálenosti, dokud montáž nebude dokončena.

Pro upevnění motorového pohonu nepoužívejte lepicí pásky.

### 🕂 VAROVÁNÍ

Ruční odblokování může způsobit nekontrolovaný pohyb brány.

Všechny pevné ovládací prvky namontujte do minimální výšky 1,5 m od brány, ale v dostatečné vzdálenosti od pohybujících se částí.

Po montáži zkontrolujte, zda:

- je mechanismus správně seřízen,
- zařízení pro ruční odblokování funguje správně,
- motorový pohon změní směr, když brána narazí na objekt o výšce 50 mm umístěný v polovině výšky křídla.

### 1.7.1. Bezpečnostní zařízení

### 🕂 VAROVÁNÍ

V případě funkce v automatickém režimu nebo spouštění zařízení, které není pod dohledem, je nutná montáž ochranných fotobuněk.

Motorový pohon v automatickém režimu je takový pohon, který se pohybuje alespoň jedním směrem bez nutnosti záměrné aktivace uživatelem.

V případě funkce v automatickém režimu, nebo pokud brána vede na veřejnou komunikaci, může být vyžadována montáž oranžového majáku v souladu s předpisy platnými v zemi, v níž je motorový pohon provozován.

### 1.8.Předpisy

Společnost Somfy prohlašuje, že produkt popsaný v těchto instrukcích, pakliže je používán v souladu s nimi, splňuje základní požadavky platných evropských směrnic, zejména směrnice týkající se strojních zařízení 2006/42/EC a směrnice týkající se rádiových zařízení 2014/53/EU.

Úplný text prohlášení EU o shodě je k dispozici na následující internetové adrese: www.somfy.com/ce.

Antoine CREZE, odpovědný pracovník za dodržování norem, Cluses

### 1.9.Podpora

Může se stát, že při montáži vašeho motorového pohonu narazíte na potíže nebo budete mít otázky, na něž nenajdete odpověď.

Neváhejte nás kontaktovat, naši odborníci jsou vám k dispozici a odpoví vám. Internet: www.somfy.com

## 2.POPIS PRODUKTU

### 2.1.0blast použití

Motorový pohon ELIXO 3S je určen k pohonu posuvných bran do 500 kg. Pro zajištění bezpečnosti a ochrany majetku dodržujte pokyny uvedené v následující tabulce:

| Pro hmotnost<br>brány: | namontujte na konec brány: | Obj. č. |
|------------------------|----------------------------|---------|
| 0 až 200 kg            | pryžový nárazový okraj h58 | 9019613 |
| 200 až 500 kg          | pryžový nárazový okraj h90 | 9019612 |

V případě použití jiného pryžového okraje než výše uvedených zkontrolujte, zda instalace odpovídá platným předpisům.

### 2.2.Složení standardní sady – obr. 1

| Značka   | Množství          | Název                      |
|----------|-------------------|----------------------------|
| Motory   |                   |                            |
| 1        | 1                 | Motor Elixo 24 V           |
| 2        | 2                 | Dálkový ovladač            |
| 3        | 1                 | Madlo pro ruční otevření   |
| 4        | 2                 | Klíč pro zablokování madla |
| 5        | 2                 | Patka koncových poloh      |
| Sada pro | <b>připevně</b> r | ıí k zemi                  |
| 6a       | 4                 | Distanční šroub            |
| 6b       | 12                | Matice                     |
| 6c       | 8                 | Kruhová podložka           |
| 7        | 1                 | Vrtací šablona             |
| 8        | 1                 | Kovová deska               |

Složení sady se může lišit.

### 2.3.Popis motorového pohonu - obr. 2

| Značka | Název                                         |  |
|--------|-----------------------------------------------|--|
| 1      | Šroub krytu víka                              |  |
| 2      | Kryt víka                                     |  |
| 3      | Víko                                          |  |
| 4      | Motor 24 V                                    |  |
| 5      | Redukční převod                               |  |
| 6      | Skupina elektromechanických koncových spínačů |  |
| 7      | Ozubené kolo                                  |  |
| 8      | Mechanismus ručního odblokování               |  |
| 9      | Ovládací jednotka                             |  |

| Značka | Název                           |                                                        |  |
|--------|---------------------------------|--------------------------------------------------------|--|
|        | Sada                            | baterií (volitelné vybavení, obj. č. 9016732) :        |  |
| 10     | а                               | 2 záložní baterie                                      |  |
| 10     | b                               | Držák baterií                                          |  |
|        | С                               | Řídicí karta dobíjení baterií                          |  |
| 11     | Bate                            | Baterie (volitelné vybavení, obj. č. 9001001)          |  |
| 12     | Pojis                           | Pojistka (250 V / 5 A) ochrany výstupu osvětlení 230 V |  |
| 13     | Náhradní pojistka (250 V / 5 A) |                                                        |  |

### 2.4.Popis rozhraní

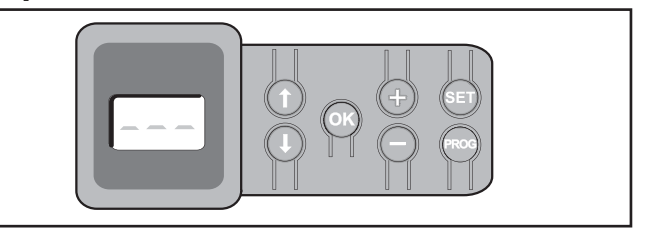

#### Displej LCD s trojmístným zobrazením

Zobrazení parametrů, kódů (funkce, programování, chyby a závady) a údajů uložených v paměti.

Zobrazení hodnot parametru:

- trvalé = hodnota vybrána/upravena
- blikající = hodnota parametru, kterou lze vybrat

| Tlačítko | Funkce                                                                                                    |  |
|----------|----------------------------------------------------------------------------------------------------|--|
|          | <ul> <li>Navigace v seznamu parametrů a kódů:</li> <li>krátké stisknutí = postupné listování parametry</li> <li>dlouhé stisknutí = rychlé listování parametry</li> </ul>                                     |  |
| OK       | <ul> <li>Spuštění cyklu automatického načtení</li> <li>Potvrzení výběru parametru</li> <li>Potvrzení hodnoty parametru</li> </ul>                                                                            |  |
| + $-$    | <ul> <li>Změna hodnoty parametru</li> <li>krátké stisknutí = postupné listování hodnotami</li> <li>dlouhé stisknutí = rychlé listování hodnotami</li> </ul>                                                  |  |
|          | Použití v režimu vynuceného chodu                                                                                                    |  |
| SET      | <ul> <li>Stisknutí po dobu 0,5 s: vstup a výstup z menu nastavení parametrů</li> <li>Stisknutí po dobu 2 s: spuštění automatického načtení</li> <li>Stisknutí po dobu 7 s: vymazání automatického</li> </ul> |  |
|          | <ul> <li>Stisknut po dobu 7 s. tymazani automatického<br/>načtení a parametrů</li> <li>Přerušení automatického načítání</li> </ul>                                                                           |  |
| PROG     | <ul> <li>Stisknutí po dobu 2 s: Přiřazení dálkových ovladačů</li> <li>Stisknutí po dobu 7 s: Odebrání dálkových ovladačů</li> </ul>                                                                          |  |

### 2.5.Celkový pohled na motor - obr. 3

| Značka | Název                  |  |
|--------|------------------------|--|
| А      | Motorový pohon         |  |
| В      | Ozubený hřeben         |  |
| С      | Anténa                 |  |
| D      | Oranžové světlo        |  |
| Е      | Sada fotobuněk         |  |
| F      | Klíčový spínač         |  |
| G      | Pryžový nárazový okraj |  |
| Н      | Patka koncových poloh  |  |
| i      | Zemní koncové zarážky  |  |

## 3.MONTÁŽ

#### Upozornění

Během instalace musí být pohonná jednotka vypnutá.

### 3.1.Montáž madla pro ruční odemknutí

- 1) Vložte madlo do zvláštního umístění v motoru.
- 2) Našroubujte madlo pro odemknutí.
- 3) Nasaďte krytku šroubu.

### 3.2.0demknutí motorového pohonu - obr. 5

- 1) Otočte klíčem o čtvrtinu otáčky směrem doleva.
- 2) Madlem pro odemknutí otočte doprava.
- ∧ | Upozornění

Bránu netlačte násilím. Při ruční manipulaci bránu přidržujte po celou dobu jejího pohybu.

### 3.3.Montáž pohonné jednotky

### 3.3.1. Montáž upevňovacího systému – obr. 6 a 7

Dodaná upevňovací sada pohonu je určena pro montáž na betonový základ. V případě montáže na jiný typ podkladu použijte vhodné upevňovací prostředky.

- 1) Šablonu umístěte:
  - vodorovně s bránou,
  - natočením symbolu ozubeného kola směrem k bráně,
  - ve vzdálenosti 25 mm od přední hrany ozubeného hřebenu (je-li hřeben opatřen krytem, proveďte měření od hřebenu a ne od krytu),
    tak, aby nebránila průchodu a zajistila celkové otevření a zavření
- brány.Označte polohu otvorů pro hmoždinky.
- Vyvrtejte otvory o hloubce 60 mm.
- Zatlačte distanční šrouby.
- 5) Na každý distanční šroub umístěte kruhovou podložku.
- 6) Utažením matic zablokujte distanční šrouby do země.
- Na každý distanční šroub nasaďte matici a našroubujte je tak, aby vznikla vzdálenost 23 mm od země.
- 8) Nasaďte kovovou desku na matice.
- 9) Zkontrolujte, zda je kovová deska řádně vyrovnána.
- 10) Nasaďte motor na kovovou desku.
- 11) Zkontrolujte rozměry uvedené na obr. 7 instalační příručky Ilustrace.
- 12) Na každý distanční šroub přidejte matici a kruhovou podložku, ale neutahujte je.

### 3.3.2. Upevnění motoru – obr. 8 a 9

- 1) Zatlačte motorový pohon směrem k bráně.
- 2) Zkontrolujte správnou polohu ozubeného kola na ozubeném hřebenu.
- Nastavte výšku motoru a/nebo ozubeného hřebenu tak, aby byla zajištěna cca 2mm vůle mezi hřebenem a ozubeným kolem.
- Toto nastavení je důležité pro zamezení předčasnému opotřebení ozubeného kola a ozubeného hřebenu. Na ozubeném kole nesmí brána spočívat svou hmotností.
- 4) Zkontrolujte, zda:
  - seřizovací matice se všechny dotýkají kovové desky,
  - se brána pohybuje správně,
  - se vůle mezi ozubeným hřebenem a ozubeným kolem v celé dráze pohybu brány příliš nemění.
- 5) Našroubováním matice umístěné na každém distančním šroubu připevněte motor.

### 3.3.3. Upevnění patek koncových dorazů – obr. 10

- 1) Ručně bránu uveď te do otevřené polohy.
- Umístěte patku na ozubený hřeben tak, aby došlo k sepnutí koncového snímače motoru.
- 3) Patku našroubujte na ozubený hřeben.
- Ručně zavřete bránu a poté zopakujte kroky 2 a 3 postupu upevnění druhé patky na ozubený hřeben.

### 3.3.4. Připojení k elektrické rozvodné síti – obr. 11

- 1) Připojte fázový vodič (L) ke svorce 1 motoru.
- 2) Nulový vodič (N) připojte ke svorce 2 motoru.
- 3) Připojte zemnicí vodič ke svorce uzemnění rámu motoru.

#### 🔨 | Upozornění

Zemnicí vodič musí být vždy delší než fázový a nulový tak, aby se v případě vytržení nulový vodič odpojil.

Povinně použijte dodané kabelové svorky.

U všech nízkotlakých kabelů zkontrolujte, zda odolají tahu o síle 100 N. Zkontrolujte, zda se vodiče nehýbají, když je na ně tento tah aplikován.

Transformátor je připojen na svorkách 3 a 4. Do tohoto zapojení nezasahujte.

#### Před uvedením do provozu uveďte celou instalaci pod napětí.

### 3.3.5. Před rychlým uvedením do provozu

- 1) Zkontrolujte čistotu lišty.
- 2) Ručně bránu uveď te do střední polohy.

### 3.3.6. Opětovné zapojení motorového pohonu – obr. 12

- 1) Madlem pro odemknutí otočte doleva.
- Bránu ručně uveďte až do polohy, kdy se pohonné zařízení znovu zablokuje.
- 3) Otočte klíčem o čtvrtinu otáčky směrem doprava.

## 4.RYCHLÉ UVEDENÍ DO PROVOZU

### 4.1.Uložení dálkových ovladačů Keygo io do paměti pro ovládání úplného otevření – obr. 13

Provedení následujícího postupu pro kanál, který již byl přiřazen, povede ke smazání starého přiřazení.

1) Stiskněte na 2 sekundy tlačítko "**PROG**".

Na displeji se zobrazí "FO".

- Současně stiskněte levé a pravé vnější tlačítko dálkového ovladače. Kontrolka dálkového ovladače bliká.
- Stiskněte tlačítko dálkového ovladače, jehož funkcí je úplné otevření brány.

Na displeji se zobrazí "Add".

### 4.2. Automatické načtení

Automatické načtení umožňuje provést úpravu rychlosti, max. krouticího momentu a zón zpomalení pohybu brány.

#### **∖ |Upozornění**

- Automatické načtení pohybu brány je povinná fáze při spuštění motorového pohonu.
- Před spuštěním automatického načtení musí být brána umístěna v prostřední poloze.
- Během automatického načítání není funkce rozpoznání překážky aktivní. Odstraňte veškeré předměty nebo překážky a dohlédněte, aby žádná osoba nevkročila nebo nestála v oblasti pohybu pohonné jednotky.
- Pro nouzové zastavení během fáze načítání použijte přiřazený dálkový ovladač, nebo stiskněte některé z tlačítek ovládacího rozhraní.

### 4.2.1. Spuštění automatického načtení – obr. 14 a 15

- Na 2 sekundy stiskněte tlačítko "SET". Jakmile se na displeji zobrazí "H1", uvolněte tlačítko.
- 2) Pro spuštění automatického načtení stiskněte "OK".

Automatické načtení musí začít otevřením brány.

Brána vykoná dva úplné cykly otevření/zavření.

### Upozornění

- Pokud automatické načtení začne zavřením brány, vypněte probíhající automatické načítání, přepněte přepínač vyobrazený na obr. 15 a poté znovu spusťte automatické načtení.
- Pokud automatické načtení proběhlo správně, na displeji se zobrazí "C1".
- Pokud cyklus automatického načtení neproběhne správně, na displeji se zobrazí "H0".

### Upozornění

Po dokončení montáže povinně zkontrolujte, zda detekce překážky je v souladu s přílohou A normy EN 12 453.

Do režimu automatického načtení lze vstoupit kdykoli, a to i v případě, že cyklus automatického načtení již proběhl a displej zobrazuje "C1".

#### Automatické načtení může být přerušeno:

- aktivací bezpečnostního vstupu (fotoelektrických buněk atd.)
- zobrazením technické závady (tepelná ochrana atd.)
- stisknutím tlačítka ovladače (elektronika motoru, přiřazený dálkový ovladač, bod ovládání prostřednictvím kabelu atd.).

V případě, že dojde k přerušení, se na displeji zobrazí "**HO**" a motor se vrátí do režimu "**Čeká na nastavení**".

V režimu "**Čeká na nastavení**" rádio ovládače fungují a brána se pohybuje velmi nízkou rychlostí. Tento režim smí být použit pouze během instalace. Před normálním používáním brány je nutné provést úspěšné automatické načtení.

Pokud se během automatického načítání brána nepohybuje, můžete režim automatického načítání ukončit stisknutím tlačítka "**SET**".

### 5.1.Funkce celkového otevření – obr. 16

### 5.2.Funkce při detekci překážky

Detekce překážky při otevírání = zastavení + posun zpět. Detekce překážky při zavření = zastavení + úplné opětovné otevření.

### 5.3.Funkce fotoelektrických buněk

#### S fotoelektrickými buňkami připojenými ke kontaktu bezp./fotob. (svorky 19-20) a parametrem Vstup bezp. prvku fotobuňky P07 = 1.

- Zakrytí fotobuněk při zavřené/otevřené bráně = žádný pohyb brány není možný, dokud systém nepřejde do bezpečnostního provozního režimu (po 3 minutách).
- Zakrytí fotobuněk během otevírání = stav fotobuněk není brán v potaz, brána se nadále pohybuje.
- Zakrytí fotobuněk při zavírání = zastavení + úplné opětovné otevření.

### 5.4.Funkce kontaktní lišty (pouze při zavírání)

Aktivace kontaktní lišty při zavírání = zastavení + celkové opětovné otevření.

#### 5.5.Zvláštní funkce

Viz uživatelská příručka.

### 5.6.Školení uživatelů

Vyškolte všechny uživatele v oblasti bezpečného používání této motorem poháněné brány (standardní používání a princip odblokování) a všech povinných pravidelných kontrol.

## 6.PŘIPOJENÍ PERIFERNÍCH ZAŘÍZENÍ

### 6.1.Celkový přehled kabelového zapojení – obr. 17

| 5      | Svorka   | Typ připojení                               | Komentář                                          |
|--------|----------|---------------------------------------------|---------------------------------------------------|
| 1<br>2 | L<br>N   | Napětí 230 V                                | Poznámka: Ukostření<br>dostupné na přírubě        |
| 2      | 1        |                                             | motoroveno pononu                                 |
| 3      | L        | výstup primarnino na-                       |                                                   |
| 4      | N        |                                             | 14 // 500.14/                                     |
| 5      | N        | Vystup osvetleni 230 V                      | Max. vykon 500 W                                  |
| 6      | L        |                                             | Chráněno pojistkou 5 A,<br>pomalou                |
| 7      | Jádro    | Anténa                                      |                                                   |
| 8      | Svazek   |                                             |                                                   |
| 9      | Kontakt  | Vstup ovládání PĚŠÍ<br>PRŮCHOD / OTEVŘENÍ   | Nastavitelná (parametr<br>P37)                    |
| 10     | Společná |                                             |                                                   |
| 11     | Kontakt  | Vstup ovládání CELÝ<br>CYKLUS / ZAVŘENÍ     | Nastavitelná (parametr<br>P37)                    |
| 12     | Společná | Výstup přídavného                           | Přerušení 24 V, 1,2 A                             |
| 13     | Kontakt  | kontaktu                                    | Bezpečnostní velmi nízké<br>napětí (TBTS)         |
| 14     | Kontakt  | Vstup bezpečnostního                        |                                                   |
| 15     | Společná | prvku 3 - nastavitelná                      |                                                   |
| 16     | Kontakt  | Výstup testu bezpeč-<br>nostního prvku      |                                                   |
| 17     | Kontakt  | Bezpečnostní vstup 2 -                      | Kompatibilní pouze                                |
| 18     | Společná | kontaktní lišta                             | s kontaktní lištou s bez-<br>pečnostním kontaktem |
| 19     | Kontakt  | Vstup bezpečnostního<br>prvku 1 – Fotobuňky | Kompatibilní s BUS (viz<br>tabulka s parametry)   |
|        |          |                                             | Používá se pro spojení<br>s fotobuňkou RX         |

|    | Svorka      | Typ připojení         | Komentář                                                             |
|----|-------------|-----------------------|----------------------------------------------------------------------|
| 20 | Společná    |                       |                                                                      |
| 21 | 24 V        | Napájení bezpečnost-  | Permanentní, není-li                                                 |
| 22 | 0 V         | ních prvků            | vybrán automatický<br>test, řízený, je-li vybrán<br>automatický test |
| 23 | 24 V        | Napájení 24 V příslu- | Max. 1,2 A pro veškerá                                               |
| 24 | 0 V         | šenství               | příslušenství na všech<br>výstupech                                  |
| 25 | 24 V - 15 W | Výstup oranžového     |                                                                      |
| 26 | 0 V         | světla 24 V – 15 W    |                                                                      |
| 27 | 9 V - 24 V  | Vstup nízkonapěťové-  | Kompatibilní s bateriemi                                             |
| 28 | 0 V         | ho napájení 9 V nebo  | 9,6 V nebo 24 V                                                      |
|    |             | 24 V                  | Při 9 V omezená funkce                                               |
|    |             |                       | Při 24 V normální funkce                                             |
| 29 | EOS 0       |                       |                                                                      |
| 30 | Společná    | Krajní poloha motoru  |                                                                      |
| 31 | EOS F       |                       |                                                                      |
| 32 | 1           | Matarový nahon        |                                                                      |
| 33 | 2           | Motorovy porion       |                                                                      |
| 34 | 2/ 1/ 40    | Transformátor         |                                                                      |
| 35 | 24 V AL     | Transformator         |                                                                      |

### 6.2. Popis jednotlivých periferních zařízení

### Varování

Pro zablokování kabelů periferního zařízení povinně použijte dodané kabelové svorky.

#### 6.2.1. Fotoelektrické buňky – obr. 18

#### Varování

Instalace fotoelektrických buněk S AUTOTESTEM P07 = 3 je povinná, když:

- je používáno dálkové ovládání automatického systému mimo dohled brány,
- je aktivováno automatické zavírání ("P01" = 1, 3 nebo 4).

Lze provést tři typy připojení:

#### A - bez automatického testu: nastavte parametr "P07" = 1.

- B s automatickým testem: nastavte parametr "P07" = 3.
  - Umožňuje provést automatický test funkce fotoelektrických buněk při každém pohybu brány.
  - Je-li provozní test negativní, žádný pohyb brány nebude možný, dokud systém nepřejde do bezpečnostního provozního režimu (po 3 minutách).

#### C – BUS: nastavte parametr "P07" = 4.

Sejměte přemostění mezi svorkami 19 a 20 a poté naprogramujte parametr "P07" = 4.

#### Upozornění

Po připojení BUS fotobuněk je nutné provést nové automatické načtení.

### 6.2.2. Fotoelektrická buňka Reflex – obr. 19

#### Varování

Instalace fotoelektrických buněk S AUTOTESTEM P07 = 2 je povinná, když:

- je používáno dálkové ovládání automatického systému mimo dohled brány,
- je aktivováno automatické zavírání ("P01" = 1, 3 nebo 4).

Bez automatického testu: nastavte parametr "P07" = 1.

#### Elixo 500 3S io

#### S automatickým testem: nastavte parametr "P07" = 2.

- Umožňuje spuštění automatického testu funkce fotoelektrické buňky při každém pohybu brány.
- Je-li provozní test negativní, žádný pohyb brány nebude možný, dokud systém nepřejde do bezpečnostního provozního režimu (po 3 minutách).

#### 6.2.3. Oranžové výstražné světlo – obr. 20

Nastavte parametr "P12" podle toho, jaký provozní režim si přejete vybrat: Bez výstrahy před pohybem brány: "P12" = 0.

S výstrahou 2 s před spuštěním pohybu brány: "P12" = 1.

#### 6.2.4. Videotelefon – obr. 21

#### 6.2.5. Anténa – obr. 22

Připojte kabel antény ke svorkám 7 (jádro) a 8 (svazek).

#### 6.2.6. Kontaktní lišta – obr. 23

Aktivní pouze při zavírání.

( ) U kontaktní lišty aktivní při otevírání použijte nastavitelný bezpečnostní vstup a nastavte parametr "P10" = 1.

#### Upozornění

Automatický test je povinný u veškerého připojení aktivní kontaktní lišty, aby byla sestava ve vyhovujícím stavu a aby splňovala platné normy.

#### Kontaktní lišta s automatickým testem, obj. č. 9019611 : nastavte parametr "P08" = 2.

- Umožňuje provedení automatického testu funkce kontaktní lišty při každém pohybu brány.
- Je-li provozní test negativní, žádný pohyb brány nebude možný, dokud systém nepřejde do bezpečnostního provozního režimu (po 3 minutách).

#### Upozornění

Pokud byla kontaktní lišta odstraněna, je nutné přemostit svorky 17 a 18.

#### 6.2.7. Baterie 24 V – obr. 24

- 1) Umístěte a našroubujte kartu pro řízení dobíjení baterií.
- 2) Vložte baterie.
- 3) Proveďte připojení.

Více informací naleznete v příručce k bateriím 24 V.

Normální funkce: nominální rychlost, příslušenství funkční. Kapacita: 5 cyklů / 24 h

#### 6.2.8. Baterie 9,6 V - obr. 25

Nouzový režim: nižší a konstantní rychlost (bez zpomalení na konci dráhy), neaktivní příslušenství 24 V (včetně fotobuněk).

Kapacita: 5 cyklů / 24 h

#### 6.2.9. Zónové osvětlení – obr. 26

Pro osvětlení třídy I připojte zemnicí vodič k ukostřovací svorce spodního rámu.

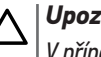

#### Upozornění

V případě vytržení musí být uzemňovací kabel vždy delší než fáze a nulový vodič.

Současně může být zapojeno několik osvětlení, ale jejich celkový výkon nesmí přesáhnout 500 W.

## 7.POKROČILÉ NASTAVENÍ PARAMETRŮ

### 7.1.Navigace v seznamu parametrů

| Stisknutí tlačít-<br>ka | Vyvolaná akce                                                                                                    |
|-------------------------|----------------------------------------------------------------------------------------------------|
| SET                     | Vstup a výstup z menu nastavení parametrů                                                                                                    |
| Î I                     | <ul> <li>Navigace v seznamu parametrů a kódů:</li> <li>krátké stisknutí = normální postupné listování parametry</li> <li>dlouhé stisknutí = rychlé listování parametry</li> </ul>    |
| OK                      | Potvrzení:<br>• výběr parametru<br>• hodnotu parametru                                                                                                    |
| + -                     | <ul> <li>AZvýšení/snížení hodnoty parametru:</li> <li>krátké stisknutí = normální postupné listování<br/>hodnotami</li> <li>dlouhé stisknutí = rychlé listování hodnotami</li> </ul> |

(i) Stisknutím SET ukončete menu nastavení parametrů.

### 7.2.Zobrazení hodnot parametru

Je-li zobrazení **stálé**, zobrazená hodnota je **hodnota vybraná** pro tento parametr.

Pokud zobrazení **bliká**, zobrazená hodnota je **hodnota, již lze vybrat** pro tento parametr.

### 7.3. Význam jednotlivých parametrů

(Tučný text = výchozí hodnoty)

| P01 Provozní režim celého cyklu |                                                                                                    |
|---------------------------------|----------------------------------------------------------------------------------------------------|
| Hodnoty                         | 0: sekvenční                                                                                                    |
| ,                               | 1: sekvenční + časovač zavření                                                                                                    |
|                                 | 2: poloautomatický                                                                                                    |
|                                 | 3: automatický                                                                                                    |
|                                 | 4: automatický + blokace fotobuňky                                                                                                    |
|                                 | 5: bezpečnostní režim (kabelové ovládání)                                                                                                    |
| Komentáře                       | P01 = 0: Každé stisknutí tlačítka dálkového ovladače<br>vyvolá pohyb motoru (výchozí poloha: brána zavřená)<br>dle následujícího cyklu: otevření, zastavení, zavření,<br>zastavení, otevření atd.                                                                                               |
|                                 | P01 = 1: Funkce v režimu automatického zavírání je<br>povolena pouze tehdy, pokud jsou instalovány fotoelek-<br>trické buňky a P07 = 2 nebo 3.                                                                                                    |
|                                 | <ul> <li>V sekvenčním režimu s časovačem automatického zavření:</li> <li>brána se zavře automaticky po uplynutí prodlevy naprogramované v parametru "P02",</li> <li>stisknutím tlačítka dálkového ovladače se přeruší probíhající pohyb i časování zavření (brána zůstane otevřená).</li> </ul> |
|                                 | <ul> <li>P01 = 2: V poloautomatickém režimu:</li> <li>stisknutí tlačítka dálkového ovladače během otevírání způsobí zastavení brány,</li> <li>jedno stisknutí tlačítka dálkového ovladače během zavírání vyvolá opětovné otevření.</li> </ul>                                                   |

P01 = 3: Funkce v režimu automatického zavírání je povolena jen tehdy, když jsou instalovány fotoelektrické buňky a P07 = 2 nebo 3

Tento funkční režim není kompatibilní s dálkovým ovládáním prostřednictvím jednotky TaHoma.

U automatického zavírání:

- brána se zavře automaticky po uplynutí prodlevy naprogramované v parametru "P02",
- jedno stisknutí tlačítka dálkového ovladače během otevírání nemá žádný účinek,
- jedno stisknutí tlačítka dálkového ovladače během zavírání vyvolá opětovné otevření,
- jedno stisknutí tlačítka dálkového ovladače během probíhající prodlevy časovače zavření spustí časovač od začátku (brána se zavře až po uplynutí nové prodlevy).

Vyskytne-li se v detekční zóně fotobuněk překážka, brána se nezavře. Zavře se až po odstranění překážky.

P01 = 4: Funkce v režimu automatického zavírání je povolena pouze tehdy, pokud jsou instalovány fotoelektrické buňky a P07 = 2 nebo 3.

Tento funkční režim není kompatibilní s dálkovým ovládáním prostřednictvím jednotky TaHoma.

Po otevření brány způsobí zaznamenání pohybu fotobuňkami (bezpečnostní prvek zavření) zpoždění zavření o krátký časový interval (pevně nastavený na 2 s).

Pokud fotobuňky nadále neregistrují žádný objekt, zavření brány proběhne automaticky po uplynutí prodlevy časovače zavírání, která je nastavena v rámci parametru "P02".

Vyskytne-li se v detekční zóně fotobuněk překážka, brána se nezavře. Zavře se až po odstranění překážky.

- P01 = 5: V bezpečnostním funkčním režimu, který je zajišťován kabelovým spojem:
- řízení brány se provádí pouze pomocí povelů na kabelovém ovladači,
- rádiové ovladače nejsou aktivní.

| P02       | Časování automatického zavření v režimu celko-<br>vého cyklu                                                                                               |  |
|-----------|----------------------------------------------------------------------------------------------------|--|
| Hodnoty   | 0 až 30 (hodnota časovače = hodnota × 10 s)<br><b>2: 20 s</b>                                                                                              |  |
| Komentáře | Je-li vybrána hodnota 0, automatické zavření brány<br>proběhne okamžitě, bez zpoždění.                                                                     |  |
| P03       | Provozní režim cyklus pro pěší průchod                                                                                                    |  |
| Hodnoty   | 0: shodný s funkčním režimem celého cyklu                                                                                                    |  |
|           | 1: bez automatického zavření                                                                                                    |  |
|           | 2: s automatickým zavřením                                                                                                    |  |
| Komentáře | Funkční režim cyklu pro pěší průchod je možné nastavit<br>pouze tehdy, pokud P01 = 0 až 2.                                                                 |  |
|           | Funkční režim P03 = 2 není kompatibilní s dálkovým<br>ovládáním prostřednictvím jednotky TaHoma.                                                           |  |
|           | P03 = 0: Pěší funkční režim je stejný jako vybraný režim<br>celého cyklu.                                                                                  |  |
|           | P03 = 1: Brána se nezavře automaticky po zadání pove-<br>lu k otevření v pěším režimu.                                                                     |  |
|           | P03 = 2: Funkce v režimu automatického zavírání je<br>povolena, pouze jsou-li nainstalovány fotoelektrické<br>buňky. Tzn. P07 = 2 nebo 3.                  |  |
|           | Bez ohledu na hodnotu parametru P01 proběhne zavře-<br>ní brány po otevření v pěším režimu automaticky.                                                    |  |
|           | Časovač automatického zavření může být nastaven po-<br>mocí parametru "P04" (krátký interval časovače) nebo<br>parametru "P05" (dlouhý interval časovače). |  |

CS

| P04                                  | Krátká hodnota časovače automatického zavření<br>v cyklu pro pěší                                                                                                    |  |
|--------------------------------------|----------------------------------------------------------------------------------------------------|--|
| Hodnoty                              | 0 až 30 (hodnota časovače = hodnota × 10 s)<br><b>2: 20 s</b>                                                                                                    |  |
| Komentáře                            | Je-li vybrána hodnota 0, automatické zavření brány proběhne okamžitě, bez zpoždění.                                                                                                    |  |
| P05                                  | Dlouhá hodnota časovače automatického zavření<br>cyklu pro pěší průchod                                                                                                    |  |
| Hodnoty                              | 0 až 99 (hodnota × 5 min = hodnota prodlevy)<br><b>0: 0 min</b>                                                                                                    |  |
| Komentáře                            | Hodnota 0 musí být vybrána, pokud má prioritu krátký<br>interval časovače automatického zavření v pěším<br>režimu.                                                                                                    |  |
| P06                                  | Rozsah otevření pro pěší průchod                                                                                                    |  |
| Hodnoty                              | 1 až 9<br>2: 80 cm                                                                                                    |  |
| Komentáře 1: minimální pěší otevření |                                                                                                    |  |
|                                      | <br>9: maximální pěší otevření (cca 80 % z celkové dráhy<br>pohybu brány)                                                                                                    |  |
| P07                                  | Vstup bezpečnostního zařízení – fotobuněk                                                                                                    |  |
| Hodnoty                              | 0: neaktivní<br>1: aktivní<br>2: aktivní s automatickým testem prostřednictvím<br>testovacího výstupu<br>3: aktivní s automatickým testem přepnutí napájení<br>4: fotobuňky bus                                                                                                    |  |
| Komentáře                            | <ol> <li>0: vstup bezpečnostního zařízení není brán v potaz.</li> <li>1: bezpečnostní zařízení bez automatického testu, vždy po 6 měsících je nutné otestovat správnou funkci zařízení.</li> <li>2: automatický test zařízení proběhne při každém funkčním cyklu testovacím výstupem, při použití fotobuňky Reflex s automatickým testem.</li> <li>3: automatický test zařízení proběhne při každém funkčním cyklu dodáním napětí výstupu napájení fotobuněk (svorky 21 a 22).</li> <li>4: použití fotobuněk bus.</li> </ol> |  |
| P08                                  | Bezpečnostní vstup kontaktní lišty                                                                                                    |  |
| Hodnoty                              | 0: neaktivní<br><b>1: aktivní</b><br>2: aktivní s automatickým testem                                                                                                    |  |
| Komentáře                            | 0: vstup bezpečnostního zařízení není brán v potaz.<br>1: bezpečnostní zařízení bez automatického testu, vždy<br>po 6 měsících je nutné otestovat správnou funkci<br>zařízení.                                                                                                    |  |
|                                      | 2: automatický test zařízení proběhne při každém                                                                                                    |  |

| P09                                                                     | Nastavitelný vstup bezpečnostního zařízení                                                                                                    |  |
|-------------------------------------------------------------------------|----------------------------------------------------------------------------------------------------|--|
| Hodnoty                                                                 | 0: neaktivní                                                                                                    |  |
| -                                                                       | 1: aktivní                                                                                                    |  |
|                                                                         | <ol> <li>aktivní s automatickým testem prostřednictvím<br/>testovacího výstupu</li> </ol>                                                                                                    |  |
|                                                                         | 3: aktivní s automatickým testem přepnutí napájení                                                                                                    |  |
| Komentáře                                                               | 0: vstup bezpečnostního zařízení není brán v potaz.                                                                                                    |  |
|                                                                         | 1: bezpečnostní zařízení bez automatického testu.                                                                                                    |  |
|                                                                         | <ol> <li>automatický test zařízení proběhne při každém<br/>funkčním cyklu testovacím výstupem.</li> </ol>                                                                                                    |  |
|                                                                         | <ol> <li>automatický test zařízení proběhne při každém<br/>funkčním cyklu dodáním napětí výstupu napájení<br/>fotobuněk (svorky 21 a 22).</li> </ol>                                                                                                    |  |
| P10                                                                     | Nastavitelný vstup bezpečnostního zařízení –<br>funkce                                                                                                    |  |
| Hodnoty                                                                 | 0: aktivní zavření                                                                                                    |  |
|                                                                         | 1: aktivní otevření                                                                                                    |  |
|                                                                         | 2: aktivní zavření + ADMAP                                                                                                    |  |
|                                                                         | 3: zákaz jakéhokoli pohybu                                                                                                    |  |
| Komentáře                                                               | 0: nastavitelný vstup bezpečnostního prvku je aktivní pouze při zavírání.                                                                                                    |  |
|                                                                         | 1: nastavitelný vstup bezpečnostního prvku je aktivní                                                                                                    |  |
|                                                                         | 2: nastavitelný vstup bezpečnostního prvku je aktivní                                                                                                    |  |
|                                                                         | pouze při závírání, a je-li aktivní, otevření brány není<br>možné.                                                                                                    |  |
|                                                                         | <ol> <li>použití pro nouzové zastavení; pokud je nastavitelný<br/>vstup bezpečnostního prvku aktivován, žádný pohyb<br/>brány není možný.</li> </ol>                                                                                                    |  |
| P11                                                                     | Nastavitelný vstup bezpečnostního zařízení – akce                                                                                                    |  |
| Hodpoty                                                                 |                                                                                                    |  |
|                                                                         |                                                                                                    |  |
| ,                                                                       | 1. vypnutí + posun znět                                                                                                    |  |
| ,                                                                       | 1: vypnutí + posun zpět<br>2: vypnutí + celková inverze směru                                                                                                    |  |
| Komentáře                                                               | 1: vypnutí + posun zpět<br>2: vypnutí + celková inverze směru<br>0: použití při pouzovém zastavení, povipné, pokud                                                                                                    |  |
| Komentáře                                                               | 1: vypnutí + posun zpět<br>2: vypnutí + celková inverze směru<br>0: použití při nouzovém zastavení, povinné, pokud<br>parametr P10=3                                                                                                    |  |
| Komentáře                                                               | <ul> <li>0. vypnutí</li> <li>1: vypnutí + posun zpět</li> <li>2: vypnutí + celková inverze směru</li> <li>0: použití při nouzovém zastavení, povinné, pokud parametr P10=3<br/>zakázáno, pokud je k nastavitelnému vstupu bezpeč-</li> </ul>                                                                                                    |  |
| Komentáře                                                               | <ul> <li>b. vypnutí</li> <li>1: vypnutí + posun zpět</li> <li>2: vypnutí + celková inverze směru</li> <li>0: použití při nouzovém zastavení, povinné, pokud parametr P10=3<br/>zakázáno, pokud je k nastavitelnému vstupu bezpeč-nostního prvku připojena kontaktní lišta</li> </ul>                                                                                                    |  |
| Komentáře                                                               | <ul> <li>b. vypnutí</li> <li>1: vypnutí + posun zpět</li> <li>2: vypnutí + celková inverze směru</li> <li>0: použití při nouzovém zastavení, povinné, pokud parametr P10=3 zakázáno, pokud je k nastavitelnému vstupu bezpeč-nostního prvku připojena kontaktní lišta</li> <li>1: doporučeno pro použití s kontaktní lištou</li> <li>2: doporučeno pro použití s fotokuřkou</li> </ul>                                                                                                    |  |
| Komentáře                                                               | <ul> <li>b. vypnutí</li> <li>1: vypnutí + posun zpět</li> <li>2: vypnutí + celková inverze směru</li> <li>0: použití při nouzovém zastavení, povinné, pokud parametr P10=3 zakázáno, pokud je k nastavitelnému vstupu bezpečnostního prvku připojena kontaktní lišta</li> <li>1: doporučeno pro použití s kontaktní lištou</li> <li>2: doporučeno pro použití s fotobuňkou</li> </ul>                                                                                                    |  |
| Komentáře<br>P12                                                        | <ul> <li>b. typnutí</li> <li>c. typnutí + posun zpět</li> <li>2: vypnutí + celková inverze směru</li> <li>0: použití při nouzovém zastavení, povinné, pokud parametr P10=3 zakázáno, pokud je k nastavitelnému vstupu bezpeč-nostního prvku připojena kontaktní lišta</li> <li>1: doporučeno pro použití s kontaktní lištou</li> <li>2: doporučeno pro použití s fotobuňkou</li> <li>Výstraha oranžovým světlem</li> </ul>                                                                                                    |  |
| Komentáře P12 Hodnoty                                                   | <ul> <li>b. vypnutí</li> <li>1: vypnutí + posun zpět</li> <li>2: vypnutí + celková inverze směru</li> <li>0: použití při nouzovém zastavení, povinné, pokud parametr P10=3 zakázáno, pokud je k nastavitelnému vstupu bezpečnostního prvku připojena kontaktní lišta</li> <li>1: doporučeno pro použití s kontaktní lištou</li> <li>2: doporučeno pro použití s fotobuňkou</li> <li>Výstraha oranžovým světlem</li> <li>0: bez výstrahy</li> </ul>                                                                                                    |  |
| Komentáře P12 Hodnoty                                                   | <ul> <li>b. typnutí</li> <li>1: vypnutí + posun zpět</li> <li>2: vypnutí + celková inverze směru</li> <li>0: použití při nouzovém zastavení, povinné, pokud parametr P10=3 zakázáno, pokud je k nastavitelnému vstupu bezpečnostního prvku připojena kontaktní lišta</li> <li>1: doporučeno pro použití s kontaktní lištou</li> <li>2: doporučeno pro použití s fotobuňkou</li> <li>Výstraha oranžovým světlem</li> <li>0: bez výstrahy</li> <li>1: s výstrahou 2 s před uvedením do pohybu</li> </ul>                                                                                                    |  |
| Komentáře<br>P12<br>Hodnoty<br>Komentáře                                | <ul> <li>I: vypnutí + posun zpět</li> <li>2: vypnutí + celková inverze směru</li> <li>0: použití při nouzovém zastavení, povinné, pokud parametr P10=3 zakázáno, pokud je k nastavitelnému vstupu bezpeč-nostního prvku připojena kontaktní lišta</li> <li>1: doporučeno pro použití s kontaktní lištou</li> <li>2: doporučeno pro použití s fotobuňkou</li> <li>Výstraha oranžovým světlem</li> <li>0: bez výstrahy</li> <li>1: s výstrahou 2 s před uvedením do pohybu</li> <li>Vede-li brány na veřejnou komunikaci, povinně zvolte</li> </ul>                                                                                                    |  |
| Komentáře P12 Hodnoty Komentáře                                         | <ul> <li>b. vypnutí</li> <li>1: vypnutí + posun zpět</li> <li>2: vypnutí + celková inverze směru</li> <li>0: použití při nouzovém zastavení, povinné, pokud parametr P10=3 zakázáno, pokud je k nastavitelnému vstupu bezpeč-nostního prvku připojena kontaktní lišta</li> <li>1: doporučeno pro použití s kontaktní lištou</li> <li>2: doporučeno pro použití s fotobuňkou</li> <li>Výstraha oranžovým světlem</li> <li>0: bez výstrahy</li> <li>1: s výstrahou 2 s před uvedením do pohybu</li> <li>Vede-li brány na veřejnou komunikaci, povinně zvolte možnost výstrahy: P12 = 1.</li> </ul>                                                                                                    |  |
| Komentáře P12 Hodnoty Komentáře P13                                     | <ul> <li>b. typnuť</li> <li>1: vypnutí + posun zpět</li> <li>2: vypnutí + celková inverze směru</li> <li>0: použití při nouzovém zastavení, povinné, pokud parametr P10=3 zakázáno, pokud je k nastavitelnému vstupu bezpečnostního prvku připojena kontaktní lišta</li> <li>1: doporučeno pro použití s kontaktní lištou</li> <li>2: doporučeno pro použití s fotobuňkou</li> <li>Výstraha oranžovým světlem</li> <li>0: bez výstrahy</li> <li>1: s výstrahou 2 s před uvedením do pohybu</li> <li>Vede-li brány na veřejnou komunikaci, povinně zvolte možnost výstrahy: P12 = 1.</li> <li>Výstup osvětlení zóny</li> </ul>                                                                                                    |  |
| Komentáře P12 Hodnoty Komentáře P13 Hodnoty                             | <ul> <li>b. typnuť</li> <li>1: vypnuť + posun zpět</li> <li>2: vypnuť + celková inverze směru</li> <li>0: použití při nouzovém zastavení, povinné, pokud parametr P10=3 zakázáno, pokud je k nastavitelnému vstupu bezpeč-nostního prvku připojena kontaktní lišta</li> <li>1: doporučeno pro použití s kontaktní lištou</li> <li>2: doporučeno pro použití s fotobuňkou</li> <li>Výstraha oranžovým světlem</li> <li>0: bez výstrahy</li> <li>1: s výstrahou 2 s před uvedením do pohybu</li> <li>Vede-li brány na veřejnou komunikaci, povinně zvolte možnost výstrahy: P12 = 1.</li> <li>Výstup osvětlení zóny</li> <li>0: neaktivní</li> </ul>                                                                                                    |  |
| Komentáře<br>P12<br>Hodnoty<br>Komentáře<br>P13<br>Hodnoty              | <ul> <li>b. typnuť</li> <li>1: vypnuť + posun zpět</li> <li>2: vypnuť + celková inverze směru</li> <li>0: použití při nouzovém zastavení, povinné, pokud parametr P10=3 zakázáno, pokud je k nastavitelnému vstupu bezpeč-nostního prvku připojena kontaktní lišta</li> <li>1: doporučeno pro použití s kontaktní lištou</li> <li>2: doporučeno pro použití s fotobuňkou</li> <li>Výstraha oranžovým světlem</li> <li>0: bez výstrahy</li> <li>1: s výstrahou 2 s před uvedením do pohybu</li> <li>Vede-li brány na veřejnou komunikaci, povinně zvolte možnost výstrahy: P12 = 1.</li> <li>Výstup osvětlení zóny</li> <li>0: neaktivní</li> <li>1: řízená funkce</li> </ul>                                                                                                    |  |
| Komentáře P12 Hodnoty Komentáře P13 Hodnoty                             | <ul> <li>b. typnuť</li> <li>1: vypnuť + posun zpět</li> <li>2: vypnuť + celková inverze směru</li> <li>0: použití při nouzovém zastavení, povinné, pokud parametr P10=3 zakázáno, pokud je k nastavitelnému vstupu bezpečnostního prvku připojena kontaktní lišta</li> <li>1: doporučeno pro použití s kontaktní lištou</li> <li>2: doporučeno pro použití s fotobuňkou</li> <li>Výstraha oranžovým světlem</li> <li>0: bez výstrahy</li> <li>1: s výstrahou 2 s před uvedením do pohybu</li> <li>Vede-li brány na veřejnou komunikaci, povinně zvolte možnost výstrahy: P12 = 1.</li> <li>Výstup osvětlení zóny</li> <li>0: neaktivní</li> <li>1: řízená funkce</li> <li>2: automatická + řízená funkce</li> </ul>                                                                                                    |  |
| Komentáře P12 Hodnoty Komentáře P13 Hodnoty Komentáře                   | <ul> <li>b. typnuť</li> <li>1: vypnuť + posun zpět</li> <li>2: vypnuť + celková inverze směru</li> <li>0: použití při nouzovém zastavení, povinné, pokud parametr P10=3 zakázáno, pokud je k nastavitelnému vstupu bezpeč-nostního prvku připojena kontaktní lišta</li> <li>1: doporučeno pro použití s kontaktní lištou</li> <li>2: doporučeno pro použití s fotobuňkou</li> <li>Výstraha oranžovým světlem</li> <li>0: bez výstrahy</li> <li>1: s výstrahou 2 s před uvedením do pohybu</li> <li>Vede-li brány na veřejnou komunikaci, povinně zvolte možnost výstrahy: P12 = 1.</li> <li>Výstup osvětlení zóny</li> <li>0: neaktivní</li> <li>1: řízená funkce</li> <li>2: automatická + řízená funkce</li> <li>0: signál výstupu osvětlení zóny není zaznamenáván.</li> </ul>                                                                                                    |  |
| Komentáře<br>P12<br>Hodnoty<br>Komentáře<br>P13<br>Hodnoty<br>Komentáře | <ul> <li>b. typnuť</li> <li>i. vypnuť + posun zpět</li> <li>2: vypnuť + celková inverze směru</li> <li>0: použití při nouzovém zastavení, povinné, pokud parametr P10=3 zakázáno, pokud je k nastavitelnému vstupu bezpeč-nostního prvku připojena kontaktní lišta</li> <li>1: doporučeno pro použití s kontaktní lištou</li> <li>2: doporučeno pro použití s fotobuňkou</li> <li>Výstraha oranžovým světlem</li> <li>0: bez výstrahy</li> <li>1: s výstrahou 2 s před uvedením do pohybu</li> <li>Vede-li brány na veřejnou komunikaci, povinně zvolte možnost výstrahy: P12 = 1.</li> <li>Výstup osvětlení zóny</li> <li>0: neaktivní</li> <li>1: řízená funkce</li> <li>2: automatická + řízená funkce</li> <li>0: signál výstupu osvětlení zóny není zaznamenáván.</li> <li>1: osvětlení zóny je řízeno dálkovým ovladačem.</li> </ul>                                                                                                    |  |
| Komentáře P12 Hodnoty Komentáře P13 Hodnoty Komentáře                   | <ul> <li>b. typnuť</li> <li>1: vypnuť + posun zpět</li> <li>2: vypnuť + celková inverze směru</li> <li>0: použití při nouzovém zastavení, povinné, pokud parametr P10=3 zakázáno, pokud je k nastavitelnému vstupu bezpeč-nostního prvku připojena kontaktní lišta</li> <li>1: doporučeno pro použití s kontaktní lištou</li> <li>2: doporučeno pro použití s fotobuňkou</li> <li>Výstraha oranžovým světlem</li> <li>0: bez výstrahy</li> <li>1: s výstrahou 2 s před uvedením do pohybu</li> <li>Vede-li brány na veřejnou komunikaci, povinně zvolte možnost výstrahy: P12 = 1.</li> <li>Výstup osvětlení zóny</li> <li>0: neaktivní</li> <li>1: řízená funkce</li> <li>2: automatická + řízená funkce</li> <li>0: signál výstupu osvětlení zóny není zaznamenáván.</li> <li>1: osvětlení zóny je řízeno dálkovým ovladačem.</li> <li>2: osvětlení zóny je řízeno dálkovým ovladačem, jakmi-</li> </ul>                                                                                                    |  |
| Komentáře P12 Hodnoty Komentáře P13 Hodnoty Komentáře                   | <ul> <li>b. vypnuť</li> <li>1: vypnuť + posun zpěť</li> <li>2: vypnuť + celková inverze směru</li> <li>0: použití při nouzovém zastavení, povinné, pokud parametr P10=3 zakázáno, pokud je k nastavitelnému vstupu bezpeč-nostního prvku připojena kontaktní lišta</li> <li>1: doporučeno pro použití s kontaktní lištou</li> <li>2: doporučeno pro použití s fotobuňkou</li> <li>Výstraha oranžovým světlem</li> <li>0: bez výstrahy</li> <li>1: s výstrahou 2 s před uvedením do pohybu</li> <li>Vede-li brány na veřejnou komunikaci, povinně zvolte možnost výstrahy: P12 = 1.</li> <li>Výstup osvětlení zóny</li> <li>0: neaktivní</li> <li>1: řízená funkce</li> <li>2: automatická + řízená funkce</li> <li>0: signál výstupu osvětlení zóny není zaznamenáván.</li> <li>1: osvětlení zóny je řízeno dálkovým ovladačem.</li> <li>2: osvětlení zóny je řízeno dálkovým ovladačem, jakmile je brána zastavená + osvětlení zóny se automaticky</li> </ul>                                                                                                    |  |
| Komentáře<br>P12<br>Hodnoty<br>Komentáře<br>P13<br>Hodnoty<br>Komentáře | <ul> <li>b. typnuť</li> <li>1: vypnuť + posun zpěť</li> <li>2: vypnuť + celková inverze směru</li> <li>0: použití při nouzovém zastavení, povinné, pokud parametr P10=3 zakázáno, pokud je k nastavitelnému vstupu bezpečnostního prvku připojena kontaktní lišta</li> <li>1: doporučeno pro použití s kontaktní lištou</li> <li>2: doporučeno pro použití s fotobuňkou</li> <li>Výstraha oranžovým světlem</li> <li>0: bez výstrahy</li> <li>1: s výstrahou 2 s před uvedením do pohybu</li> <li>Vede-li brány na veřejnou komunikaci, povinně zvolte možnost výstrahy: P12 = 1.</li> <li>Výstup osvětlení zóny</li> <li>0: neaktivní</li> <li>1: řízená funkce</li> <li>2: automatická + řízená funkce</li> <li>0: signál výstupu osvětlení zóny není zaznamenáván.</li> <li>1: osvětlení zóny je řízeno dálkovým ovladačem, jakmile je brána zastavená + osvětlení zóny se automaticky rozsvítí, jakmile se brána dá do pohybu a zůstane rozsvítí, jakmile se brána dá do pohybu a zůstane</li> </ul>                                                                                                    |  |
| Komentáře<br>P12<br>Hodnoty<br>Komentáře<br>P13<br>Hodnoty<br>Komentáře | <ul> <li>b. vypnuť</li> <li>1: vypnuť + posun zpěť</li> <li>2: vypnuť + celková inverze směru</li> <li>0: použití při nouzovém zastavení, povinné, pokud parametr P10=3 zakázáno, pokud je k nastavitelnému vstupu bezpeč-nostního prvku připojena kontaktní lišta</li> <li>1: doporučeno pro použití s kontaktní lištou</li> <li>2: doporučeno pro použití s fotobuňkou</li> <li>Výstraha oranžovým světlem</li> <li>0: bez výstrahy</li> <li>1: s výstrahou 2 s před uvedením do pohybu</li> <li>Vede-li brány na veřejnou komunikaci, povinně zvolte možnost výstrahy: P12 = 1.</li> <li>Výstup osvětlení zóny</li> <li>0: neaktivní</li> <li>1: řízená funkce</li> <li>2: automatická + řízená funkce</li> <li>0: signál výstupu osvětlení zóny není zaznamenáván.</li> <li>1: osvětlení zóny je řízeno dálkovým ovladačem.</li> <li>2: osvětlení zóny je řízeno dálkovým ovladačem, jakmile je brána zastavená + osvětlení zóny se automaticky rozsvítí, jakmile se brána dá do pohybu a zůstane rozsvíceno až do konce pohybu a po dobu intervalu nastaveného v časovači pomocí parametru "P14".</li> </ul> |  |

| P14                                                                                                    | Časování osvětlení zóny                                                                                                    |  |
|----------------------------------------------------------------------------------------------------|----------------------------------------------------------------------------------------------------|--|
| Hodnoty                                                                                                    | 0 až 60 (hodnota × 10 s = hodnota prodlevy)<br><b>6: 60 s</b>                                                                                                    |  |
| Komentáře                                                                                                    | Je-li vybrána hodnota 0, osvětlení zóny zhasne ihned po<br>ukončení pohybu brány.                                                                                                    |  |
| P15                                                                                                    | Pomocný výstup                                                                                                    |  |
| Hodnoty                                                                                                    | 0: neaktivní<br>1: automatický: kontrolka otevřené brány<br>2: automatický: bistabilní ovladač s časovačem<br>3: automatický: impulzní<br>4: řízený: bistabilní (ON-OFF)<br>5: řízený: impulzní<br><b>6: řízený: bistabilní ovladač s časovačem</b>                                                                                                    |  |
| Komentáře                                                                                                    | <ul> <li>0: signál pomocného výstupu není zaznamenáván.</li> <li>1: kontrolka vjezdové brány je zhasnutá, je-li brána zavřená, bliká, je-li brána v pohybu, a svítí, je-li brána otevřená.</li> <li>2: výstup je aktivní na začátku pohybu a během pohybu a deaktivován je poté po uplynutí intervalu časovače nastaveného v rámci parametru "P16".</li> <li>3: impulz kontaktu na začátku pohybu.</li> <li>4: každé stisknutí nastaveného tlačítka ovladače vyvolá následující: ON, OFF, ON, OFF</li> <li>5: impulz kontaktu stisknutím nastaveného tlačítka dálkového radioovladače.</li> <li>6: výstup je aktivován stisknutím nastaveného tlačítka dálkového radioovladače a poté deaktivován po uplynutí prodlevy časovače nastavené v rámci parametru "P16".</li> </ul> |  |
| P16                                                                                                    | Časovač na pomocném výstupu                                                                                                    |  |
| Hodnoty<br>Komentáře                                                                                                    | 0 až 60 (hodnota × 10 s = hodnota prodlevy)<br>6: 60 s<br>Časovač pomocného výstupu je aktivní, pouze pokud                                                                                                    |  |
|                                                                                                    |                                                                                                    |  |
| P19<br>D20                                                                                                    | Rychlost zavirani                                                                                                    |  |
| Hodnoty                                                                                                    | Kychlost otevírání         1: nejnižší rychlost         až         10: nejvyšší rychlost         Výchozí hodnota: 5                                                                                                    |  |
| Komentáře       Varování         Pokud jsou parametry P19 nebo P20 zn. ny, osoba provádějící instalaci musí pov zkontrolovat, zda detekce překážky je v s přílohou A normy EN 12 453. V případ namontujte kontaktní lištu a zkontroluju požadavků všech platných norem. |                                                                                                    |  |

Nedodržení tohoto požadavku může vést k vážným zraněním, například v případě přivření zavírající se bránou.

F

| P21       | Zóna pomalého zavírání                                                                                                    |  |  |
|-----------|----------------------------------------------------------------------------------------------------|--|--|
| P22       | Zóna pomalého otevírání                                                                                                    |  |  |
| Hodnoty   | 0: nejkratší zóna pomalého zavírání<br>až                                                                                                    |  |  |
|           | 5: nejdelší zóna pomalého zavírání<br>Výchozí hodnota: 1                                                                                                    |  |  |
| //        |                                                                                                    |  |  |
| Komentare | Pokud jsou změněny parametry P21 nebo<br>P22, osoba provádějící instalaci musí povinně<br>zkontrolovat, zda detekce překážky je v souladu<br>s přílohou A normy EN 12 453. V případě potřeby<br>namontujte kontaktní lištu a zkontrolujte splnění<br>požadavků všech platných norem.<br>Nedodržení tohoto požadavku může vést<br>k vážným zraněním, například v případě přivření<br>zavírající se bránou.  |  |  |
| P25       | Snížení momentu zavírání                                                                                                    |  |  |
| P26       | Snížení momentu otevírání                                                                                                    |  |  |
| P27       | Omezení momentu při zpomalení zavírání                                                                                                    |  |  |
| P28       | Omezení momentu při zpomalení otevírání                                                                                                    |  |  |
| Hodnoty   | 1. minimální moment                                                                                                    |  |  |
| nounoty   | až                                                                                                    |  |  |
|           | 10: maximální moment                                                                                                    |  |  |
|           | Nastaveno během automatického načtení                                                                                                    |  |  |
| Komentáře | Varování                                                                                                    |  |  |
|           | Pokud jsou změněny parametry P25 až P32,<br>osoba provádějící instalaci musí povinně<br>zkontrolovat, zda detekce překážky je v souladu<br>s přílohou A normy EN 12 453. V případě potřeby<br>namontujte kontaktní lištu a zkontrolujte splnění<br>požadavků všech platných norem.                                                                                                    |  |  |
|           | Nedodržení tohoto požadavku může vést<br>k vážným zraněním, například v případě přivření<br>zavírající se bránou.                                                                                                    |  |  |
|           | Je-li moment příliš nízký, hrozí riziko nechtěné detekce<br>překážek.                                                                                                    |  |  |
|           | Je-li moment příliš vysoký, hrozí riziko, že instalace<br>nebude ve shodě s normami.                                                                                                    |  |  |
| P33       | Citlivost detekce překážky                                                                                                    |  |  |
| Hodnoty   | 0: velmi nízká citlivost                                                                                                    |  |  |
|           | 1: nízká citlivost                                                                                                    |  |  |
|           | 2: standardní citlivost                                                                                                    |  |  |
|           | 3: vysoká citlivost                                                                                                    |  |  |
| Komentáře | <ul> <li>Varování</li> <li>Je-li změněn parametr P33, pracovník provádějící montáž musí povinně zkontrolovat, zda detekce překážky odpovídá příloze A normy EN 12 453.</li> <li>V případě potřeby namontujte kontaktní lištu a zkontrolujte splnění požadavků všech platných norem. Nedodržení tohoto požadavku může vést k vážným zraněním, například v případě přivření zavírající se bránou.</li> </ul> |  |  |

| Vstupy kabelového ovládání                                                             |  |
|----------------------------------------------------------------------------------------|--|
| <b>0: režim celý cyklus - cyklus pro pěší průchod</b><br>1: režim otevírání – zavírání |  |
| 0: vstup svorky 11 = celkový cyklus, vstup svorky 9 =<br>cyklus pěšího režimu          |  |
| 1: vstup svorky 9 = pouze otevření, vstup svorky 11 =<br>pouze zavření                 |  |
|                                                                                        |  |

| P40       | Rychlost dovírání                                                                                                    |  |  |
|-----------|----------------------------------------------------------------------------------------------------|--|--|
| P41       | Rychlost začátku otevírání                                                                                                    |  |  |
| Hodnoty   | 1: nejnižší rychlost                                                                                                    |  |  |
|           | az<br>4: nejvyšší rychlost                                                                                                    |  |  |
|           | Výchozí hodnota: 2                                                                                                    |  |  |
| Komentáře | Varování                                                                                                    |  |  |
|           | Pokud jsou změněny parametry P40 nebo<br>P41, osoba provádějící instalaci musí povinně<br>zkontrolovat, zda detekce překážky je v souladu<br>s přílohou A normy EN 12 453. V případě potřeby<br>namontujte kontaktní lištu a zkontrolujte splnění<br>požadavků všech platných norem. |  |  |
|           | Nedodržení tohoto požadavku může vést<br>k vážným zraněním, například v případě přivření<br>zavírající se bránou.                                                                                                    |  |  |

## 8. NASTAVENÍ DÁLKOVÝCH OVLADAČŮ

#### 8.1.Všeobecné informace

#### 8.1.1. Uložení funkcí dálkových ovladačů do paměti

Načtení dálkového ovladače do paměti je možné provést dvěma způsoby:
Uložení z programovacího rozhraní.

Uložení opětovným zkopírováním již uloženého dálkového ovladače.

Uložení do paměti se provádí individuálně pro každé tlačítko ovladače. Uložení již uloženého tlačítka znamená jeho vymazání.

#### 8.1.2. Význam zobrazených kódů

| Kód | Název                                            |  |
|-----|--------------------------------------------------|--|
| Add | Uložení dálkového ovladače do paměti se podařilo |  |
| dEL | Vymazání již uloženého tlačítka                  |  |
| FuL | Paměť je plná                                    |  |

### 8.2.Načtení dálkových ovladačů Keygo io do paměti

#### 8.2.1. Prostřednictvím vnějšího rozhraní pro programování

1) Stiskněte na 2 sekundy tlačítko "PROG".

Na displeji se zobrazí "FO".

**Poznámka:** novým stisknutím "**PROG**" přejdete k nastavení další funkce.

- Současně stiskněte levé a pravé vnější tlačítko dálkového ovladače. Kontrolka dálkového ovladače bliká.
- Stiskněte krátce tlačítko zvolené pro ovládání funkce (celkové otevření, pěší průchod, osvětlení, přídavný výstup).
   Na displeji se zobrazí "Add".

Ovládání ÚPLNÉHO otevření – obr. 27

#### Ovládání otevření pro PĚŠÍ PRŮCHOD – obr. 28

#### Ovládání OSVĚTLENÍ – obr. 29

Ovládání POMOCNÉHO VÝSTUPU (P15 = 4,5 nebo 6 – obr. 30

#### 8.2.2. Uložení opětovným zkopírováním již uloženého dálkového ovladače Keygo io – obr. 31

Tato operace umožňuje zkopírovat programování již uloženého tlačítka dálkového ovladače.

- Stiskněte současně pravé a levé vnější tlačítko již uloženého dálkového ovladače, dokud nezačne blikat zelená kontrolka.
- Na dobu 2 sekund stiskněte již uložené tlačítko dálkového ovladače, které se má zkopírovat.
- Krátce současně stiskněte vnější pravé a levé tlačítko nového dálkového ovladače.
- Krátce stiskněte zvolené tlačítko pro ovládání motorového pohonu na novém dálkovém ovladači.

#### 8.3.Načtení do paměti dálkových ovladačů se 3 tlačítky

#### 8.3.1. Prostřednictvím rozhraní pro konfiguraci - obr. 32

1) Stiskněte na 2 sekundy tlačítko "PROG".

Na displeji se zobrazí "**F0**".

**Poznámka:** novým stisknutím "**PROG**" přejdete k nastavení další funkce.

 Stisknutím "PROG" na zadní straně dálkového ovladače se 3 tlačítky uložíte funkci do paměti.

Na displeji se zobrazí "Add".

#### 8.3.2. Zkopírování již uloženého jednosměrového dálkového ovladače io se 3 tlačítky – obr. 33

- A = "zdrojový" dálkový ovladač již přiřazen
- B = "cílový" dálkový ovladač určený k přiřazení

#### 8.3.3. Funkce tlačítek dálkového ovladače se 3 tlačítky

|    | ٨                | my                                                                  | v               |
|----|------------------|---------------------------------------------------------------------|-----------------|
| FO | Celkové otevření | Stop                                                                | Celkové zavření |
| F1 | Celkové otevření | Je-li brána zavřená<br>→ otevření v pěším<br>režimu<br>Jinak → stop | Celkové zavření |
| F2 | Osvětlení ON     |                                                                     | Osvětlení OFF   |
| F3 | Pom. výstup ON   |                                                                     | Pom. výstup OFF |

### 9.SMAZÁNÍ DÁLKOVÝCH OVLADAČŮ A VEŠKERÉHO NASTAVENÍ Z PAMĚTI

## 9.1.Vymazání přiřazených dálkových ovladačů – obr. 34

Stiskněte na 7 sekund tlačítko "**PROG**". Způsobí smazání všech přiřazených dálkových ovladačů.

### 9.2. Smazání všech nastavení – obr. 35

Na 7 sekund stiskněte tlačítko "SET".

Vyvolá smazání automatického načtení a návrat k výchozímu nastavení hodnot všech parametrů.

### 10. ZAMKNUTÍ PROGRAMOVACÍCH TLAČÍTEK – OBR. 36

### **∧** | <sup>Varování</sup>

Klávesnice musí být povinně uzamčená, aby byla zajištěna bezpečnost uživatelů.

Nedodržení tohoto požadavku může vést k vážným zraněním, například v případě přivření zavírající se bránou.

Umožňuje zamknout provedená nastavení (koncových poloh, automatického načtení, parametrů).

Jakmile jsou programovací tlačítka zamknutá, za 1. znakem displeje se zobrazí tečka.

Stiskněte tlačítka "**SET**", "+", "-".

- nejprve je třeba stisknout "SET";
- k současnému stisknutí "+" a "–" musí dojít během následujících 2 sekund.

Chcete-li znovu získat přístup k provádění nastavení, zopakujte stejný postup.

### **11. DIAGNOSTIKA**

### 11.1. Zobrazení provozních kódů

| Kód | Název                                                                      | Komentáře                                                                                                    |
|-----|----------------------------------------------------------------------------|----------------------------------------------------------------------------------------------------|
| C1  | Čekání na povel                                                            |                                                                                                    |
| C2  | Probíhající otevření<br>brány                                              |                                                                                                    |
| C3  | Čekání na zavření<br>brány                                                 | Probíhající prodleva časovače automa-<br>tického zavření P02, P04 nebo P05.                                                                                                    |
| C4  | Probíhající zavírání<br>brány                                              |                                                                                                    |
| C6  | Přítomnost detekce na<br>fotobuňce                                         |                                                                                                    |
| C7  | Přítomnost detekce na<br>kontaktní liště                                   | nebo během pohybu brány, pokud na                                                                                                    |
| C8  | Přítomnost detekce<br>na nastavitelném                                     | zaznamenána detekce.                                                                                                    |
| C9  | bezpečnostním prvku<br>Přítomnost detekce na                               | Tento kód zůstává zobrazen po celou<br>dobu trvání detekce na vstupu bezpeč-                                                                                                    |
|     | bezpečnostním prvku<br>pouzového zastavení                                 | nostního prvku.                                                                                                    |
| C12 | Probíhající napájení<br>proudem                                            |                                                                                                    |
| C13 | Probíhající automatic-<br>ký test bezpečnostní-                            | Zobrazení v průběhu automatického testu bezpečnostních zařízení.                                                                                                    |
| 61/ | ho zařízení                                                                |                                                                                                    |
| U14 | vstup vodicoveno<br>ovládání perma-<br>nentního celkového<br>otevření      | signalizuje, ze vstup vodicoveno ovla-<br>dání celkového otevření je permanent-<br>ně aktivní (kontakt sepnutý). Povely<br>pocházející z dálkových radioovladačů<br>jsou v tom případě zakázány.      |
| C15 | Vstup vodičového<br>ovládání permanent-<br>ního otevření v pěším<br>režimu | Signalizuje, že vstup vodičového ovlá-<br>dání otevření v pěším režimu je perma-<br>nentně aktivní (kontakt sepnutý). Povely<br>pocházející z dálkových radioovladačů<br>jsou v tom případě zakázány. |
| C16 | Načtení fotobuněk<br>BUS zamítnuto                                         | Zkontrolujte správnou funkci fotobuněk<br>BUS (kabelové připojení, vyrovnání atd.)                                                                                                    |
| Cc1 | Napětí 9,6 V                                                               | Zobrazení během provozu s nouzovou baterií 9,6 V                                                                                                    |
| Cu1 | Napětí 24 V                                                                | Zobrazení během provozu s nouzovou baterií 24 V                                                                                                    |

### 11.2. Zobrazení nastavitelných kódů

| Kód | Název                                                                            | Komentáře                                                                                                    |
|-----|----------------------------------------------------------------------------------|----------------------------------------------------------------------------------------------------|
| HO  | Čeká na nastavení                                                                | Stisknutí tlačítka " <b>SET</b> " po dobu 2 s<br>spustí režim automatického načtení.                                                                             |
| Hc1 | Čeká na nastavení +<br>napájení 9,6 V                                            | Zobrazení během provozu s nouzovou baterií 9,6 V                                                                                                    |
| Hu1 | Ceká na nastavení +<br>napájení 24 V                                             | Zobrazení během provozu s nouzovou<br>baterií 24 V                                                                                                    |
| H1  | Čekání na spuštění<br>automatického                                              | Stisknutí tlačítka " <b>OK</b> " spustí cyklus<br>automatického načtení.                                                                                         |
|     | načtení                                                                          | Stisknutí tlačítek "+" nebo "–" uvede ovládání motoru do nuceného chodu.                                                                                         |
| H2  | Režim automatické-<br>ho načtení – probí-<br>hající otevírání                    |                                                                                                    |
| H4  | Režim automatické-<br>ho načtení – probí-<br>hající zavírání                     |                                                                                                    |
| FO  | Čekání na přiřazení<br>dálkového ovladače<br>pro funkci celkového<br>otevření    | Stisknutím tlačítka dálkového ovladače<br>lze toto tlačítko přiřadit k povelu celkové-<br>ho otevření motoru.                                                    |
|     |                                                                                  | Nové stisknutí tlačítka " <b>PROG</b> " vyvolá<br>přechod do režimu "čekání na načtení<br>dálkového ovladače pro funkci otevření<br>v pěším režimu: <b>F1</b> ". |
| F1  | Čekání na přiřazení<br>dálkového ovladače<br>pro funkci otevření                 | Stisknutím tlačítka dálkového ovladače<br>lze toto tlačítko přiřadit k povelu otevření<br>v pěším režimu.                                                        |
|     | v pěším režimu                                                                   | Nové stisknutí tlačítka " <b>PROG</b> " umožňuje<br>přechod do režimu "čekání na načtení<br>ovladače vzdáleného osvětlení: <b>F2</b> ".                          |
| F2  | Čekání na přiřazení<br>dálkového ovladače<br>pro ovládání vzdále-                | Stisknutím tlačítka dálkového ovladače<br>bude toto tlačítko přiřazeno k povelu<br>vzdáleného osvětlení.                                                         |
|     | ného osvětlení                                                                   | Novým stisknutím tlačítka " <b>PROG"</b><br>přejdete do režimu "čekání na načtení<br>ovladače pomocného výstupu: <b>F3"</b> .                                    |
| F3  | Čekání na přiřazení<br>dálkového ovladače<br>pro ovládání pomoc-<br>ného výstupu | Stisknutím tlačítka dálkového ovladače<br>bude toto tlačítko přiřazeno k povelu<br>vzdáleného osvětlení.                                                         |
|     |                                                                                  | Nové stisknutí tlačítka " <b>PROG</b> " vyvolá<br>přechod do režimu "čekání na načtení<br>dálkového ovladače pro funkci celkového<br>otevření: <b>FO</b> ".      |

### CS

### 11.3. Zobrazení chybových kódů a poruch

|     |                               |                                       | •                           |
|-----|-------------------------------|---------------------------------------|-----------------------------|
| Kód | Název                         | Komentáře                             | Co dělat?                   |
| E1  | Závada auto-                  | Automatický test                      | Zkontrolujte správné na-    |
|     | matického testu               | fotobuněk nebyl                       | stavení parametrů "P07".    |
|     | fotobuňky                     | uspokojivý.                           | Zkontrolujte kabely         |
|     |                               |                                       | fotobuněk.                  |
| E2  | Závada auto-                  | Automatický test                      | Zkontrolujte správné na-    |
|     | matického testu               | nastavitelného vstupu                 | stavení parametrů "P09".    |
|     | nastavitelného                | bezpečnostního prvku                  | Zkontrolujte kabely nasta-  |
|     | bezpecnostniho                | nebyl uspokojivy.                     | vitelného bezpečnostního    |
| 50  | prvku<br>Zíveda seta          | A                                     | vstupu.                     |
| E3  | Zavada auto-                  | Automaticky test                      | ZKontrolujte spravne na-    |
|     | kontaktní lišty               | uspokojiwi                            |                             |
|     | Rondardin doty                | usponojivy.                           | ZKONTrolujte Kabelove       |
| F/ı | Detekce překážky              | v hěhem otevírání                     | Zapojeni kontaktni tisty.   |
| L4  |                               |                                       |                             |
| ED  | Detekce preкаzky              | y benem zavirani                      |                             |
| E6  | Bezpečnostní                  |                                       |                             |
|     | závada toto-                  |                                       | Zkontroluite zda žádná      |
|     | випку                         |                                       | překážka neznůsobuje        |
|     |                               |                                       | detekci prostřednictvím     |
|     |                               |                                       | fotobuněk nebo kontaktní    |
|     |                               |                                       | lišty.                      |
| E7  | Bezpečnostní                  |                                       | Zkontrolujte správné        |
|     | zavada kontakt-               | Přítomnost detekce                    | nastavení parametru         |
|     | ni usty                       | na vstupu bezpeč-                     | "P07", "P08" nebo "P09"     |
|     |                               | nostního prvku již                    | podle zařízení připojeného  |
|     |                               | déle než 3 minuty.                    | ke vstupu bezpečnostního    |
| F8  | 7ávada                        |                                       | prvku.                      |
| LU  | nastavitelného                |                                       | Zkontrolujte kabely bez-    |
|     | bezpečnostního                |                                       | pecnostnich zarizeni.       |
|     | prvku                         |                                       | V případě použití fotoelek- |
|     |                               |                                       | trických buněk zkontrolujte |
|     |                               |                                       | jejich radne zarovnani.     |
|     |                               |                                       |                             |
| E10 | Bezpečnostní                  |                                       | Zkontrolujte kabelové       |
|     | prvek zkratu                  |                                       | zapojení motoru.            |
| E11 | <u>motoru</u><br>Poznočnostní | Poznočnostní                          | 7kontroluito koholovó       |
|     | nrvek proti                   | nrvek nroti zkratu na                 | zanojení a noté wynněte     |
|     | zkratu napáiení               | vstupech/výstupech:                   | na 10 sekund napáiení       |
|     | 24 V                          | nefunkčnost pro-                      | ze sítě.                    |
|     |                               | duktu a periferních                   | Upozornění: maximální       |
|     |                               | zařízení připojených                  | napájení příslušenství =    |
|     |                               | ke svorkám 21 až                      | 1,2 Å                       |
|     |                               | 26 (oranžové světlo,                  |                             |
|     |                               | totoelektrické buňky                  |                             |
|     |                               | (Krome BUS), panel                    |                             |
|     |                               | pro zaudili Kuuu,<br>kontaktní lišta) |                             |
| E12 | Závada hard-                  | Automatické testv                     | Spusťte příkaz k pohvbu     |
|     | waru                          | hardwaru nebyly                       | brány.                      |
|     |                               | uspokojivé.                           | Pokud závada přetrvává      |
|     |                               |                                       | kontaktujte společnost      |
|     |                               |                                       | Somfy.                      |
| E13 | Závada napájení               | Napájení příslušen-                   | Upozornění: maximální       |
|     | příslušenství                 | ství bylo přerušeno                   | napájení příslušenství =    |
|     |                               | v dúsledku přepětí                    | I,2 A                       |
|     |                               | (nadmerna spotreba)                   | Zkontrolujte spotřebu       |
| E1E | 7 sugar marks                 |                                       | pripojených příslušenství.  |
| E10 | zavaua prvnino                |                                       | papětí odpoito rozonucí     |
|     | rezervní haterií              |                                       | haterii a motor přinoite    |
|     | 10201 VIII Daterii            |                                       | k rozvodná oloktrická síti  |

Pro veškeré další chybové kódy nebo závady kontaktujte Somfy.

### 11.4. Přístup k datům uloženým v paměti

Pro přístup k datům uloženým v paměti vyberte parametr "**Ud**" a poté stiskněte "**OK**".

| Data       |                                                                                       | Název                                                                                                    |
|------------|---------------------------------------------------------------------------------------|----------------------------------------------------------------------------------------------------|
| U0 až U1   | Čítač cyklu úpl-                                                                      | celkový [stovky tisíc – desítky<br>tisíc – tisíce] [stovky – desítky –<br>jednotky]                             |
| U2 až U3   | ných otevření                                                                         | od posledního automatického<br>načtení [stovky tisíc - desítky tisíc -<br>tisíce] [stovky - desítky - jednotky] |
| U6 až U7   | Čítač cyklu                                                                           | celkový [stovky tisíc – desítky<br>tisíc – tisíce] [stovky – desítky –<br>jednotky]                             |
| U8 až U9   | s detekci<br>překážky                                                                 | od posledního automatického<br>načtení [stovky tisíc - desítky tisíc -<br>tisíce] [stovky - desítky - jednotky] |
| U12 až U13 | Čítač otevření v pěším režimu                                                         |                                                                                                    |
| U14 až U15 | Čítač zpětného pohybu                                                                 |                                                                                                    |
| U20        | Počet přiřazených jednosměrných dálkových ovla-<br>dačů pro úplné otevření            |                                                                                                    |
| U21        | Počet přiřazených jednosměrných dálkových ovla-<br>dačů pro otevření v pěším režimu   |                                                                                                    |
| U22        | Počet přiřazenýc<br>dačů pro řízení v                                                 | h jednosměrných dálkových ovla-<br>zdáleného osvětlení                                                          |
| U23        | Počet přiřazených jednosměrných dálkových ovla-<br>dačů pro řízení přídavného výstupu |                                                                                                    |
| d0 až d9   | Historie 10 posledních závad (d0 poslední – d9 neistarší)                             |                                                                                                    |
| dd         | Vymazání historie závad: podržte tlačítko " <b>OK</b> "<br>stisknuté po dobu 7 s.     |                                                                                                    |

## 12. TECHNICKÉ ÚDAJE

| VŠEOBECNÁ CHARAKTERISTIKA                                                             |                                           |                                                                                                    |  |  |
|---------------------------------------------------------------------------------------|-------------------------------------------|----------------------------------------------------------------------------------------------------|--|--|
| Síťové napětí                                                                         |                                           | 230 V – 50/60 Hz                                                                                                    |  |  |
| Maximální příkon                                                                      |                                           | 600 W (se vzdáleným osvětlením<br>500 W)                                                                                                    |  |  |
| Rozhraní pro program                                                                  | nování                                    | 7 tlačítek - trojmístný LCD displej                                                                                                    |  |  |
| Klimatické podmínky                                                                   | použití                                   | –20 °C / + 60 °C – IP 44                                                                                                    |  |  |
| Pracovní kmitočet                                                                     |                                           | ))) 868-870 MHz<br>< 25 mW                                                                                                    |  |  |
| Počet kanálů, které lze načíst:<br>Jednosměrové ovladače (Keygo io,<br>Situo io atd.) |                                           | Ovládání úplného otevření /<br>otevření v pěším režimu: 30<br>Ovládání osvětlení: 4<br>Ovládání přídavného výstupu: 4                       |  |  |
|                                                                                       | PŘIPOJ                                    | IENÍ                                                                                                    |  |  |
| Nastavitelný bezpeč- Typ<br>nostní vstup Kompatibilita                                |                                           | Bezp. kontakt: NF<br>Fotoelektrické buňky TX/RX –<br>Fotobuňky Bus – Fotobuňky Reflex<br>– Kontaktní lišta výstup bezp.<br>kontaktu         |  |  |
| Vstup ovládání kabely                                                                 |                                           | Bezp. kontakt: NO                                                                                                    |  |  |
| Výstup vzdáleného osv                                                                 | <i>v</i> ětlení                           | 230 V - 500 W (pouze halogenové<br>nebo žárovka)                                                                                            |  |  |
| Výstup oranžového svě                                                                 | étla                                      | 24 V - 15 W s integrovaným<br>řízením blikání                                                                                               |  |  |
| Výstup napětí 24 V, řízený                                                            |                                           | Ano: pro umožnění automatického<br>testu elektrických fotobuněk TX/<br>RX                                                                   |  |  |
| Výstup pro test vstupu bezpečnostního<br>prvku                                        |                                           | Ano: pro umožnění automatické-<br>ho testu fotobuňky Reflex nebo<br>kontaktní lišty                                                         |  |  |
| Výstup pro napájení př                                                                | íslušenství                               | 24 V - 1,2 A max.                                                                                                    |  |  |
| Vstup externí antény                                                                  |                                           | Ano: kompatibilní s anténou io<br>(obj. č. 9013953)                                                                                         |  |  |
| Vstup rezervní baterie                                                                |                                           | Ano: kompatibilní se sadami ba-<br>terií 9,6 V (obj. č. 9001001) a 24 V<br>(obj. č. 9016732)<br>Kapacita: 24 hodin; 3 cykly podle           |  |  |
|                                                                                       |                                           | brány<br>Čas nabílení: 48 h                                                                                                    |  |  |
|                                                                                       | FUNK                                      | CE                                                                                                    |  |  |
| Režim vynuceného chodu                                                                |                                           | Stisknutím tlačítka pro ovládání<br>motoru                                                                                                  |  |  |
| Nezávislé ovládání externího osvět-<br>lení                                           |                                           | Ano                                                                                                    |  |  |
| Časovač osvětlení (po<br>pohybu)                                                      | skončení                                  | Nastavitelná: 0 s až 600 s                                                                                                    |  |  |
| Režim automatického zavření                                                           |                                           | Ano: časovač opětovného zavření<br>nastavitelný na 0 až 255 min                                                                             |  |  |
| Výstraha oranžovým s                                                                  | světlem                                   | Nastavitelná: s nebo bez před-<br>běžné výstrahy (fixní délka 2 s)                                                                          |  |  |
| Funkce vstupu bez-<br>pečnostního prvku                                               | Při zavírání<br>Před otevřením<br>(ADMAP) | Nastavitelná: zastavení – čás-<br>tečné opětovné otevření – úplné<br>opětovné otevření<br>Nastavitelná: bez účinku nebo<br>zamítnutí pohybu |  |  |
| Ovladač otevření pro j                                                                | pěší průchod                              | Ano                                                                                                    |  |  |
| Postupné spuštění                                                                     |                                           | Ano                                                                                                    |  |  |

FUNKCERychlost otevíráníNastavitelná: 10 možných hodnotRychlost zavíráníNastavitelná: 10 možných hodnotRychlost dovíráníNastavitelná: 5 možných hodnotDiagnostikaZáznam a prohlížení dat: čítač<br/>cyklů, čítač cyklů s detekcí pře-<br/>kážky, počet uložených kanálů<br/>rádiových ovladačů, historie<br/>posledních 10 zaznamenaných<br/>závad

CS

 $\mathsf{Copyright}^{\mathbb{C}}$  2017 SOMFY ACTIVITES SA. All rights reserved.

### CUPRINS

| <ol> <li>Instrucțiuni de siguranță</li> <li>1. Avertismente - Instrucțiuni importante de siguranță</li> <li>1.2. Informații importante</li> <li>1.3. Verificări preliminare</li> <li>1.4. Prevenirea riscurilor</li> <li>1.5. Instalația electrică</li> <li>1.6. Precauții vestimentare</li> <li>1.7. Instrucțiuni de siguranță privind instalarea</li> <li>1.8. Reglementări</li> <li>1.9. Asistență</li> </ol> | <b>1</b><br>2<br>2<br>3<br>3<br>3<br>3<br>3<br>3<br>3<br>3<br>3<br>3 |
|----------------------------------------------------------------------------------------------------|----------------------------------------------------------------------|
| <ol> <li>Descrierea produsului</li> <li>2.1. Domeniul de aplicare</li> <li>2.2. Componența kitului standard - Fig. 1</li> <li>2.3. Descrierea motorizării - Fig. 2</li> <li>2.4. Descrierea interfeței</li> <li>2.5. Gabaritul general al motorului - Fig. 3</li> <li>2.6. Vedere generală a unei instalări standard - Fig. 4</li> </ol>                                                                         | <b>4</b><br>4<br>4<br>4<br>5                                         |
| <ol> <li>Instalarea</li> <li>3.1. Asamblarea mânerului de deblocare manuală</li> <li>3.2. Deblocarea motorizării - Fig. 5</li> <li>3.3. Instalarea motorizării</li> </ol>                                                                                                    | <b>5</b><br>5<br>5<br>5                                              |
| <ul> <li>4. Punerea rapidă în funcțiune <ul> <li>4.1. Memorarea telecomenzilor Keygo io pentru funcționarea la de <ul> <li>Fig. 13</li> <li>4.2. Autoînvățarea</li> </ul> </li> <li>5. Test de funcționare <ul> <li>5.1. Funcționarea la deschidere totală - Fig. 16</li> <li>5.2. Eurotionarea detectării de obstacele</li> </ul> </li> </ul></li></ul>                                                         | 6<br>eschidere totală<br>6<br>6<br>6                                 |
|                                                                                                    | 0                                                                    |

| 5.3. Funcționarea celulelor fotoelectrice               | 6  |
|---------------------------------------------------------|----|
| 5.4. Funcționarea barei palpatoare (numai la închidere) | 6  |
| 5.5. Funcționări speciale                               | 6  |
| 5.6. Instruirea utilizatorilor                          | 6  |
| 6. Racordarea perifericelor                             | 6  |
| 6.1. Plan de cablare general - Fig. 17                  | 6  |
| 6.2. Descrierea diferitelor periferice                  | 7  |
| 7. Parametrizare avansată                               | 8  |
| 7.1. Navigare în lista de parametri                     | 8  |
| 7.2. Afişajul valorilor parametrului                    | 8  |
| 7.3. Semnificațiile diferiților parametri               | 8  |
| 8. Programarea telecomenzilor                           | 11 |
| 8.1. Informații generale                                | 11 |
| 8.2. Memorarea telecomenzilor Keygo io                  | 11 |
| 8.3. Memorarea telecomenzilor cu 3 taste                | 11 |
| 9. Stergerea telecomenzilor si a tuturor reglajelor     | 11 |
| 9.1. Ştergerea telecomenzilor memorate - Fig. 34        | 11 |
| 9.2. Ştergerea tuturor reglajelor - Fig. 35             | 11 |
| 10. Blocarea tastelor de programare - Fig. 36           | 12 |
| 11. Diagnosticare                                       | 12 |
| 11.1.Afişajul codurilor de funcționare                  | 12 |
| 11.2.Afişajul codurilor de programare                   | 12 |
| 11.3.Afişajul codurilor de erori și al defecțiunilor    | 13 |
| 11.4.Accesarea datelor memorate                         | 13 |
| 12. Caracteristici tehnice                              | 14 |

### **GENERALITĂTI**

#### Instrucțiuni de siguranță

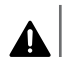

Pericol 🕰 | Indică un pericol care poate provoca imediat răni grave sau decesul.

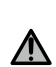

**Avertisment** 

Indică un pericol care poate provoca răni grave sau decesul.

### Precautie

Indică un pericol care poate provoca răni ușoare sau de gravitate medie.

### Atentie

Indică un pericol care poate deteriora sau distruge produsul.

## **1.INSTRUCȚIUNI DE SIGURANȚĂ**

### 

Motorizarea trebuie să fie instalată și reglată de către un instalator profesionist în motorizarea și automatizarea locuinței, în conformitate cu reglementările țării în care este pusă în funcțiune. În plus, trebuie să respecte instrucțiunile din acest manual pe durata întregului proces de punere în funcțiune a instalației.

Nerespectarea acestor instrucțiuni ar putea duce la rănirea gravă a persoanelor, de exemplu prin strivirea de către poarta de acces.

### 1.1.Avertismente - Instrucțiuni importante de siguranță

### **AVERTISMENT**

Este important pentru siguranța persoanelor să urmați toate instrucțiunile deoarece o instalare incorectă poate provoca răni grave. Păstrați aceste instrucțiuni.

Instalatorul trebuie să asigure obligatoriu instruirea tuturor utilizatorilor pentru a garanta o utilizare în condiții de maximă siguranță a motorizării conform manualului de utilizare.

Manualul de utilizare și manualul de instalare trebuie înmânate utilizatorului final. Instalatorul trebuie să precizeze în mod explicit că instalarea, reglajul și mentenanța motorizării trebuie efectuate de către un profesionist în motorizarea și automatizarea locuinței.

### 1.2.Informații importante

Acest produs este o motorizare destinată exclusiv echipamentului unei porți de acces culisante, pentru uz rezidențial, așa cum este definit în conformitate cu norma EN 60335-2-103 pe care o respectă. Aceste instrucțiuni au drept obiectiv, în special, respectarea exigențelor normei respective și, astfel, asigurarea siguranței bunurilor și a persoanelor.

### AVERTISMENT

Orice utilizare a acestui produs în afara domeniului de aplicare descris în acest manual este interzisă (consultați paragraful "Domeniul de aplicare" din manualul de instalare).

Utilizarea oricărui accesoriu sau a oricărei componente nerecomandate de Somfy este interzisă - siguranța persoanelor nu ar fi asigurată.

Compania Somfy nu poate fi trasă la răspundere pentru pagube care rezultă din nerespectarea instrucțiunilor din acest manual.

În cazul în care aveți vreo îndoială în momentul instalării motorizării sau pentru a obține informații suplimentare, consultați site-ul internet www.somfy.com.

Aceste instrucțiuni sunt susceptibile de a fi modificate în cazul evoluției normelor sau motorizării.

### 1.3. Verificări preliminare

#### 1.3.1. Mediul de instalare

#### <u>∧</u> ATENŢIE

Evitați stropirea motorizării cu apă.

Nu instalați motorizarea într-un mediu exploziv.

Verificați dacă plaja de temperatură marcată pe motorizare este adaptată la mediu.

#### 1.3.2. Starea porții de acces care trebuie motorizată

Înainte de a instala motorizarea, verificați dacă:

- poarta de acces este într-o condiție mecanică bună,
- poarta de acces este stabilă, indiferent de poziția sa,
- poarta de acces care susţine cremaliera trebuie să fie suficient de solidă,
- poarta de acces se închide şi se deschide în mod corespunzător cu o forţă mai mică de 150 N.

### 1.4. Prevenirea riscurilor

### AVERTISMENT

Asigurați-vă că zonele periculoase (strivire, forfecare, înţepenire) dintre partea antrenată și părţile fixe înconjurătoare în urma mișcării de deschidere a părţii antrenate sunt evitate sau indicate pe instalație.

Fixați definitiv etichetele de avertizare împotriva strivirii într-un loc vizibil sau în apropierea eventualelor dispozitive fixe de comandă.

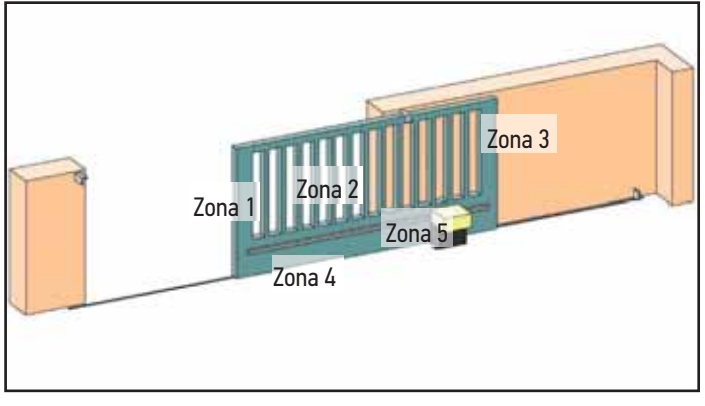

Zone cu risc: ce măsuri trebuie luate pentru a le elimina?

| RISCIIRI                                                                                        |                                                                                                    |
|-------------------------------------------------------------------------------------------------|----------------------------------------------------------------------------------------------------|
|                                                                                                 |                                                                                                    |
| ZONA 1<br>Risc de strivire la în-<br>chidere                                                    | Detectarea unui obstacol intrinsec<br>motorizării. Validați obligatoriu fap-<br>tul că detectarea obstacolelor este<br>în conformitate cu anexa A la norma<br>EN 12 453.<br>În cazul funcționării cu reînchidere<br>automată, instalați celule fotoelec- |
|                                                                                                 | trice.                                                                                                    |
| ZONA 2<br>Risc de înțepenire<br>și de forfecare la<br>suprafața tablierului                     | Detectarea unui obstacol intrinsec<br>motorizării. Validați obligatoriu fap-<br>tul că detectarea obstacolelor este<br>în conformitate cu anexa A la norma<br>EN 12 453.                                                                                 |
|                                                                                                 | Eliminaţi orice joc cu dimensiunea ≥<br>20 mm                                                                                                    |
| ZONA 3<br>Risc de strivire cu o<br>parte fixă alăturată<br>la deschidere                        | Detectarea unui obstacol intrinsec<br>motorizării. Validați obligatoriu fap-<br>tul că detectarea obstacolelor este<br>în conformitate cu anexa A la norma<br>EN 12 453.                                                                                 |
|                                                                                                 | Protecție prin distanțe de siguranță (consultați figura 1)                                                                                                    |
| ZONA 4<br>Risc de întepenire si                                                                 | Îndepărtați toate marginile care taie șinele de ghidare.                                                                                                    |
| apoi de strivire între<br>șinele de rulare și<br>galeți                                         | Eliminaţi orice joc ≥ 8 mm dintre şine<br>şi galeţi.                                                                                                    |
| ZONA 5<br>Risc de antrenare<br>și apoi de strivire<br>la nivelul legăturii<br>pinion-cremalieră | Eliminaţi orice joc ≥ 8 mm dintre pi-<br>nion şi cremalieră.                                                                                                    |

Nu este necesară nicio protecție dacă poarta de acces este cu comandă menținută sau dacă înălțimea zonei periculoase este mai mare de 2,5 m în raport cu solul sau cu orice alt nivel de acces permanent.

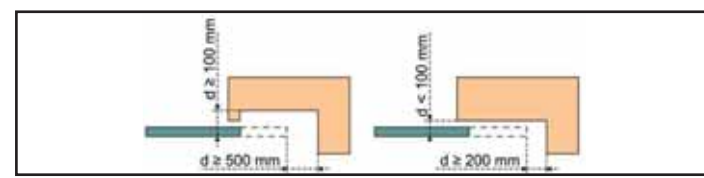

### 1.5.Instalația electrică

### A PERICOL

Instalarea sursei de alimentare electrică trebuie să fie în conformitate cu normele în vigoare din țara în care este instalată motorizarea și trebuie efectuată de un personal calificat.

Linia electrică trebuie să fie rezervată exclusiv motorizării și trebuie să fie dotată cu o protecție care să cuprindă:

- o siguranță sau un disjunctor de calibrul 10 A,
- și un dispozitiv de tip diferențial (30 mA).

Trebuie prevăzut un mijloc de deconectare omnipolară de la alimentare. Întrerupătoarele prevăzute pentru a asigura întreruperea generală a aparatelor fixe trebuie să fie racordate direct la bornele de alimentare și trebuie să păstreze o distanță de separare față de contactele de la toți polii, pentru a asigura o deconectare completă în condițiile clasei III de supratensiune.

Cablurile de joasă tensiune supuse intemperiilor trebuie să fie cel puțin de tip H07RN-F.

Se recomandă instalarea unui paratrăsnet (tensiune reziduală maximă de 2 kV obligatorie).

### 1.5.1. Trecerea cablurilor

### A PERICOL

Cablurile îngropate trebuie prevăzute cu o teacă de protecție cu un diametru suficient pentru trecerea cablului motorului și a cablurilor accesoriilor.

Pentru cablurile neîngropate, utilizați un canal de cablu care va putea suporta trecerea vehiculelor (ref. 2400484).

### 1.6. Precauții vestimentare

Scoateți-vă bijuteriile (brățară, lanț sau altele) în momentul instalării.

Pentru operațiile de manipulare, găurire și sudare, purtați protecțiile adecvate (ochelari speciali, mănuși, cască antifonică etc.).

### 1.7.Instrucțiuni de siguranță privind instalarea

### A PERICOL

Nu racordați motorizarea la o sursă de alimentare înainte de a fi terminat instalarea.

### **AVERTISMENT**

Este strict interzis să modificați unul dintre elementele furnizate în acest kit sau să utilizați un element suplimentar neprevăzut în acest manual.

Supravegheați poarta de acces în timpul mișcării și țineți persoanele la distanță până la terminarea instalării.

Nu utilizați adezivi pentru fixarea motorizării.

### **AVERTISMENT**

Deblocarea manuală poate antrena o mișcare necontrolată a porții de acces.

### **▲ ATENŢIE**

Instalați orice dispozitiv de comandă fix la o înălțime de cel puțin 1,5 m și cu vedere directă la poarta de acces, dar la distanță de părțile mobile.

După instalare, asigurați-vă că:

- mecanismul este reglat corect,
- dispozitivul de decuplare manuală funcţionează corect,
- motorizarea îşi schimbă sensul atunci când poarta de acces întâlneşte un obiect cu o înălţime de 50 mm poziţionat la jumătatea înălţimii canatului.

### 1.7.1. Dispozitive de siguranță

### \Lambda AVERTISMENT

În cazul unei funcționări în mod automat sau al unei comenzi efectuate fără vedere la poarta de acces, este obligatoriu să instalați celule fotoelectrice.

Motorizarea în mod automat este cea care funcționează cel puțin într-o direcție fără activarea intenționată de către utilizator.

În cazul unei funcționări în mod automat sau dacă poarta de acces dă spre un drum public, instalarea unei lămpi portocalii poate fi obligatorie, în conformitate cu reglementările țării în care este pusă în funcțiune motorizarea.

### 1.8.Reglementări

Somfy declară că produsul descris în aceste instrucțiuni, atunci când este utilizat în conformitate cu instrucțiunile respective, respectă exigențele esențiale ale directivelor europene aplicabile și, în special, ale Directivei 2006/42/CE privind mașinile și ale Directivei 2014/53/UE privind radioul.

Textul complet al declarației CE de conformitate este disponibil la următoarea adresă de internet: www.somfy.com/ce.

Antoine CREZE, Responsabil pentru implementarea reglementărilor, Cluses

### 1.9.Asistenţă

Este posibil să întâmpinați dificultăți sau să aveți întrebări la care nu cunoașteți răspunsul în timpul instalării motorizării dumneavoastră.

Nu ezitați să ne contactați; specialiștii noștri sunt la dispoziția dumneavoastră pentru a vă răspunde. Internet: www.somfy. com

## 2.DESCRIEREA PRODUSULUI

### 2.1.Domeniul de aplicare

Motorizarea ELIXO 3S este prevăzută pentru a motoriza o poartă de acces culisantă de până la 500 kg.

Pentru a garanta siguranța bunurilor și a persoanelor, respectați indicațiile din tabelul de mai jos:

| Pentru o poartă de<br>acces de: | instalați la capătul porții:           | Ref.    |
|---------------------------------|----------------------------------------|---------|
| De la O la 200 kg               | o margine cu profil din cauciuc<br>h58 | 9019613 |
| De la 200 la 500 kg             | o margine cu profil din cauciuc<br>h90 | 9019612 |

În cazul utilizării unei margini cu profil din cauciuc diferită de cele menționate mai sus, asigurați-vă că instalarea este în conformitate cu reglementările în vigoare.

### 2.2.Componența kitului standard - Fig. 1

| Reper                | Canti-<br>tate | Denumire                            |
|----------------------|----------------|-------------------------------------|
| Motoriza             | re             |                                     |
| 1                    | 1              | Motor Elixo 24 V                    |
| 2                    | 2              | Telecomandă                         |
| 3                    | 1              | Ansamblu mâner de deblocare manuală |
| 4                    | 2              | Cheie de blocare a mânerului        |
| 5                    | 2              | Picioruş de capete de cursă         |
| Kit de fixare la sol |                |                                     |
| 6a                   | 4              | Bulon de ancorare                   |
| 6b                   | 12             | Piuliță                             |
| 6c                   | 8              | Şaibă                               |
| 7                    | 1              | Şablon de găurire                   |
| 8                    | 1              | Placă metalică                      |

Componența kiturilor poate varia.

### 2.3.Descrierea motorizării - Fig. 2

| Reper | Denumire                            |
|-------|-------------------------------------|
| 1     | Şurub carcasă superioară            |
| 2     | Carcasă superioară                  |
| 3     | Carcasă                             |
| 4     | Motor 24 V                          |
| 5     | Reductor                            |
| 6     | Grup electromecanic capete de cursă |
| 7     | Pinion                              |
| 8     | Mecanism de deblocare manuală       |
| 9     | Unitate de comandă                  |

| Reper |                                                                             | Denumire                                       |
|-------|-----------------------------------------------------------------------------|------------------------------------------------|
|       | Set b                                                                       | aterie (opțional, ref. 9016732):               |
| 10    | а                                                                           | 2 baterii de rezervă                           |
| 10    | b                                                                           | Bază suport baterii                            |
|       | С                                                                           | Cartelă de gestionare a alimentării bateriilor |
| 11    | Baterie (opțional, ref. 9001001)                                            |                                                |
| 12    | Siguranță fuzibilă (250 V/5 A) de protecție a ieșirii de iluminare<br>230 V |                                                |
| 13    | Siguranță fuzibilă (250 V/5 A) de schimb                                    |                                                |
|       |                                                                             |                                                |

### 2.4.Descrierea interfeței

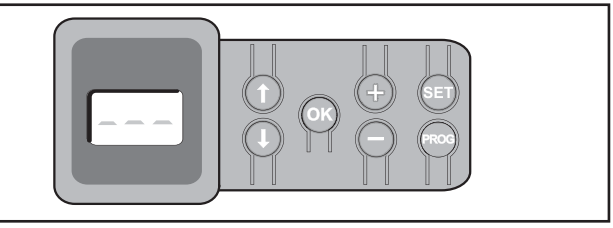

#### Ecran LCD 3 cifre

Afişarea parametrilor, a codurilor (funcționare, programare, erori și defecțiuni) și a datelor memorate.

Afişarea valorilor parametrului:

- aprins fix = valoare selectată/autoreglată
- clipește intermitent = valoare selectabilă a parametrului

| Tastă | Funcție                                                                                                    |
|-------|----------------------------------------------------------------------------------------------------|
|       | <ul> <li>Navigare în lista de parametri şi coduri:</li> <li>apăsare scurtă = afişare parametru cu parametru</li> <li>apăsare menţinută = afişare rapidă a parametrilor</li> </ul>                                                                                             |
| OK    | <ul> <li>Lansarea ciclului de autoînvăţare</li> <li>Validarea selectării unui parametru</li> <li>Validarea valorii unui parametru</li> </ul>                                                                                                    |
| + -   | Modificarea valorii unui parametru<br>• apăsare scurtă = afişare valoare cu valoare<br>• apăsare menținută = afişare rapidă a valorilor<br>Utilizarea modului de funcționare forțată                                                                                          |
| SET   | <ul> <li>Apăsare timp de 0,5 sec.: intrare și ieșire din meniul<br/>de parametrizare</li> <li>Apăsare timp de 2 sec.: declanșarea autoînvăţării</li> <li>Apăsare timp de 7 sec.: ştergerea autoînvăţării și a<br/>parametrilor</li> <li>Întreruperea autoînvăţării</li> </ul> |
| PROG  | <ul> <li>Apăsare timp de 2 sec.: memorarea telecomenzilor</li> <li>Apăsare timp de 7 sec.: ştergerea telecomenzilor</li> </ul>                                                                                                    |

### 2.5.Gabaritul general al motorului - Fig. 3

### 2.6.Vedere generală a unei instalări standard - Fig. 4

| Reper | Denumire                      |  |
|-------|-------------------------------|--|
| А     | Motor                         |  |
| В     | Cremalieră                    |  |
| С     | Antenă                        |  |
| D     | Lampă portocalie              |  |
| E     | Set de celule fotoelectrice   |  |
| F     | Contact cu cheie              |  |
| G     | Margine cu profil din cauciuc |  |
| Н     | Picioruş de capăt de cursă    |  |
| i     | Opritoare la sol              |  |

### **3.INSTALAREA**

### ∧ | Atenție

Motorizarea trebuie să fie decuplată în momentul instalării.

### 3.1.Asamblarea mânerului de deblocare manuală

- 1) Introduceți mânerul de deblocare în locașul special al motorului.
- 2) Înfiletați mânerul de deblocare.
- 3) Puneți capacul pentru șurub.

### 3.2.Deblocarea motorizării - Fig. 5

- 1) Rotiți cheia cu un sfert de tură spre stânga.
- 2) Rotiți mânerul de deblocare spre dreapta.

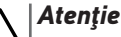

Nu împingeți poarta cu putere. Urmăriți poarta de-a lungul întregii curse în timpul manevrelor manuale.

### 3.3.Instalarea motorizării

### 3.3.1. Montarea sistemului de fixare - Fig. 6 și 7

Kitul de fixare a motorului furnizat este prevăzut pentru o bază din beton. Pentru orice alt tip de suport, utilizați elemente de fixare adaptate.

- 1) Poziționați șablonul:
  - paralel cu poarta de acces,
  - orientând simbolul pinionului spre poarta de acces,
  - decalând-o cu 25 mm în raport cu poziția verticală înaintea cremalierei (dacă cremaliera este prevăzută cu un capac, măsurați plecând de la poziția verticală a cremalierei şi nu a capacului),
  - astfel încât să nu deranjeze trecerea şi să asigure deschiderea şi închiderea totală a porţii de acces.
- 2) Marcați amplasamentele elementelor de fixare la sol.
- **3)** Găuriți până la o adâncime de 60 mm.
- 4) Introduceți buloanele de ancorare.
- 5) Puneți câte o șaibă și o piuliță pe fiecare bulon de ancorare.
- 6) Strângeți piulițele pentru a bloca buloanele de ancorare pe sol.
- Adăugaţi o piuliţă pe fiecare bulon de ancorare şi înfiletaţi-le pentru a le poziţiona la 23 mm de sol.
- 8) Plasați placa metalică pe piulițe.
- 9) Asigurați-vă că placa metalică se află la un nivel corespunzător.
- 10) Plasați motorul pe placa metalică.
- 11) Verificați cotele indicate în fig. 7 din manualul de instalare ilustrații.
- 12) Adăugaţi câte o şaibă şi o piuliţă pe fiecare bulon de ancorare fără a le strânge.

### 3.3.2. Fixarea motorului - Fig. 8 și 9

- 1) Împingeți motorul înspre poarta de acces.
- 2) Asigurați-vă că pinionul este poziționat corect sub cremalieră.
- Reglaţi înălţimea motorului şi/sau a cremalierei pentru a asigura un joc cremalieră-pinion de aproximativ 2 mm.
- Acest reglaj este important pentru a evita o uzură prematură a pinionului şi a cremalierei; pinionul nu trebuie să suporte greutatea porții de acces.
- **4)** Verificați dacă:
  - piuliţele de reglare sunt toate în contact cu placa metalică,
  - poarta de acces culisează corect,
  - jocul cremalieră-pinion nu variază semnificativ pe toată cursa porţii de acces.
- 5) Înfiletați piulița aflată pe fiecare bulon de ancorare pentru a fixa motorul.

### 3.3.3. Fixarea piciorușelor de capete de cursă - Fig. 10

- 1) Manevrați manual poarta de acces pentru a o pune în poziție deschisă.
- Poziţionaţi un picioruş pe cremalieră astfel încât să acţioneze contactul de capăt de cursă al motorului.
- 3) Prindeți piciorușul pe cremalieră.
- 4) Manevraţi manual poarta de acces pentru a o pune în poziţie închisă, apoi repetaţi etapele 2 şi 3 ale procedurii pentru a fixa al doilea picioruş pe cremalieră.

#### 3.3.4. Racordarea la rețeaua de alimentare - Fig. 11

- 1) Racordați faza (L) la borna 1 a motorului.
- 2) Racordați neutrul (N) la borna 2 a motorului.
- Racordaţi firul de împământare la borna de împământare de la baza motorului.

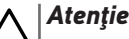

Firul de împământare trebuie să fie întotdeauna mai lung decât faza și neutrul, astfel încât să fie ultimul deconectat în cazul în care este smuls.

Este obligatorie utilizarea clemelor de cablu furnizate.

Pentru orice tip de cablu de joasă tensiune utilizat, asigurați-vă că acesta rezistă la o forță de tracțiune de 100 N. Asigurați-vă că nu se deplasează conductorii atunci când este aplicată această forță de tracțiune.

Transformatorul este cablat la bornele 3 și 4. Nu modificați această racordare.

#### Puneți instalația sub tensiune înainte de a începe punerea în funcțiune.

### 3.3.5. Înainte de a începe punerea rapidă în funcțiune

- 1) Verificați ca șina să fie curată.
- Manevraţi manual poarta de acces pentru a o pune în poziţie intermediară.

### 3.3.6. Recuplarea motorizării - Fig. 12

- 1) Rotiți mânerul de deblocare spre stânga.
- Manevraţi manual poarta de acces până când dispozitivul de antrenare se blochează din nou.
- 3) Rotiți cheia cu un sfert de tură spre dreapta.

## 4.PUNEREA RAPIDĂ ÎN FUNCȚIUNE

### 4.1.Memorarea telecomenzilor Keygo io pentru funcționarea la deschidere totală - Fig. 13

Executarea acestei proceduri pentru un canal deja memorat determină ştergerea acestuia.

1) Apăsați timp de 2 s tasta "**PROG**".

Ecranul afişează "**F0**".

- Apăsaţi simultan pe tastele exterioare din stânga şi din dreapta ale telecomenzii. Indicatorul luminos al telecomenzii clipeşte.
- Apăsaţi pe tasta telecomenzii care va acţiona deschiderea totală a porţii de acces.

Ecranul afişează "Add".

### 4.2.Autoînvăţarea

Autoînvăţarea permite reglarea vitezei, a cuplului maxim și a zonelor de încetinire a porții de acces.

#### ∖ |Atenție

- Autoînvăţarea cursei porţii de acces este o etapă obligatorie a punerii în funcţiune a motorizării.
- Poarta de acces trebuie să fie în poziție intermediară înainte de lansarea autoînvăţării.
- În timpul autoînvăţării, funcţia de detectare a obstacolelor nu este activă. Îndepărtaţi toate obiectele sau obstacolele şi interziceţi persoanelor să se apropie sau să se poziţioneze în raza de acţiune a motorizării.
- Pentru a efectua o oprire de urgenţă în timpul autoînvăţării, utilizaţi o telecomandă memorată sau apăsaţi una dintre tastele interfeţei.

### 4.2.1. Lansarea autoînvăţării - Fig. 14 și 15

- Apăsaţi timp de 2 s tasta "SET". Eliberaţi tasta când pe ecran apare "H1".
- 2) Apăsați pe "OK" pentru a lansa autoînvățarea.

Autoînvățarea trebuie să înceapă cu o deschidere a porții de acces. Poarta de acces efectuează două cicluri complete de Deschidere/Închidere.

#### Atenție

- Dacă autoînvăţarea începe cu o închidere a porţii de acces, opriţi autoînvăţarea în curs de desfăşurare, comutaţi cursorul conform indicaţiei din fig. 15, apoi relansaţi autoînvăţarea.
- Dacă autoînvăţarea este corectă, afişajul indică "C1".
- Dacă ciclul de autoînvăţare nu s-a desfăşurat corect, afişajul indică "H0".

#### Atenție

La sfârșitul instalării, verificați obligatoriu dacă detectarea de obstacole este în conformitate cu anexa A la norma EN 12 453.

Este posibilă accesarea modului de autoînvăţare în orice moment, inclusiv atunci când ciclul de autoînvăţare a fost deja efectuat şi afişajul indică "C1".

Autoînvățarea poate fi întreruptă de:

- activarea unei intrări de siguranță (celule fotoelectrice etc.)
- apariția unei defecțiuni tehnice (protecție termică etc.)
- apăsarea pe o tastă de comandă (motor electronic, telecomandă memorată, punct de comandă cablat, etc.).

În caz de întrerupere, afișajul indică "HO", motorizarea revine în modul "Reglare în așteptare".

În modul "**Reglare în așteptare**", comenzile radio funcționează, iar mișcarea porții se face la o viteză foarte redusă. Acest mod nu trebuie utilizat decât în timpul instalării. Este obligatoriu să se realizeze o autoînvățare reușită înainte de utilizarea normală a porții.

În timpul autoînvățării, dacă poarta este oprită, o apăsare pe "**SET**" permite ieșirea din modul de autoînvățare.

## 5.TEST DE FUNCȚIONARE

### 5.1.Funcționarea la deschidere totală - Fig. 16

### 5.2. Funcționarea detectării de obstacole

Detectare obstacol la deschidere = oprire + retragere. Detectare obstacol la închidere = oprire + redeschidere totală.

### 5.3. Funcționarea celulelor fotoelectrice

#### Cu celule fotoelectrice conectate la contact fără potențial/Cel (bornele 19-20) și parametrul Intrare de siguranță celule P07 = 1.

- Acoperirea celulelor poartă deschisă = nicio mişcare a porții nu este posibilă până la trecerea în modul de funcționare om mort (după 3 minute).
- Acoperirea celulelor la deschidere = nu este luată în considerare starea celulelor, poarta de acces își continuă mișcarea.
- Acoperirea celulelor la închidere = oprire + redeschidere totală.

#### 5.4.Funcționarea barei palpatoare (numai la închidere)

Activarea barei palpatoare la închidere = oprire + redeschidere totală.

### 5.5.Funcționări speciale

Consultați broșura utilizatorului.

#### 5.6.Instruirea utilizatorilor

Instruiți toți utilizatorii cu privire la utilizarea în condiții de maximă siguranță a acestei porți de acces motorizate (utilizare standard și principiu de deblocare) și la verificările periodice obligatorii.

### 6.RACORDAREA PERIFERICELOR

### 6.1.Plan de cablare general - Fig. 17

| Bornă  |         | Racordare                               | Comentariu                                                          |
|--------|---------|-----------------------------------------|---------------------------------------------------------------------|
| 1<br>2 | L<br>N  | Alimentare 230 V                        | Notă: Conectarea la<br>împământare este dispo-                      |
| 2      | 1       | la sina alina antana mui                | nibila pe flanşa motorului                                          |
| 3      | L       | leşire alimentare pri-                  |                                                                     |
| 4      | N       |                                         | D                                                                   |
| 5      | N       | Teşire iluminare 230 V                  | Putere max. 500 W                                                   |
| 6      | L       |                                         | Protejată de siguranță<br>fuzibilă 5A temporizată                   |
| 7      | Miez    | Antenă                                  |                                                                     |
| 8      | Tresă   |                                         |                                                                     |
| 9      | Contact | Intrare comandă PIE-<br>TONI/DESCHIDERE | Programabilă (parame-<br>trul P37)                                  |
| 10     | Comun   |                                         |                                                                     |
| 11     | Contact | Intrare comandă<br>TOTAL/ÎNCHIDERE      | Programabilă (parame-<br>trul P37)                                  |
| 12     | Comun   | leşire contact auxiliară                | Întrerupere 24 V, 1,2 A                                             |
| 13     | Contact |                                         | Tensiune de Siguranță<br>Foarte Joasă (TSFJ)                        |
| 14     | Contact | Intrare de siguranță                    |                                                                     |
| 15     | Comun   | 3 - programabilă                        |                                                                     |
| 16     | Contact | leșire test de siguranță                |                                                                     |
| 17     | Contact | Intrare de siguranță 2 -                | Compatibilă cu bară                                                 |
| 18     | Comun   | bară palpatoare                         | palpatoare, doar contact<br>fără potențial                          |
| 19     | Contact | Intrare de siguranță<br>1 - Celule      | Compatibilă cu magistra-<br>la (consultați tabelul cu<br>parametri) |
|        |         |                                         | Utilizată pentru conecta-<br>rea celulei RX                         |

|    | Bornă       | Racordare               | Comentariu                                          |
|----|-------------|-------------------------|-----------------------------------------------------|
| 20 | Comun       |                         |                                                     |
| 21 | 24 V        | Alimentare siguranțe    | Permanentă dacă auto-                               |
| 22 | 0 V         |                         | testul nu este selectat,<br>comandată dacă autotes- |
|    |             |                         | tul este selectat                                   |
| 23 | 24 V        | Alimentare 24 V         | 1,2 A max. pentru totali-                           |
| 24 | 0 V         | accesorii               | tatea accesoriilor de pe<br>toate ieşirile          |
| 25 | 24 V - 15 W | leșire lampă portocalie |                                                     |
| 26 | 0 V         | 24 V - 15 W             |                                                     |
| 27 | 9 V - 24 V  | Intrare alimentare      | Compatibil baterii 9,6 V                            |
| 28 | 0 V         | tensiune joasă 9 V sau  | şi 24 V                                             |
|    |             | 24 V                    | La 9 V, funcționare<br>degradată                    |
|    |             |                         | La 24 V, funcționare<br>normală                     |
| 29 | EOS O       |                         |                                                     |
| 30 | Comun       | Capăt de cursă motor    |                                                     |
| 31 | EOS F       |                         |                                                     |
| 32 | 1           | Malan                   |                                                     |
| 33 | 2           | Motor                   |                                                     |
| 34 | 2/1/00      | Transformator           |                                                     |
| 35 | 24VCa       | ITANSIOFMALOF           |                                                     |
|    |             |                         |                                                     |

### 6.2. Descrierea diferitelor periferice

#### Avertisment ∕∖∖

Este obligatorie utilizarea clemelor de cablu furnizate pentru a bloca cablurile perifericelor.

### 6.2.1. Celule fotoelectrice - Fig. 18

#### Avertisment

Instalarea celulelor fotoelectrice CU AUTOTEST P07 = 3 este obligatorie dacă:

- este utilizată comandarea de la distanță a automatismului, în afara razei de acțiune a porții de acces,
- este activată închiderea automată ("P01" = 1, 3 sau 4).

Sunt posibile trei tipuri de racordări:

A - fără autotest: programaţi parametrul "P07" = 1.

**B - cu autotest:** programați parametrul "P07" = 3.

- · Permite efectuarea unui test automat al funcționării celulelor fotoelectrice cu fiecare mişcare a porții.
- Dacă testul de funcționare dă un rezultat negativ, nu se va realiza nicio miscare a porții până la trecerea în modul de funcționare om mort (după 3 minute).

#### C - Magistrală: programați parametrul "P07" = 4.

Eliminați legătura dintre bornele 19 și 20, apoi programați parametrul "P07" = 4.

### Atenție

Este necesară refacerea autoînvățării în urma unei racordări prin magistrală a celulelor.

### 6.2.2. Celulă fotoelectrică Reflex - Fig. 19

#### Avertisment

7

Instalarea celulelor fotoelectrice CU AUTOTEST P07 = 2 este obligatorie dacă:

- este utilizată comandarea de la distanță a automatismului, în afara razei de acțiune a porții de acces,
- este activată închiderea automată ("P01" = 1, 3 sau 4).

Fără autotest: programați parametrul "P07" = 1.

Cu autotest: programați parametrul "P07" = 2.

- · Permite efectuarea unui test automat al funcționării celulei fotoelectrice la fiecare miscare a porții.
- Dacă testul de funcționare dă un rezultat negativ, nu se va realiza nicio miscare a porții până la trecerea în modul de funcționare om mort (după 3 minute).

### 6.2.3. Lampă portocalie - Fig. 20

Programați parametrul "P12" în funcție de modul de funcționare dorit:

- Fără avertizare prealabilă înainte de mişcarea porții de acces: "P12" = 0
- Cu avertizare prealabilă de 2 s înainte de miscarea porții de acces: "P12" = 1.

### 6.2.4. Videofon - Fig. 21

#### 6.2.5. Antenă - Fig. 22

Racordați cablul antenei la bornele 7 (miez) și 8 (tresă).

#### 6.2.6. Bară palpatoare - Fig. 23

Activă numai la închidere.

( Pentru o bară palpatoare activă la deschidere, utilizați intrarea de siguranță programabilă și programați parametrul "P10" = 1.

#### Atenție

Autotestul este obligatoriu pentru orice racordare a unei bare palpatoare active, pentru a permite asigurarea conformității instalării cu normele în vigoare.

Bară palpatoare cu autotest ref. 9019611: programați parametrul ..P08" = 2.

- Permite efectuarea unui test automat al funcționării barei palpatoare la fiecare miscare a porții de acces.
- Dacă testul de funcționare dă un rezultat negativ, nu se va realiza nicio miscare a porții până la trecerea în modul de funcționare om mort (după 3 minute).

### Atenție

Dacă se șterge bara palpatoare, este obligatoriu să refaceți legătura între bornele 17 și 18.

### 6.2.7. Baterie 24 V - Fig. 24

- 1) Poziționați și înșurubați cartela de gestionare a alimentării bateriilor.
- 2) Poziționați bateriile.
- 3) Efectuati racordările.

Pentru mai multe detalii, consultați manualul bateriei de 24 V.

Funcționare normală: viteză nominală, accesorii funcționale. Autonomie: 5 cicluri / 24h

### 6.2.8. Baterie 9,6 V - Fig. 25

Functionare degradată: viteză redusă și constantă (nu se încetineste la capăt de cursă), accesorii 24 V inactive (inclusiv celule).

Autonomie: 5 cicluri / 24h

#### 6.2.9. Iluminarea zonei - Fig. 26

Pentru o iluminare de clasa I, racordați firul de împământare la borna de împământare a bazei.

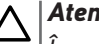

#### Atenție

În cazul în care este smuls, firul de împământare trebuie să fie în continuare mai lung decât faza și neutrul.

Pot fi racordate mai multe iluminări fără a depăși o putere totală de 500 W.

### 7.PARAMETRIZARE AVANSATĂ

### 7.1.Navigare în lista de parametri

| Apăsare pe | pentru                                                                                                    |
|------------|----------------------------------------------------------------------------------------------------|
| SET        | Intrarea și ieșirea din meniul de parametrizare                                                                                                    |
|            | <ul> <li>Navigare în lista de parametri şi coduri:</li> <li>apăsare scurtă = afişare obişnuită, parametru cu<br/>parametru</li> <li>apăsare menţinută = afişare rapidă a parametrilor</li> </ul> |
| ОК         | Validarea:<br>• selectarea unui parametru<br>• valoarea unui parametru                                                                                                    |
| + -        | <ul> <li>Mărirea/reducerea valorii unui parametru:</li> <li>apăsare scurtă = afişare obişnuită, valoare cu<br/>valoare</li> <li>apăsare menţinută = afişare rapidă a valorilor</li> </ul>        |

Apăsaţi pe SET pentru a ieşi din meniul de parametrizare.

### 7.2.Afişajul valorilor parametrului

Dacă afișajul este **fix**, valoarea afișată este **valoarea selectată** pentru parametrul respectiv.

Dacă afișajul clipește, valoarea afișată este o valoare care poate fi selectată pentru parametrul respectiv.

### 7.3. Semnificațiile diferiților parametri

(Text îngroșat = valori implicite)

| P01        | Mod de funcționare ciclu total                                                                                                    |
|------------|----------------------------------------------------------------------------------------------------|
| Valori     | 0: secvențial                                                                                                    |
|            | 1: secvențial + temporizare de închidere                                                                                                    |
|            | 2: semi-automat                                                                                                    |
|            | 3: automat                                                                                                    |
|            | 4: automat + blocare celulă                                                                                                    |
|            | 5: om mort (cu fir)                                                                                                    |
| Observații | P01 = 0: Fiecare apăsare pe tasta telecomenzii determi-<br>nă mișcarea motorului (poziție inițială: poartă închisă)<br>în funcție de ciclul următor: deschidere, stop, închidere,<br>stop, deschidere                                                            |
|            | P01 = 1: Funcționarea în modul de închidere automată<br>este autorizată numai dacă sunt instalate celule fotoe-<br>lectrice și P07=2 sau 3.                                                                                                    |
|            | <ul> <li>În mod secvenţial cu temporizare a închiderii automate:</li> <li>închiderea porţii de acces se face automat după<br/>perioada de temporizare programată la parametrul<br/>"P02",</li> <li>o apăsare pe tasta telecomenzii întrerupe miscarea</li> </ul> |
|            | în curs de desfășurare și temporizarea închiderii<br>(poarta de acces rămâne deschisă).                                                                                                    |
|            | <ul> <li>P01 = 2: În mod semi-automat:</li> <li>o apăsare pe tasta telecomenzii în timpul deschiderii determină oprirea porții de acces,</li> <li>o apăsare pe tasta telecomenzii în timpul închiderii determină redeschiderea.</li> </ul>                       |

P01 = 3: Funcționarea în modul de închidere automată este autorizată numai dacă sunt instalate celule fotoelectrice și P07=2 sau 3

Acest mod de funcționare nu este compatibil cu comandarea de la distanță printr-o unitate TaHoma.

În modul de închidere automată:

- închiderea porţii de acces se face automat după perioada de temporizare programată la parametrul "P02",
- o apăsare pe tasta telecomenzii în timpul deschiderii nu are efect,
- o apăsare pe tasta telecomenzii în timpul închiderii determină redeschiderea,
- o apăsare pe tasta telecomenzii în timpul temporizării închiderii relansează temporizarea (poarta de acces se va închide după încheierea noii temporizări).

Dacă un obstacol este prezent în zona de detectare a celulelor, poarta nu se închide. Ea se va închide după îndepărtarea obstacolului.

P01 = 4: Funcționarea în modul de închidere automată este autorizată numai dacă sunt instalate celule fotoe-lectrice și P07=2 sau 3.

Acest mod de funcționare nu este compatibil cu comandarea de la distanță printr-o unitate TaHoma.

După deschiderea porții, trecerea prin fața celulelor (siguranță închidere) determină închiderea după o temporizare scurtă (2 s în poziție fixă).

Dacă trecerea prin fața celulelor nu s-a realizat, închiderea porții se face automat după temporizarea de închidere programată la parametrul "P02".

Dacă un obstacol este prezent în zona de detectare a celulelor, poarta nu se închide. Ea se va închide după îndepărtarea obstacolului.

- P01 = 5: În mod om mort cu fir:
- comandarea porții se face doar prin acționarea menținută a unei comenzi cu fir,
- · comenzile radio sunt inactive.

| P02        | Temporizare de închidere automată în funcționare totală                                                                                                    |
|------------|----------------------------------------------------------------------------------------------------|
| Valori     | 0 – 30 (valoare x 10 s = valoare temporizare)<br><b>2: 20 s</b>                                                                                                    |
| Observații | Dacă este selectată valoarea 0, închiderea automată a porții este instantanee.                                                                                                    |
| P03        | Mod de funcționare ciclu pieton                                                                                                    |
| Valori     | <b>0: identic modului de funcționare ciclu total</b><br>1: fără închidere automată<br>2: cu închidere automată                                                                                |
| Observaţii | Modul de funcționare ciclu pieton poate fi parametrizat<br>numai dacă P01 = 0 - 2.<br>Modul de funcționare P03 = 2 este incompatibil cu<br>comandarea de la distanță printr-o unitate TaHoma. |
|            | P03 = 0: Modul de funcționare ciclu pieton este identic<br>cu modul de funcționare ciclu total selectat.                                                                                      |
|            | P03 = 1: Închiderea porții de acces nu se face automat<br>după o comandă de deschidere pentru pietoni.                                                                                        |
|            | P03 = 2: Funcționarea în modul de închidere automată<br>este autorizată numai dacă sunt instalate celule fotoe-<br>lectrice. Adică P07=2 sau 3.                                               |
|            | Indiferent de valoarea P01, închiderea porții se face<br>automat după o comandă de deschidere pentru pietoni.<br>Temporizarea închiderii automate poate fi programată                         |
|            | la parametrul "PO4" (durată scurtă de temporizare) sau<br>la parametrul "PO5" (durată lungă de temporizare).                                                                                  |

### RO

| P04                                         | Temporizare scurtă de închidere automată în ciclu<br>pietoni                                                                                                    |
|---------------------------------------------|----------------------------------------------------------------------------------------------------|
| Valori                                      | 0 - 30 (valoare x 10 s = valoare temporizare)<br><b>2: 20 s</b>                                                                                                    |
| Observații                                  | Dacă este selectată valoarea 0, închiderea automată a porții este instantanee.                                                                                                    |
| P05                                         | Temporizare lungă de închidere automată în ciclu<br>pietoni                                                                                                    |
| Valori                                      | Între 0 și 99 (valoare x 5 min. = valoare temporizare)<br><b>0: 0 min</b>                                                                                                    |
| Observații                                  | Valoarea O trebuie selectată dacă predomină tempori-<br>zarea scurtă de închidere automată în ciclu pieton.                                                                                                    |
| P06                                         | Amplitudine deschidere pietoni                                                                                                    |
| Valori                                      | Între 1 și 9<br><b>2: 80 cm</b>                                                                                                    |
| Observații                                  | 1: deschidere pieton minimă                                                                                                    |
|                                             | <br>9: deschidere pieton maximă (aproximativ 80% din<br>cursa totală a porții de acces)                                                                                                    |
| P07                                         | Intrare de sigurantă celule                                                                                                    |
| Valori                                      | 0: inactivă                                                                                                    |
|                                             | 1: activă                                                                                                    |
|                                             | 2: activă cu autotest prin ieșire test                                                                                                    |
|                                             | 3. activă cu autotest prin comutare de alimentare                                                                                                    |
|                                             | 5. activa cu autorest prin connutare de aumentare                                                                                                    |
|                                             | 4: celule magistrală                                                                                                    |
| Observații                                  | <ul> <li>4: celule magistrală</li> <li>0: intrarea de siguranță nu este luată în considerare.</li> <li>1: dispozitiv de siguranță fără autotest, este obligatorie testarea bunei funcționări a dispozitivului o dată la 6</li> </ul>                                                                                                    |
| Observații                                  | <ul> <li>4: celule magistrală</li> <li>0: intrarea de siguranţă nu este luată în considerare.</li> <li>1: dispozitiv de siguranţă fără autotest, este obligatorie testarea bunei funcţionări a dispozitivului o dată la 6 luni.</li> <li>2: autotestul dispozitivului se efectuează cu fiecare ciclu de funcționare prin ieşire test, aplicaţie celulă reflex cu autotest.</li> </ul>                                                                                                    |
| Observaţii                                  | <ul> <li>4: celule magistrală</li> <li>0: intrarea de siguranță nu este luată în considerare.</li> <li>1: dispozitiv de siguranță fără autotest, este obligatorie testarea bunei funcționări a dispozitivului o dată la 6 luni.</li> <li>2: autotestul dispozitivului se efectuează cu fiecare ciclu de funcționare prin ieșire test, aplicație celulă reflex cu autotest.</li> <li>3: autotestul dispozitivului se efectuează la fiecare ciclu de funcționare prin comutarea alimentării ieșirii de alimentare celule (bornele 21 și 22).</li> </ul>                                                                                                    |
| Observaţii                                  | <ul> <li>4: celule magistrală</li> <li>0: intrarea de siguranță nu este luată în considerare.</li> <li>1: dispozitiv de siguranță fără autotest, este obligatorie testarea bunei funcționări a dispozitivului o dată la 6 luni.</li> <li>2: autotestul dispozitivului se efectuează cu fiecare ciclu de funcționare prin ieșire test, aplicație celulă reflex cu autotest.</li> <li>3: autotestul dispozitivului se efectuează la fiecare ciclu de funcționare prin comutarea alimentării ieșirii de alimentare celule (bornele 21 și 22).</li> <li>4: aplicație celule magistrală.</li> </ul>                                                                                                    |
| Observaţii                                  | <ul> <li>4: celule magistrală</li> <li>0: intrarea de siguranță nu este luată în considerare.</li> <li>1: dispozitiv de siguranță fără autotest, este obligatorie testarea bunei funcționări a dispozitivului o dată la 6 luni.</li> <li>2: autotestul dispozitivului se efectuează cu fiecare ciclu de funcționare prin ieșire test, aplicație celulă reflex cu autotest.</li> <li>3: autotestul dispozitivului se efectuează la fiecare ciclu de funcționare prin comutarea alimentării ieșirii de alimentare celule (bornele 21 și 22).</li> <li>4: aplicație celule magistrală.</li> </ul>                                                                                                    |
| Observaţii Observaţii P08 Valori            | <ul> <li>4: celule magistrală</li> <li>0: intrarea de siguranţă nu este luată în considerare.</li> <li>1: dispozitiv de siguranţă fără autotest, este obligatorie testarea bunei funcţionări a dispozitivului o dată la 6 luni.</li> <li>2: autotestul dispozitivului se efectuează cu fiecare ciclu de funcţionare prin ieşire test, aplicaţie celulă reflex cu autotest.</li> <li>3: autotestul dispozitivului se efectuează la fiecare ciclu de funcţionare prin comutarea alimentării ieşirii de alimentare celule (bornele 21 şi 22).</li> <li>4: aplicaţie celule magistrală.</li> </ul>                                                                                                    |
| Observaţii<br>P08<br>Valori                 | <ul> <li>4: celule magistrală</li> <li>0: intrarea de siguranţă nu este luată în considerare.</li> <li>1: dispozitiv de siguranţă fără autotest, este obligatorie testarea bunei funcţionări a dispozitivului o dată la 6 luni.</li> <li>2: autotestul dispozitivului se efectuează cu fiecare ciclu de funcţionare prin ieșire test, aplicaţie celulă reflex cu autotest.</li> <li>3: autotestul dispozitivului se efectuează la fiecare ciclu de funcţionare prin comutarea alimentării ieșirii de alimentare celule (bornele 21 și 22).</li> <li>4: aplicaţie celule magistrală.</li> </ul> Intrare de siguranţă bară palpatoare 0: inactivă 1: activă                                                                                                    |
| Observaţii<br>P08<br>Valori                 | <ul> <li>4: celule magistrală</li> <li>0: intrarea de siguranță nu este luată în considerare.</li> <li>1: dispozitiv de siguranță fără autotest, este obligatorie testarea bunei funcționări a dispozitivului o dată la 6 luni.</li> <li>2: autotestul dispozitivului se efectuează cu fiecare ciclu de funcționare prin ieșire test, aplicație celulă reflex cu autotest.</li> <li>3: autotestul dispozitivului se efectuează la fiecare ciclu de funcționare prin comutarea alimentării ieșirii de alimentare celule (bornele 21 și 22).</li> <li>4: aplicație celule magistrală.</li> <li>Intrare de siguranță bară palpatoare</li> <li>0: inactivă</li> <li>1: activă</li> <li>2: activă cu autotest</li> </ul>                                                                                                    |
| Observaţii Observaţii P08 Valori Observaţii | <ul> <li>4: celule magistrală</li> <li>0: intrarea de siguranţă nu este luată în considerare.</li> <li>1: dispozitiv de siguranţă fără autotest, este obligatorie testarea bunei funcţionări a dispozitivului o dată la 6 luni.</li> <li>2: autotestul dispozitivului se efectuează cu fiecare ciclu de funcţionare prin ieşire test, aplicaţie celulă reflex cu autotest.</li> <li>3: autotestul dispozitivului se efectuează la fiecare ciclu de funcţionare prin comutarea alimentării ieşirii de alimentare celule (bornele 21 şi 22).</li> <li>4: aplicaţie celule magistrală.</li> <li>Intrare de siguranţă bară palpatoare</li> <li>0: inactivă</li> <li>1: activă</li> <li>2: activă cu autotest</li> <li>0: intrarea de siguranță nu este luată în considerare.</li> </ul>                                                                                                    |
| Observaţii P08 Valori Observaţii            | <ul> <li>4: celule magistrală</li> <li>0: intrarea de siguranță nu este luată în considerare.</li> <li>1: dispozitiv de siguranță fără autotest, este obligatorie testarea bunei funcționări a dispozitivului o dată la 6 luni.</li> <li>2: autotestul dispozitivului se efectuează cu fiecare ciclu de funcționare prin ieșire test, aplicație celulă reflex cu autotest.</li> <li>3: autotestul dispozitivului se efectuează la fiecare ciclu de funcționare prin comutarea alimentării ieșirii de alimentare celule (bornele 21 și 22).</li> <li>4: aplicație celule magistrală.</li> <li>Intrare de siguranță bară palpatoare</li> <li>0: inactivă</li> <li>1: activă</li> <li>2: activă cu autotest</li> <li>0: intrarea de siguranță nu este luată în considerare.</li> <li>1: dispozitiv de siguranță fără autotest, este obligatorie testarea bunei funcționări a dispozitivului o dată la 6 luni.</li> </ul> |

| Elixo | 500 | 3S | i |
|-------|-----|----|---|
|-------|-----|----|---|

|            | Euxo 300 33 10                                                                                                    |
|------------|----------------------------------------------------------------------------------------------------|
| P09        | Intrare de siguranță programabilă                                                                                                    |
| Valori     | 0: inactivă                                                                                                    |
|            | 1: activă                                                                                                    |
|            | 2: activă cu autotest prin ieșire test                                                                                                    |
|            | 3: activă cu autotest prin comutare de alimentare                                                                                                   |
| Observații | 0: intrarea de siguranță nu este luată în considerare.                                                                                              |
|            | 1: dispozitiv de siguranță fără autotest.                                                                                                    |
|            | 2: autotestul dispozitivului se efectuează la fiecare ciclu                                                                                         |
|            | 3. autotestul dispozitivului se efectuează la fiecare ciclu                                                                                         |
|            | de funcționare prin comutarea alimentării ieșirii de                                                                                                |
|            | alimentare celule (bornele 21 și 22).                                                                                                    |
| P10        | Intrare de sigurantă programabilă - funcție                                                                                                    |
| Valori     | 0: activează închidere                                                                                                    |
|            | 1: activează deschidere                                                                                                    |
|            | 2: activează închidere + ADMAP                                                                                                    |
|            | 3: orice mișcare interzisă                                                                                                    |
| Observații | 0: intrarea de siguranță programabilă este activă numai                                                                                             |
| -          | la închidere.                                                                                                    |
|            | 1: intrarea de siguranță programabilă este activă numai<br>la deschidere.                                                                           |
|            | 2: intrarea de siguranță programabilă este activă numai                                                                                             |
|            | este imposibilă.                                                                                                    |
|            | 3: aplicarea opririi de urgență; dacă intrarea de urgență                                                                                           |
|            | programabilă este activată, nicio mișcare a porții nu<br>este posibilă                                                                              |
|            |                                                                                                    |
| P11        | Intrare de siguranță programabilă – acțiune                                                                                                    |
| Valori     | 0: oprire                                                                                                    |
|            | 1: oprire + retragere                                                                                                    |
|            | 2: oprire + inversare totală                                                                                                    |
| Observații | 0: aplicarea opririi de urgență, obligatorie dacă P10=3<br>interzisă dacă o bară palpatoare este conectată pe<br>intrarea de sigurantă programabilă |
|            | 1. recomandată pentru aplicarea barei palpatoare                                                                                                    |
|            | 2: recomandată pentru aplicarea de celule                                                                                                    |
|            |                                                                                                    |
| P12        | Avertizare prealabilă lampă de semnalizare                                                                                                    |
| Valori     | 0: fără avertizare prealabilă                                                                                                    |
|            | 1: cu avertizare prealabilă de 2 s înaintea mișcării                                                                                                |
| Observații | Dacă poarta dă spre un drum public, selectați obligato-<br>riu cu avertizare prealabilă: P12=1.                                                     |
| P13        | leşire iluminare zonă                                                                                                    |
| Valori     | 0: inactivă                                                                                                    |
|            | 1: funcționare comandată                                                                                                    |
|            | 2: funcționare automată + comandată                                                                                                    |
| Observații | 0: ieșirea iluminare zonă nu este luată în considerare.                                                                                             |
|            | 1: activarea comandării iluminării de zonă se efectuează<br>cu o telecomandă.                                                                       |
|            | 2: activarea iluminării de zonă se efectuează cu o tele-                                                                                            |
|            | comanda atunci cand poarta se opreste + iluminarea<br>de zonă se aprinde automat atunci când poarta este                                            |
|            | în mişcare şi rămâne aprinsă la sfârșitul mişcării pe                                                                                               |
|            | perioada de temporizare programată la parametrul<br>"P1/"                                                                                           |
|            | P14 .<br>P13=2 este obligatorie pentru o bună funcționa-                                                                                            |
|            | re în mod automat.                                                                                                    |

| P14        | Temporizare iluminare zonă                                                                                                    |                      |  |  |
|------------|----------------------------------------------------------------------------------------------------|----------------------|--|--|
| Valori     | Între 0 și 60 (valoare x 10 sec. = valoare temporizare<br><b>6: 60 s</b>                                                                                                 | e)                   |  |  |
| Observații | Dacă este selectată valoarea 0, iluminarea de zonă<br>stinge imediat după încetarea mişcării porții.                                                                     | se                   |  |  |
| P15        | leșire auxiliară                                                                                                    | lesire auxiliară     |  |  |
| Valori     | 0: inactivă                                                                                                    |                      |  |  |
|            | 1: automată: martor poartă deschisă                                                                                                    |                      |  |  |
|            | 2: automată: bistabil temporizat                                                                                                    |                      |  |  |
|            | 3: automată: cu impulsuri                                                                                                    |                      |  |  |
|            | 4: comandată: bistabil (ON-OFF)                                                                                                    |                      |  |  |
|            | 5: comandată: cu impulsuri                                                                                                    |                      |  |  |
|            | 6: comandată: bistabil temporizat                                                                                                    |                      |  |  |
| Observații | 0: ieșirea auxiliară nu este luată în considerare.                                                                                                    |                      |  |  |
|            | <ol> <li>martorul porții este stins dacă poarta este închisă<br/>clipeşte dacă poarta este în mişcare, este aprins<br/>dacă poarta este deschisă.</li> </ol>             | i,                   |  |  |
|            | <ol> <li>2: ieşire activată la începutul mişcării, în timpul mişcă-<br/>rii, apoi dezactivată la sfârşitul temporizării progra-<br/>mate la parametrul "P16".</li> </ol> |                      |  |  |
|            | 3: impuls pe contact la începutul mișcării.                                                                                                    |                      |  |  |
|            | 4: fiecare apăsare pe tasta memorată a punctului de<br>comandă radio provoacă funcţionarea următoare: ON,<br>OFF, ON, OFF                                                |                      |  |  |
|            | <ol> <li>impuls pe contact printr-o apăsare pe tasta memora-<br/>tă a punctului de comandă radio.</li> </ol>                                                             |                      |  |  |
|            | 6: ieşire activată printr-o apăsare pe tasta memorat<br>punctului de comandă radio, apoi dezactivată la si<br>şitul temporizării programate la parametrul "P16"          | ă a<br>fâr-          |  |  |
| P16        | Temporizare ieșire auxiliară                                                                                                    |                      |  |  |
| Valori     | Între 0 și 60 (valoare x 10 sec. = valoare temporizare)<br><b>6: 60 s</b>                                                                                                |                      |  |  |
| Observații | Temporizarea ieșirii auxiliare este activă numai dacă<br>valoarea selectată pentru P15 este 2 sau 6.                                                                     |                      |  |  |
| P19        | Viteză la închidere                                                                                                    |                      |  |  |
| P20        | Viteză la deschidere                                                                                                    | Viteză la deschidere |  |  |
| Valori     | De la 1: viteza cea mai mică                                                                                                    |                      |  |  |
|            | la                                                                                                    |                      |  |  |
|            | 10: viteza cea mai mare                                                                                                    |                      |  |  |
|            | Valoare implicită: 5                                                                                                    |                      |  |  |
| Observatii | Avertisment                                                                                                    |                      |  |  |
|            | Dacă parametrii P19 sau P20 sunt modificati                                                                                                    |                      |  |  |
|            | instalatorul trebuie să verifice obligatoriu da                                                                                                    | ă                    |  |  |
|            | detectarea obstacolelor este în conformitate                                                                                                    | си                   |  |  |
|            | A anexa A la norma EN 12 453. Dacă este nece<br>instalați o bară palpatoare şi verificați obține<br>conformității.                                                       | sar,<br>rea          |  |  |
|            | Nerespectarea acestor instrucțiuni ar putea d                                                                                                    | luce                 |  |  |
|            | la rănirea gravă a persoanelor, de exemplu p<br>strivirea de către poarta de acces.                                                                                      | rin                  |  |  |

| P21        | Zonă de încetinire la închidere              |                                                                                                    |
|------------|----------------------------------------------|----------------------------------------------------------------------------------------------------|
| P22        | Zonă                                         | de încetinire la deschidere                                                                                                    |
| Valori     | 0: zor<br>la                                 | na cea mai scurtă de încetinire                                                                                                    |
|            | 5: zor<br><b>Valoa</b>                       | na cea mai lungă de încetinire<br>I <b>re implicită: 1</b>                                                                                                    |
| Observaţii |                                              | Avertisment<br>Dacă parametrii P21 sau P22 sunt modificați,<br>instalatorul trebuie să verifice obligatoriu dacă de-<br>tectarea obstacolelor este în conformitate cu anexa<br>A la norma EN 12 453. Dacă este necesar, instalați o<br>bară palpatoare și verificați obținerea conformității.<br>Nerespectarea acestor instrucțiuni ar putea duce<br>la rănirea gravă a persoanelor, de exemplu prin<br>strivirea de către poarta de acces. |
| P25        | Limit                                        | area cuplului la închidere                                                                                                    |
| P26        | Limit                                        | area cuplului deschidere                                                                                                    |
| P27        | Limit                                        | area cuplului încetinire la închidere                                                                                                    |
| P28        | Limit                                        | area cuplului încetinire la deschidere                                                                                                    |
| Valori     | De la<br>la                                  | 1: cuplu minim                                                                                                    |
|            | Real                                         | ată la finalizarea autoînvătării                                                                                                    |
| Observatii |                                              | Avertisment                                                                                                    |
|            |                                              | Dacă parametrii de la P25 la P32 sunt modifi-<br>cați, instalatorul trebuie să verifice obligatoriu<br>dacă detectarea obstacolelor este în conformi-<br>tate cu anexa A la norma EN 12 453. Dacă este<br>necesar, instalați o bară palpatoare și verificați<br>obținerea conformității.<br>Nerespectarea acestor instrucțiuni ar putea duce<br>la rănirea gravă a persoanelor, de exemplu prin                                             |
|            | În caz                                       | strivirea de către poarta de acces.<br>rul în care cuplul este prea slab, există riscul                                                                                                    |
|            | În caz<br>instal                             | ul în care cuplul este prea mare, există riscul ca<br>area să nu fie în conformitate cu norma.                                                                                                    |
| P33        | Sens                                         | ibilitatea detectării de obstacole                                                                                                    |
| Valori     | 0: foa<br>1: puţ<br><b>2: st</b> a<br>3: foa | rte puțin sensibilă<br>in sensibilă<br><b>andard</b><br>rte sensibilă                                                                                                    |
| Observații |                                              | Avertisment                                                                                                    |
| -          | ⚠                                            | Dacă parametrul P33 este modificat, instalatorul<br>trebuie să verifice obligatoriu dacă detectarea<br>obstacolelor este în conformitate cu anexa A la<br>norma EN 12 453. Dacă este necesar, instalați o<br>bară palpatoare și verificați obținerea confor-<br>mității.                                                                                                    |
|            |                                              | la rănirea gravă a persoanelor, de exemplu prin<br>strivirea de către poarta de acces.                                                                                                    |
| D27        | Intră                                        | ri da comondă cu fir                                                                                                    |

| P37        | Intrări de comandă cu fir                                                    |
|------------|------------------------------------------------------------------------------|
| Valori     | 0: mod ciclu total - ciclu pieton                                            |
|            | 1: mod deschidere - închidere                                                |
| Observații | 0: intrare bornă 11 = ciclu total, intrare bornă 9 = ciclu<br>pieton         |
| _          | 1: intrare bornă 9 = numai deschidere, intrare bornă 11<br>= numai închidere |
|            |                                                                              |

RO

| P40        | Viteză de acostare la închidere                                                                                                    |
|------------|----------------------------------------------------------------------------------------------------|
| P41        | Viteză de acostare la deschidere                                                                                                    |
| Valori     | De la 1: viteza cea mai mică<br>la                                                                                                    |
|            | 4: viteza cea mai mare                                                                                                    |
|            | Valoare Implicita: 2                                                                                                    |
| Observații | Avertisment                                                                                                    |
|            | Dacă parametrii P40 sau P41 sunt modificați,<br>instalatorul trebuie să verifice obligatoriu dacă<br>detectarea obstacolelor este în conformitate cu |

anexa A la norma EN 12 453. Dacă este necesar, instalați o bară palpatoare și verificați obținerea conformității.

Nerespectarea acestor instrucțiuni ar putea duce la rănirea gravă a persoanelor, de exemplu prin strivirea de către poarta de acces.

### 8. PROGRAMAREA TELECOMENZILOR

### 8.1.Informații generale

#### 8.1.1. Memorarea telecomenzilor

Memorarea unei telecomenzi poate fi efectuată în două moduri:

- Memorare prin intermediul interfeţei de programare.
- Memorare prin copierea unei telecomenzi deja memorate.

Memorarea este efectuată individual pentru fiecare tastă de comandă. Memorarea unei taste deja memorate determină ștergerea acesteia.

#### 8.1.2. Semnificațiile codurilor afișate

| Cod | Denumire                             |  |
|-----|--------------------------------------|--|
| Add | Memorarea reușită a unei telecomenzi |  |
| dEL | Ştergerea unei taste deja memorate   |  |
| FuL | Memorie plină                        |  |

### 8.2.Memorarea telecomenzilor Keygo io

#### 8.2.1. A prin intermediul interfeței de programare

1) Apăsați timp de 2 s tasta "PROG".

Ecranul afişează "FO".

*Notă:* o nouă apăsare pe "**PROG**" permite trecerea la memorarea funcției următoare.

- Apăsaţi simultan pe tastele exterioare din stânga şi din dreapta ale telecomenzii. Indicatorul luminos al telecomenzii clipeşte.
- Apăsaţi scurt tasta aleasă pentru comandarea funcţiei (deschidere totală, deschidere pietoni, iluminare, ieşire auxiliară).
   Ecranul afişează "Add".

#### Comandă deschidere TOTALĂ - Fig. 27

Comandă deschidere PIETONI - Fig. 28

Comandă ILUMINARE - Fig. 29

Comandă IEȘIRE AUXILIARĂ (P15 = 4, 5 sau 6) - Fig. 30

#### 8.2.2. Memorare prin copierea unei telecomenzi Keygo io deja memorate - Fig. 31

Această operație permite recopierea programării unei taste a telecomenzii deja memorate.

- Apăsaţi simultan pe tastele exterioare din dreapta şi din stânga ale telecomenzii deja memorate până când indicatorul luminos verde începe să clipească.
- Apăsaţi timp de 2 secunde pe tasta care trebuie recopiată a telecomenzii deja memorate.
- Apăsaţi scurt şi simultan pe tastele exterioare din dreapta şi din stânga ale noii telecomenzi.
- Apăsaţi scurt pe tasta aleasă pentru comandarea motorizării de pe telecomanda nouă.

### 8.3. Memorarea telecomenzilor cu 3 taste

- 8.3.1.Prin intermediul interfeței de programare Fig. 32
- 1) Apăsați timp de 2 s tasta "**PROG**".

Ecranul afişează "FO".

*Notă:* o nouă apăsare pe "**PROG**" permite trecerea la memorarea funcției următoare.

 Apăsaţi pe "PROG" din partea din spate a telecomenzii cu 3 taste pentru a memora funcţia.

Ecranul afişează "Add".

#### 8.3.2. Prin recopierea unei telecomenzi cu 3 taste io unidirecționale deja memorate - Fig. 33

A = telecomandă "sursă" deja memorată

B = telecomandă "ţintă" de memorat

#### 8.3.3. Funcțiile tastelor unei telecomenzi cu 3 taste

|    | ٨                 | my                                                                                  | v                |
|----|-------------------|-------------------------------------------------------------------------------------|------------------|
| FO | Deschidere totală | Oprire                                                                              | Închidere totală |
| F1 | Deschidere totală | Dacă poarta este<br>închisă → deschi-<br>dere pietoni<br>În caz contrar →<br>oprire | Închidere totală |
| F2 | Iluminare PORNITĂ |                                                                                     | Iluminare OPRITĂ |
| F3 | leşire aux. ON    |                                                                                     | leşire aux. OFF  |

### 9.ŞTERGEREA TELECOMENZILOR ŞI A TU-TUROR REGLAJELOR

### 9.1. Ştergerea telecomenzilor memorate - Fig. 34

Apăsați timp de 7 s tasta "PROG".

Determină ștergerea tuturor telecomenzilor memorate.

### 9.2. Ştergerea tuturor reglajelor - Fig. 35

Apăsați timp de 7 s tasta "SET".

Determină ștergerea autoînvățării și revenirea la valorile implicite ale tuturor parametrilor.

### 10. BLOCAREA TASTELOR DE PROGRA-MARE - FIG. 36

### Avertisment

Tastatura trebuie să fie în mod obligatoriu blocată, pentru a se asigura siguranța utilizatorilor.

Nerespectarea acestor instrucțiuni ar putea duce la rănirea gravă a persoanelor, de exemplu prin strivirea de către poarta de acces.

Permite blocarea programărilor (reglarea capetelor de cursă, autoînvăţarea, parametrizarea).

Atunci când tastele de programare sunt blocate, apare un punct după prima cifră.

Apăsați pe tastele "SET", "+", "-".

- apăsaţi mai întâi pe "SET".
- apăsarea simultană pe "+" și "-" trebuie efectuată în următoarele 2 secunde.

Pentru a accesa din nou programarea, repetați procedura.

### **11. DIAGNOSTICARE**

### 11.1. Afişajul codurilor de funcționare

| Cod | Denumire                                                                 | Observații                                                                                                    |
|-----|--------------------------------------------------------------------------|----------------------------------------------------------------------------------------------------|
| C1  | Comandă în așteptare                                                     | ,                                                                                                    |
| C2  | Deschidere poartă în<br>curs de desfășurare                              |                                                                                                    |
| C3  | Reînchidere poartă în<br>așteptare                                       | Temporizare de închidere automată<br>P02, P04 sau P05 în curs de desfășu-<br>rare.                                                                                                    |
| C4  | Închidere poartă în<br>curs de desfășurare                               |                                                                                                    |
| C6  | Detectare în curs<br>de desfășurare pe<br>siguranță celulă               |                                                                                                    |
| C7  | Detectare în curs de<br>desfășurare pe sigu-<br>ranță bară palpatoare    | Afișare în timpul unei cereri de mișcare<br>sau în curs de mișcare, atunci când<br>este în desfășurare o detectare pe                                                                                |
| C8  | Detectare în curs de<br>desfășurare pe sigu-<br>ranță programabilă       | intrarea de siguranță.<br>Afișarea este menținută atât timp cât<br>detectarea este în curs de desfăsurare                                                                                            |
| С9  | Detectare în curs<br>de desfășurare pe<br>siguranță oprire de<br>urgență | pe intrarea de siguranţă.                                                                                                    |
| C12 | Reinjecție de curent în<br>curs de desfășurare                           |                                                                                                    |
| C13 | Autotest dispozitiv de<br>siguranță în curs de<br>desfășurare            | Afişaj în timpul derulării autotestului<br>dispozitivelor de siguranță.                                                                                                    |
| C14 | Intrare comandă cu<br>fir deschidere totală<br>permanentă                | Arată că intrarea comenzii cu fir la<br>deschidere totală este activată în<br>permanență (contact închis). Comenzile<br>provenind de la telecomenzile radio<br>sunt interzise în momentul respectiv. |
| C15 | Intrare comandă cu<br>fir deschidere pieton<br>permanentă                | Arată că intrarea comenzii cu fir la<br>deschidere pieton este activată în<br>permanență (contact închis). Comenzile<br>provenind de la telecomenzile radio<br>sunt interzise în momentul respectiv. |
| C16 | Refuz învăţare celule<br>magistrală                                      | Verificați buna funcționare a celulelor<br>magistrală (cablare, aliniere etc.)                                                                                                    |
| Cc1 | Alimentare 9,6 V                                                         | Afişaj în timpul funcționării cu baterie de rezervă 9.6 V                                                                                                    |
| Cu1 | Alimentare 24 V                                                          | Afişaj în timpul funcționării cu baterie<br>de rezervă 24 V                                                                                                    |

### 11.2. Afişajul codurilor de programare

RO

| Cod                                                          | Denumire                                                                       | Observații                                                                                                    |
|--------------------------------------------------------------|--------------------------------------------------------------------------------|----------------------------------------------------------------------------------------------------|
| HO                                                           | Reglaj în aşteptare                                                            | Dacă apăsați pe tasta " <b>SET</b> " timp de 2 s, se lansează modul autoînvățare.                                                                            |
| Hc1                                                          | Reglare în așteptare<br>+ Alimentare 9,6 V                                     | Afişaj în timpul funcționării cu baterie de rezervă 9,6 V                                                                                                    |
| Hu1                                                          | Reglare în așteptare<br>+ Alimentare 24 V                                      | Afişaj în timpul funcționării cu baterie de rezervă 24 V                                                                                                    |
| H1                                                           | Lansare autoînvăţa-<br>re în aşteptare                                         | La apăsarea pe tasta" <b>OK</b> " se lansează<br>ciclul de autoînvăţare.                                                                                     |
|                                                              |                                                                                | La apăsarea pe tastele "+" sau "-" este<br>activată comanda motorului în funcțio-<br>nare forțată.                                                           |
| H2                                                           | Mod autoînvăţare -<br>deschidere în curs<br>de desfăşurare                     |                                                                                                    |
| H4                                                           | Mod autoînvăţare -<br>închidere în curs de<br>desfăşurare                      |                                                                                                    |
| FO                                                           | Memorarea teleco-<br>menzii pentru funcţi-<br>onarea la deschidere             | La apăsarea pe o tastă a telecomenzii,<br>se va aloca respectiva tastă comenzii de<br>deschidere totală a motorului.                                         |
|                                                              | totală în așteptare                                                            | La o nouă apăsare pe " <b>PROG</b> " se trece în<br>modul "memorarea telecomenzii pentru<br>funcționarea la deschidere pietoni în<br>așteptare: <b>F1</b> ". |
| F1 Memorarea telec<br>menzii pentru fun<br>onarea la deschio |                                                                                | La apăsarea pe o tastă a telecomenzii,<br>se va aloca respectiva tastă comenzii de<br>deschidere pieton a motorului.                                         |
|                                                              | pentru pietoni în<br>așteptare                                                 | La o nouă apăsare pe " <b>PROG</b> " se trece în mod "memorare comandă de iluminare separată în așteptare: <b>F2</b> ".                                      |
| F2                                                           | Memorarea<br>telecomenzii pentru<br>comandă ilumi-                             | La apăsarea pe o tastă a telecomenzii,<br>se va aloca respectiva tastă comenzii de<br>iluminare separată.                                                    |
|                                                              | nare separată în<br>așteptare                                                  | La o nouă apăsare pe " <b>PROG</b> " se trece în<br>mod "memorare comandă pentru ieşire<br>auxiliară în așteptare: <b>F3</b> ".                              |
| F3                                                           | Memorarea<br>telecomenzii pentru<br>comandă ieşire auxi-<br>liară în aşteptare | La apăsarea pe o tastă a telecomenzii,<br>se va aloca respectiva tastă comenzii de<br>iluminare separată.                                                    |
|                                                              |                                                                                | La o nouă apăsare pe " <b>PROG</b> " se trece<br>în mod "memorare telecomandă pentru<br>funcționare la deschidere totală în<br>astontare: <b>En</b> "        |

### 11.3. Afişajul codurilor de erori și al defecțiunilor

|     |                                                    |                                                                                            | 3                                                                                                    |
|-----|----------------------------------------------------|--------------------------------------------------------------------------------------------|----------------------------------------------------------------------------------------------------|
| Cod | Denumire                                           | Observații                                                                                 | Ce trebuie făcut?                                                                                                    |
| E1  | Defecțiune au-<br>totest siguranță<br>celulă       | Autotestul celulelor<br>nu este satisfăcător.                                              | Verificați dacă parametri-<br>zarea "P07" este corectă.<br>Verificați cablarea<br>celulelor.                                         |
| E2  | Defecțiune au-<br>totest siguranță<br>programabilă | Autotestul intrării de<br>siguranță programa-<br>bilă nu este satisfă-<br>cător.           | Verificați dacă parametri-<br>zarea "P09" este corectă.<br>Verificați cablarea intrării<br>de siguranță programa-<br>bilă.           |
| E3  | Defecțiune<br>autotest bară<br>palpatoare          | Autotestul barei<br>palpatoare nu este<br>satisfăcător.                                    | Verificați dacă parametri-<br>zarea "P08" este corectă.<br>Verificați cablarea barei<br>palpatoare.                                  |
| E4  | Detectarea de ob                                   |                                                                                            |                                                                                                    |
| E5  | Detectarea de ob                                   | stacole la închidere                                                                       |                                                                                                    |
| LO  | ranță celulă                                       |                                                                                            | Verificați ca niciun<br>obstacol să nu cauzeze o<br>detectare a celulelor sau<br>a barei palpatoare                                  |
| E7  | Defecțiune<br>siguranță bară<br>palpatoare         | Detectare în curs de<br>desfășurare la intrare<br>de siguranță de mai<br>mult de 3 minute. | Verificați parametrizarea<br>corectă a "P07", "P08"<br>sau "P09" în funcție de<br>dispozitivul racordat pe<br>intrarea de siguranță. |
| E8  | Defecțiune<br>siguranță pro-<br>gramabilă          |                                                                                            | zitivelor de siguranță.<br>În cazul celulelor fotoelec-<br>trice, verificați dacă celulele<br>sunt corect aliniate.                  |
| E10 | Siguranță scurt-                                   |                                                                                            | Verificați cablarea mo-                                                                                                    |

| LIU | circuit motor                                                                                            |                                                                                                    | torului.                                                                                                    |
|-----|----------------------------------------------------------------------------------------------------|----------------------------------------------------------------------------------------------------|----------------------------------------------------------------------------------------------------|
| E11 | Siguranță scurt-<br>circuit alimenta-<br>re 24 V                                                         | Protecţie scurtcircuit<br>intrări/ieşiri: nefunc-<br>ţionarea produsului<br>şi perifericelor<br>racordate la bornele<br>de la 21 la 26 (lampă<br>de semnalizare,<br>celule fotoelectrice<br>(exceptând magistra-<br>la), tastatură cu cod,<br>bară palpatoare) | Verificați cablarea, apoi<br>întrerupeți alimentarea<br>de la rețeaua electrică<br>timp de 10 secunde.<br>Reamintire: consum<br>maxim accesorii = 1,2 A |
| E12 | Eroare hardware                                                                                          | Autotestele de<br>hardware nu sunt<br>satisfăcătoare.                                                                                                    | Lansați o comandă de<br>mișcare a porții de acces.<br>Dacă defecțiunea persis-<br>tă, contactați Somfy                                                  |
| E13 | Defecțiune<br>alimentare<br>accesorii                                                                    | Alimentarea acceso-<br>riilor este întreruptă<br>ca urmare a unei<br>suprasarcini (consum<br>excesiv)                                                                                                    | Reamintire: consum<br>maxim accesorii = 1,2 A<br>Verificați consumul acce-<br>soriilor racordate.                                                       |
| E15 | Defecțiune la<br>prima punere<br>sub tensiune<br>a motorizării<br>alimentate<br>la bateria de<br>rezervă |                                                                                                    | Deconectați bateria<br>de rezervă și racordați<br>motorizarea la rețeaua<br>de alimentare electrică<br>pentru prima sa punere<br>sub tensiune.          |

Pentru alte coduri de erori sau defecțiuni, contactați Somfy.

#### 11.4. Accesarea datelor memorate

Pentru a avea acces la datele memorate, selectați parametrul "**Ud**", apoi apăsați pe "**OK**".

| Date                                                        | Denumire                                                                         |                                                                                           |
|-------------------------------------------------------------|----------------------------------------------------------------------------------|-------------------------------------------------------------------------------------------|
| U0 - U1                                                     | Contor de ciclu                                                                  | global [Sute de mii - zeci de mii -<br>mii] [sute - zeci - unități]                       |
| U2 - U3                                                     | deschidere<br>totală                                                             | de la ultima autoînvățare [Sute de<br>mii - zeci de mii - mii] [sute - zeci<br>- unități] |
| U6 - U7                                                     | Contor de ciclu                                                                  | global [Sute de mii - zeci de mii -<br>mii] [sute - zeci - unități]                       |
| U8 - U9                                                     | cu detectare de<br>obstacole                                                     | de la ultima autoînvăţare [Sute de<br>mii - zeci de mii - mii] [sute - zeci<br>- unități] |
| U12 - U13                                                   | Contor de ciclu deschidere pieton                                                |                                                                                           |
| U14 - U15                                                   | Contor de mişcare de recalare                                                    |                                                                                           |
| U20                                                         | Număr de telecomenzi memorate pe comanda<br>deschidere totală                    |                                                                                           |
| U21                                                         | Număr de telecomenzi memorate pe comanda deschidere pieton                       |                                                                                           |
| U22                                                         | Număr de telecomenzi memorate pe comanda<br>iluminare separată                   |                                                                                           |
| U23                                                         | Număr de telecomenzi memorate pe comanda<br>ieșire auxiliară                     |                                                                                           |
| d0 - d9                                                     | Înregistrare a ultimelor 10 defecțiuni (d0 cele mai recente - d9 cele mai vechi) |                                                                                           |
| dd Ştergere înregistrare defecțiuni: apăsați<br>timp de 7 s |                                                                                  | trare defecțiuni: apăsați pe " <b>OK</b> "                                                |

 $\mathsf{Copyright}^{\mathbb{C}}$  2017 SOMFY ACTIVITES SA. All rights reserved.

## **12. CARACTERISTICI TEHNICE**

| CARACTERISTICI GENERALE                                                                        |                                                   |                                                                                                    |  |
|------------------------------------------------------------------------------------------------|---------------------------------------------------|----------------------------------------------------------------------------------------------------|--|
| Alimentare de la rețea                                                                         | aua electrică                                     | 230 V - 50/60 Hz                                                                                                    |  |
| Putere maximă consu                                                                            | ımată                                             | 600 W (cu iluminare separată<br>500 W)                                                                                                    |  |
| Interfață de programa                                                                          | ire                                               | 7 butoane - Ecran LCD 3 carac-<br>tere                                                                                                    |  |
| Condiții climatice de u                                                                        | ıtilizare                                         | - 20 °C / + 60 °C - IP 44                                                                                                    |  |
| Frecvență radio                                                                                |                                                   | ))) 868 - 870 MHz<br>< 25 mW                                                                                                    |  |
| Număr de canale care pot fi memo-<br>rate:<br>Comenzi unidirecționale (Keygo io,<br>Situo io,) |                                                   | Comandă deschidere totală/pen-<br>tru pietoni: 30<br>Comandă iluminare: 4<br>Comandă ieşire auxiliară: 4                                              |  |
|                                                                                                | CONEX                                             | UNI                                                                                                    |  |
| Intrare de siguranță<br>programabilă                                                           | Tip<br>Compatibilitate                            | Contact fără potențial: NC<br>Celule fotoelectrice TX/RX - Celule<br>magistrală - Celulă reflex - Bară<br>palpatoare ieșire contact fără<br>potențial |  |
| Intrare de comandă cu                                                                          | fir                                               | Contact fără potențial: NO                                                                                                    |  |
| leşire iluminare separa                                                                        | ată                                               | 230 V - 500 W (Numai cu halogen                                                                                                    |  |
| leșire lampă de semna                                                                          | alizare                                           | 24 V - 15 W cu gestionare semna-                                                                                                    |  |
| leşire alimentare 24 V                                                                         | comandată                                         | Da: pentru autotest posibil celule<br>fotoelectrice TX/RX                                                                                             |  |
| leşire test intrare de si                                                                      | guranță                                           | Da: pentru autotest posibil celulă<br>reflex sau bară palpatoare                                                                                      |  |
| leșire alimentare accesorii                                                                    |                                                   | 24 V - 1,2 A max                                                                                                    |  |
| Intrare antenă demontabilă                                                                     |                                                   | Da: compatibil antenă io (Ref.<br>9013953)                                                                                                    |  |
| Intrare baterie de<br>rezervă                                                                  |                                                   | Da: compatibil seturi baterie 9,6<br>V (Ref. 9001001) și 24 V (Ref.<br>9016732)<br>Autonomie: 24 de ore; 3 cicluri în<br>funcție de poarta de acces   |  |
|                                                                                                | EUNCTIO                                           |                                                                                                    |  |
| Mod funcționare forțată                                                                        |                                                   | Prin apăsarea pe butonul de<br>comandă motor                                                                                                    |  |
| Comandă independentă de ilumina-<br>rea separată                                               |                                                   | Da                                                                                                    |  |
| Temporizarea iluminatului (după<br>mișcare)                                                    |                                                   | Programabilă: 0 s ÷ 600 s                                                                                                    |  |
| Mod închidere automată                                                                         |                                                   | Da: temporizarea reînchiderii<br>programabilă între 0 și 255 min                                                                                      |  |
| Avertizare prealabilă lampă porto-<br>calie                                                    |                                                   | Programabilă: fără sau cu averti-<br>zare prealabilă (durată fixă 2 s)                                                                                |  |
| Funcționare intrare<br>de siguranță                                                            | La închidere<br>Înaintea deschi-<br>derii (ADMAP) | Programabilă: oprire - redes-<br>chidere parțială - redeschidere<br>totală<br>Programabilă: fără efect sau<br>mişcare refuzată                        |  |
| Comandă deschidere pentru pietoni                                                              |                                                   | Da                                                                                                    |  |
| Demarare progresivă                                                                            |                                                   | Da                                                                                                    |  |

| FUNCȚIONARE                     |                                                                                                    |  |
|---------------------------------|----------------------------------------------------------------------------------------------------|--|
| Viteză de deschidere            | Programabilă: 10 valori posibile                                                                                                    |  |
| Viteză de închidere             | Programabilă: 10 valori posibile                                                                                                    |  |
| Viteză de acostare la închidere | Programabilă: 5 valori posibile                                                                                                    |  |
| Diagnosticare                   | Înregistrare și consultare a<br>datelor: contor cicluri, contor de<br>cicluri cu detectare obstacole,<br>număr de canale radio me-<br>morate, istoric al ultimelor 10<br>defecțiuni înregistrate |  |

**SOMFY ACTIVITES SA** 50 avenue du Nouveau Monde

74300 CLUSES FRANCE

www.somfy.com

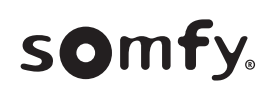

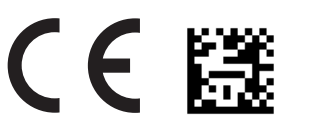

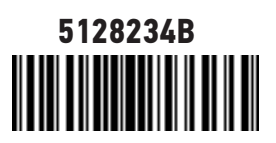